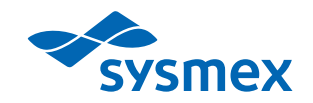

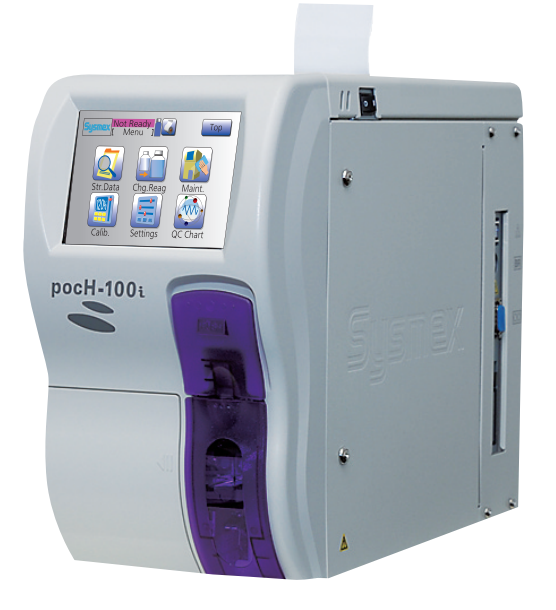

# AUTOMATISCHE HÄMATOLOGIE-ANALYSATOREN **pocH-100i** GEBRAUCHSANWEISUNG

# SYSMEX CORPORATION KOBE, JAPAN

Copyright © 2005-2017 by SYSMEX CORPORATION

Alle Rechte vorbehalten. Diese Gebrauchsanleitung darf ohne vorherige schriftliche Genehmigung der SYSMEX CORPORATION weder ganz noch teilweise in irgendeiner Form reproduziert, verarbeitet, vervielfältigt oder verbreitet werden. Code-Nr. CV964167 de PRINTED IN JAPAN Letzte Überarbeitung: 10/2017 Software-Version: 0X-23 und spätere

## AUTOMATISCHE HÄMATOLOGIE-ANALYSATOREN

# pocH-100i GEBRAUCHSANWEISUNG

Lesen Sie bitte diese Gebrauchsanweisung aufmerksam durch, bevor Sie das Gerät in Betrieb nehmen.

Bewahren Sie diese Gebrauchsanweisung für den späteren Gebrauch auf. Nähere Informationen erhalten Sie vom Sysmex Kundendienst.

Lesen Sie das Kapitel "Sicherheitshinweise" und "Maßnahmen für Mitarbeiter" auf S. 7-2 sorgfältig durch.

Eine Erklärung der im Handbuch benutzten Warnzeichen finden Sie im Kapitel "Symbole" auf S. 1.

• Der Sysmex pocH-100*i* ist ein automatischer Hämatologie-Analysator für die In-vitro-Diagnostik im klinischen Labor und im Labor der Arztpraxis.

Der pocH-100i ist nur für die In-vitro-Analyse von Humanblut oder künstlich hergestelltem Kontrollblut bestimmt. Jeglicher sonstige Gebrauch gilt als nicht bestimmungsgemäß.

Es dürfen ausschließlich die in dieser Gebrauchsanweisung genannten Reagenzien und Reinigungslösungen verwendet werden. Die vorgeschriebenen Reinigungs- und Wartungsintervalle müssen eingehalten werden.

- Die in diesem Handbuch zur Illustration dargestellten Bildschirmanzeigen können sich von den Anzeigen auf dem Gerätebildschirm unterscheiden.
- Sysmex behält sich das Recht vor, das Produkt kontinuierlich zu verbessern. Design und technische Daten können sich aufgrund der Weiterentwicklung der Produkte ändern. Dies kann dazu führen, dass die tatsächlichen Produkteigenschaften von den in diesem Handbuch beschriebenen Eigenschaften abweichen.
- Die mit dem pocH-100*i* gemessenen Analysedaten sind kein Ersatz für den ärztlichen Sachverstand bei der Diagnosestellung oder bei der Überwachung der Therapie des Patienten.
- Halten Sie beim Betrieb des Gerätes die Gebrauchsanweisung genau ein. Die Zuverlässigkeit der Testergebnisse kann nicht gewährleistet werden, wenn die Anleitungen in dieser Gebrauchsanweisung nicht befolgt werden. Wenn Funktionsstörungen des Gerätes darauf zurückzuführen sind, dass die Gebrauchsanweisung nicht beachtet oder ein nicht von Sysmex angegebenes Programm benutzt wird, gilt die Produktgarantie nicht.
- Der pocH-100*i* ist mit einer Spüleinheit ausgestattet, mit der die Ansaugnadel (Pipette) nach dem Ansaugen einer Probe oder Kontrolllösung automatisch gereinigt wird. Die Ansaugnadel muss nicht abgewischt werden.

**CE-Zeichen** 

Das in diesem Handbuch beschriebene System ist mit einem CE-Zeichen versehen, welches die Einhaltung der grundlegenden Bedingungen der folgenden europäischen Richtlinien bestätigt: 98/79/EG (In-Vitro-Diagnostika-Richtlinie) 2011/65/EU (RoHS-Richtlinie)

## Übersicht und Anfangseinstellungen

## **EINFÜHRUNG**

## 1. SYSTEMÜBERSICHT, TECHNISCHE DATEN, INBETRIEBNAHME

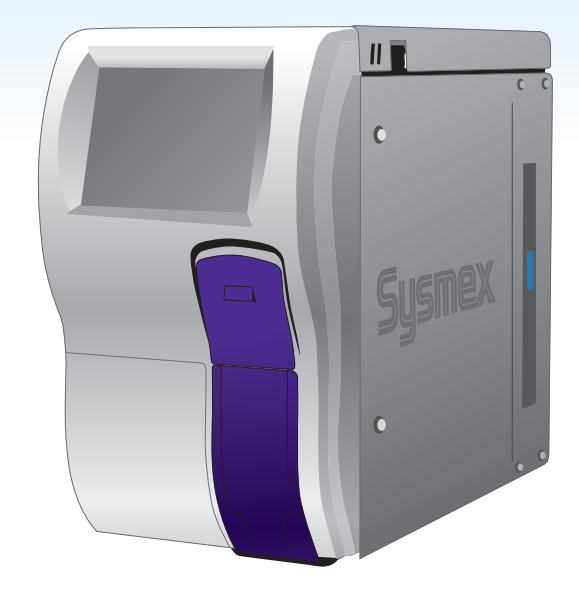

T

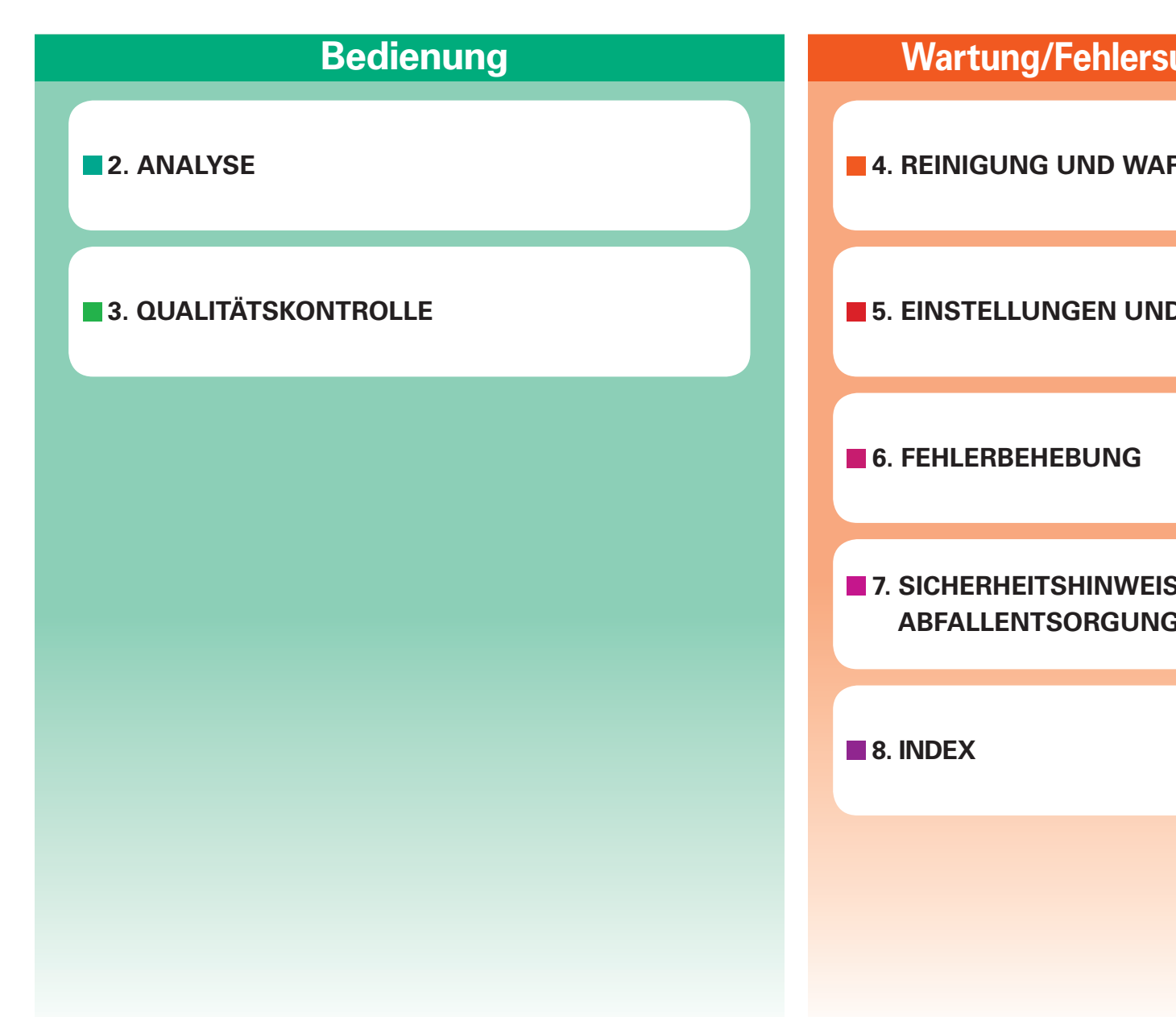

## Wartung/Fehlersuche/Sicherheit

**4. REINIGUNG UND WARTUNG** 

**5. EINSTELLUNGEN UND KALIBRIERUNG** 

**7. SICHERHEITSHINWEISE UND** ABFALLENTSORGUNG

## **GEBRAUCHSANWEISUNG**

## ADRESSEN

Zentrale Japan SYSMEX CORPORATION 1-5-1 Wakinohama-Kaigandori Chuo-ku, Kobe 651-0073 JAPAN

## Europa

Vertretung in Europa SYSMEX EUROPE GmbH Bornbarch 1 22848 Norderstedt, Deutschland Tel: +49 40 5 27 26-0 Fax: +49 40 5 27 26-100

## Nord- und Südamerika

SYSMEX AMERICA, Inc. 577 Aptakisic Road Lincolnshire, IL 60069, U.S.A. Tel: +1-224-543-9500 Fax: +1-224-543-9505

#### Asien und Pazifik SYSMEX ASIA PACIFIC PTE LTD. 9 Tampines Grande, #06-18,

9 Tampines Grande, #06-18, Singapur 528735 Tel: +65-6221-3629 Fax: +65-6221-3687

## Bestellung von Verbrauchsmaterial und Ersatzteilen

Um Verbrauchsmaterial oder Ersatzteile zu bestellen, wenden Sie sich bitte an die Sysmex Vertretung in Ihrer Nähe.

## Service und Wartung

Wenden Sie sich bitte an den Kundendienst der Sysmex Vertretung in Ihrer Nähe.

## **SYMBOLE**

In dieser Gebrauchsanweisung weisen Symbole auf biologische Gefahren, Warnungen und hilfreiche Hinweise hin und machen so auf wichtige Sicherheits- und Bedienungshinweise aufmerksam. Wenn diese Hinweise nicht beachtet werden, kann die Sicherheit des Analysegeräts beeinträchtigt sein.

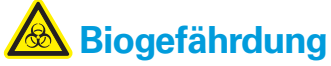

Weist auf die Gefahr schwerer Verletzungen oder Lebensgefahr durch infektiöse Materialien hin.

# <u> Vorsic</u>ht

Wird dieses Zeichen missachtet und das Gerät falsch bedient, kann eine gefährliche Situation entstehen, die zu einer Verletzung des Bedieners führen kann.

## Vorsicht, heiß

Weist darauf hin, dass die gekennzeichnete Komponente heiß sein kann. Nicht berühren.

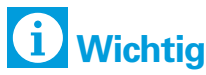

Macht auf wichtige Informationen zur Erhaltung der Leistungsfähigkeit des Gerätes und zur Vermeidung von Schäden aufmerksam.

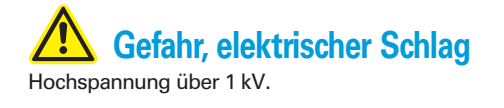

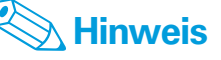

Macht auf nützliche Informationen zur Bedienung des Gerätes aufmerksam.

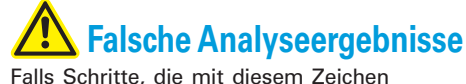

Falls Schritte, die mit diesem Zeichen gekennzeichnet sind, nicht beachtet werden, kann dies fehlerhafte Analyseergebnisse zur Folge haben.

EINFÜHRUNG

**೧** 

## **ABKÜRZUNGEN / EINHEITEN**

#### Abkürzungen

- CBC : Kleines Blutbild
- LD : Unterer Diskriminator
- LL : Unterer Grenzwert
- PD : Vorverdünnungsmodus
- QC : Qualitätskontrolle
- T1 : Taldiskriminator 1
- T2 : Taldiskriminator 2
- UD : Oberer Diskriminator
- UL : Oberer Grenzwert
- WB : Vollblutmodus

#### **Einheit**

- dL : Deziliter (0,1 Liter)
- fL : Femtoliter (10<sup>-15</sup> Liter)
- µL : Mikroliter (10<sup>-6</sup> Liter)
- pg : Pikogramm (10<sup>-12</sup> Gramm)

### Analyseparameter

Dieses Gerät liefert Ergebnisse für die folgenden Parameter:

- WBC : Anzahl der Leukozyten
- RBC : Anzahl der Erythrozyten
- HGB : Hämoglobin-Konzentration
- HCT : Hämatokritwert: Anteil des Volumens der Erythrozyten am gesamten Blutvolumen
- MCV : Mittleres Erythrozytenvolumen
- MCH : Mittlerer absoluter Hämoglobingehalt der Erythrozyten
- MCHC: Mittlere Hämoglobinkonzentration der Erythrozyten
- PLT : Anteil der Thrombozyten
- LYM%/W-SCR : Anteil der kleinen Leukozyten an der Gesamtleukozytenzahl. Entspricht dem Anteil der Lymphozyten.
- MXD%/W-MCR : Anteil der mittelgrossen Leukozyten an der Gesamtleukozytenzahl. Entspricht dem Anteil der Monozyten, Eosinophilen und Basophilen.
- NEUT%/ W-LCR : Anteil der großen Leukozyten an der Gesamtleukozytenzahl. Entspricht dem Anteil der Neutrophilen.
- LYM#/ W-SCC : Absolute Anzahl der kleinen Leukozyten. Entspricht der Anzahl der Lymphozyten.
- MXD#/ W-MCC : Absolute Anzahl der mittleren Leukozyten. Entspricht der Anzahl der Monozyten, Eosinophilen und Basophilen.
- NEUT#/ W-LCC : Absolute Anzahl der großen Leukozyten. Entspricht dem Anteil der Neutrophilen.
- RDW-SD : Rechnerische Verteilungsbreite der Erythrozyten, Standardabweichung
- RDW-CV : Rechnerische Verteilungsbreite der Erythrozyten, Variationskoeffizient

- PDW : Rechnerische Verteilungsbreite der Thrombozyten
- MPV : Mittleres Thrombozytenvolumen
- P-LCR : Verhältnis der großen Thrombozyten (Volumen größer als 12 fL) zur Gesamtzahl der Thrombozyten

Bei Analysen im Vorverdünnungsmodus werden nur die folgenden acht Parameter ausgegeben: WBC, RBC, HGB, HCT, MCV, MCH, MCHC, PLT.

## **BEZEICHNUNGEN**

Sysmex, pocH-100*i*, pocH-pack 65, pocH-pack 65XL und EIGHTCHECK sind eingetragene Warenzeichen der SYSMEX CORPORATION.

- CELLCLEAN ist ein Warenzeichen der SYSMEX CORPORATION.
- CAPIJECT ist ein eingetragenes Warenzeichen der Terumo Corporation.
- ETHERNET ist ein eingetragenes Warenzeichen der Xerox Corporation.
- MICROTAINER ist ein eingetragenes Warenzeichen der Becton Dickinson Company.
- SARSTEDT, S-MONOVETTE und MICROVETTE sind eingetragene Warenzeichen von Walter Sarstedt Geräte und Verbrauchsmaterial für Medizin und Wissenschaft.
- ISBT128 (International Society of Blood Transfusion) ist urheberrechtlich geschützt und wird gemäß einer Lizenzvereinbarung mit ICCBBA, Inc. genutzt.
- Linux ist ein eingetragenes Warenzeichen oder Warenzeichen von Linus Torvalds in den USA und anderen Ländern.

Alle anderen Warenzeichen, die in dieser Gebrauchsanweisung nicht ausdrücklich als solche gekennzeichnet sind, sind Eigentum der jeweiligen Inhaber. Sysmex ermächtigt nicht zu ihrem Gebrauch.

EINFÜHRUNG

EINFÜHRUNG

## GEBRAUCHSANWEISUNG

## GARANTIE

Sysmex gewährt für alle Geräte eine Garantie auf Materialund Verarbeitungsfehler für die Dauer von einem Jahr ab dem Datum der Installation beim Kunden.

Diese Garantie gilt nicht bei Mängeln, Funktionsstörungen oder Schäden durch:

- Unfall, Fahrlässigkeit oder unzulässiges Einwirken auf das Gerät.
- Nichtbeachtung der Sysmex Gebrauchsanweisung bei Anwendung, Betrieb, Wartung oder Pflege des Systems.
- Verwendung von unzulässigen Reagenzien und Verbrauchsmaterial.

## **FUNKTIONSBESCHREIBUNG**

## ANALYSE

Mit der Ansaugnadel (Pipette) wird eine exakte Menge der Probe angesaugt. Diese Probe wird dann (zusammen mit einer vorgegebenen Menge an Verdünnungsmittel) in die Mischkammer und von dort automatisch in den Transducer überführt.

Alle Parameter werden in der folgenden Reihenfolge in demselben Transducer analysiert: (1) WBC/HGB und (2) RBC/PLT.

Zur WBC/HGB-Analyse wird das WBC/HGB-Lysereagenz in die Messkammer gegeben, um die Probe weiter zu verdünnen und die Erythrozyten in der Probe zu hämolysieren. Dieser Vorgang dauert etwa 10 Sekunden.

Während dieser Reaktionszeit werden die Erythrozyten durch den Einfluss des Lysereagenzes aufgelöst, Hämoglobin wird freigesetzt und in rotes Methämoglobin umgewandelt. Die Leukozyten bleiben unversehrt.

Die Größe und die Anzahl der Leukozyten (WBC) werden mit der Widerstandsmessmethode bestimmt. Im HGB-Detektor wird die Hämoglobinkonzentration fotometrisch gemessen.

Für die RBC/PLT-Analyse wird die verdünnte Probe aus der Mischkammer in den Transducer geleitet. Dort werden Größe und Anzahl der Erythrozyten und Thrombozyten mit der Widerstandsmessmethode bestimmt.

## **TECHNISCHE GRUNDLAGEN**

- Die Berechnung der Indizes beruht auf internationalen Prinzipien der Hämatologie.
- Das Verfahren zur Zählung der Blutzellen beruht auf der Messung des elektrischen Widerstands.
- Die Hämoglobinkonzentration wird mit einer fotometrischen Messmethode bestimmt.

EINFÜHRUNG

5

|        | EINFÜHRUNG |
|--------|------------|
| HRUNG  | -          |
| EINFÜH | 2          |
|        | m          |
|        | 4          |
|        | Q          |
|        | 9          |
|        | 7          |
|        | œ          |

| 1.1.   | SYSTEMÜBERSICHT                           | 1-2  |
|--------|-------------------------------------------|------|
| 1.1.1. | Gerät                                     | 1-2  |
| 1.1.2. | Reagenzien                                | 1-4  |
| 1.2.   | TECHNISCHE DATEN                          | 1-6  |
| 1.2.1. | Leistungsmerkmale - Spezifikationen       | 1-6  |
| 1.2.2. | Grenzen der Methodik – Beeinträchtigungen | 1-8  |
| 1.3.   | INBETRIEBNAHME                            | 1-9  |
| 1.3.1. | Komponenten prüfen                        | 1-9  |
| 1.3.2. | Optionale Adapter                         | 1-10 |
| 1.3.3. | Papierrolle einsetzen                     | 1-11 |
| 1.3.4. | pocH-pack 65/pocH-pack 65XL anschließen   | 1-12 |
| 1.3.5. | Barcodeleser (optional)                   | 1-13 |
| 1.3.6. | Netzkabel                                 | 1-14 |
| 1.3.7. | Einschalten                               | 1-14 |
| 1.3.8. | Sprache einstellen                        | 1-15 |
| 1.3.9. | Datum & Zeit                              | 1-16 |
| 1.3.10 | . LCD-Kontrast                            | 1-17 |
| 1.3.11 | . Probenröhrchen                          | 1-18 |

| EINFÜHRUNG |              |
|------------|--------------|
| <b></b>    | SYSTEMÜB     |
| 2          | ERSICHT, TE  |
| ω          | CHNISCHE D   |
| 4          | ATEN, INBETI |
| ъ          | RIEBNAHME    |
| 6          |              |
| 7          |              |

## 1.1. SYSTEMÜBERSICHT

## 1.1.1. Gerät

Bevor Sie mit der Inbetriebnahme und den Analysen beginnen, lesen Sie die folgende Übersicht bitte sorgfältig durch, um sich mit den Bestandteilen des Gerätes und deren Beschreibung vertraut zu machen.

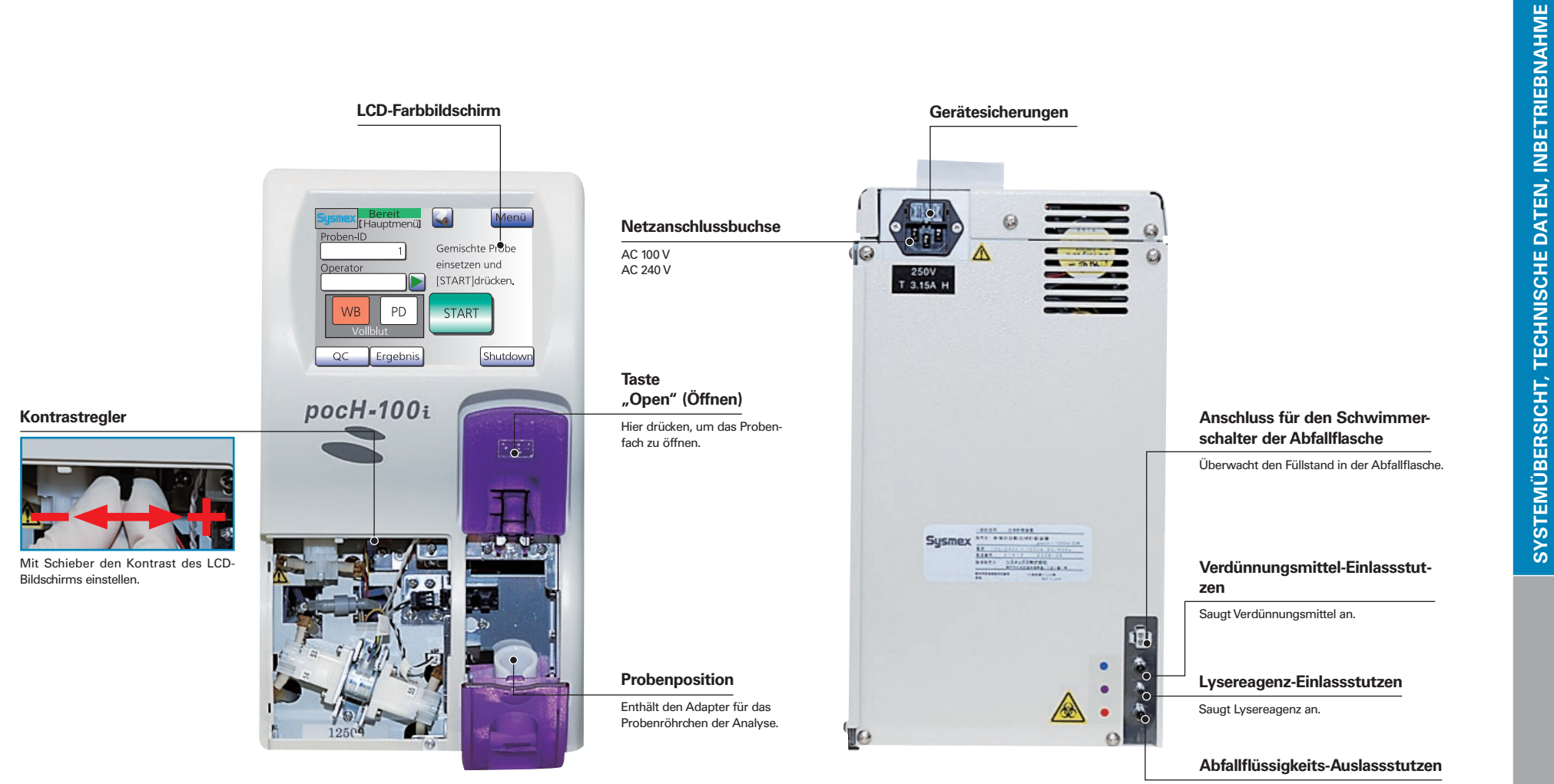

Hier wird Abfallflüssigkeit abgelassen.

2

3

4

LO

6

## **1.1. SYSTEMÜBERSICHT**

## 1.1.1. Gerät

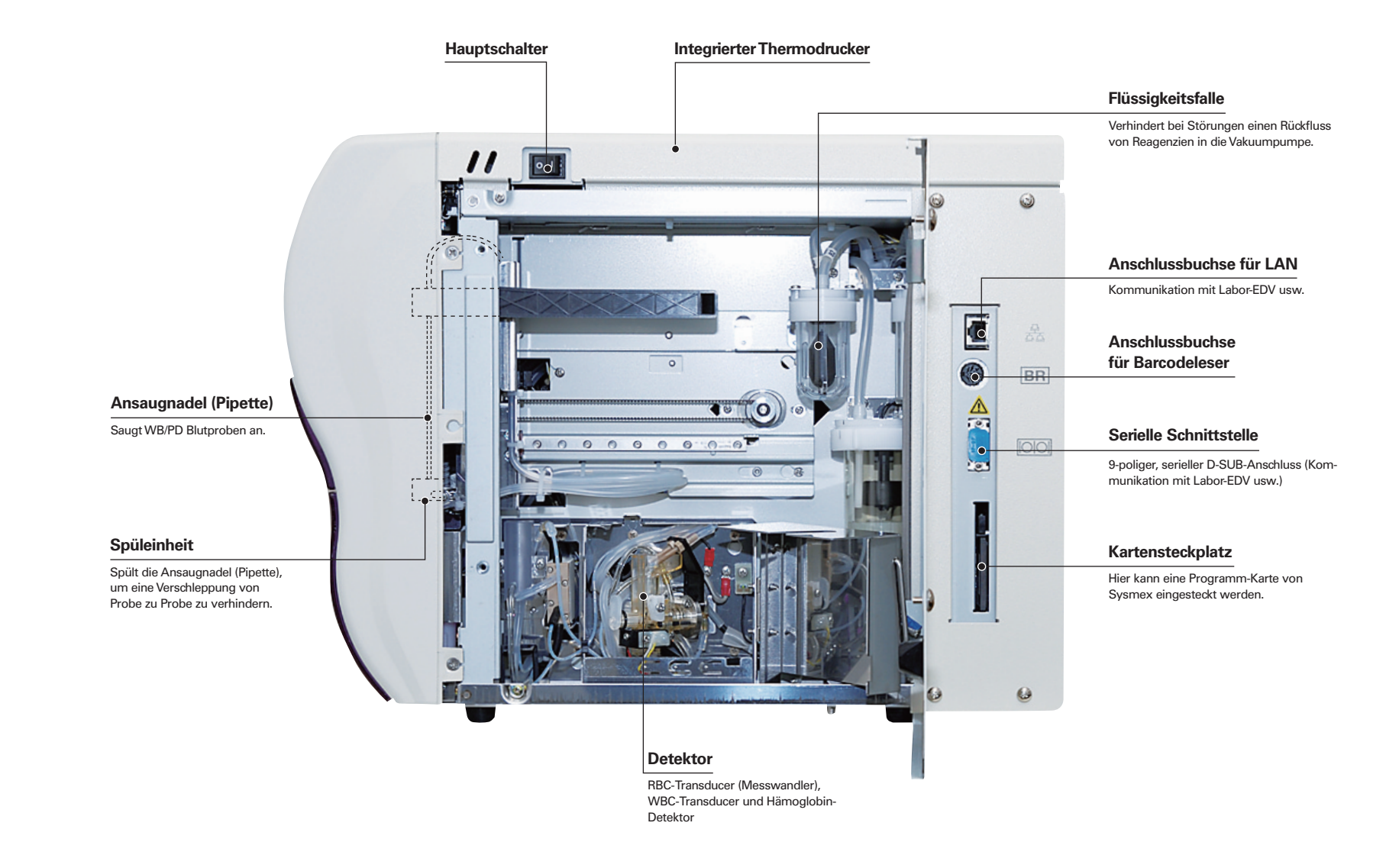

SYSTEMÜBERSICHT, TECHNISCHE DATEN, INBETRIEBNAHME

00

## 1.1.2. Reagenzien

|             | Zweck und Methodik                                                                                                    | Lagerung und Haltbarkeit                                                                                    | Zusammensetzun                               | g                  |
|-------------|----------------------------------------------------------------------------------------------------|----------------------------------------------------------------------------------------------------|----------------------------------------------|--------------------|
|             | Verdünnungsmittel (blau)<br>• Verdünnungslösung für Hämato-<br>logie-Analysatoren                                                                                                    | Das Verfallsdatum ist auf der<br>Verpackung angegeben.                                                      | Verdünnungsmittel (blau)<br>• Natriumchlorid | 6.38 g/L           |
|             | Gebrauchsfertiges Verdünnungs-<br>mittel für die Analyse von Vollblut<br>mittels Widerstandsmassung und                                                                                                    | Ungeoffnete Packungen kon-<br>nen 12 Monate lang gelagert<br>werden. Bei 2-30 °C lagern.                    | Borsaure     SNatriumtetraborat              | 1.0 g/L<br>0.2 g/L |
|             | Absorptionsanalyse.                                                                                                    | <ul> <li>Im geöffneten Behälter ist<br/>das Reagenz max. 60 Tage<br/>helther Bei 15 20 % version</li> </ul> | • EDTA-2K                                    | 0.2 g/L            |
|             | Reagenz für die RBC-Lyse zur ge-<br>nauen WBC-Zählung und Hämo-<br>globinbestimmung                                                                                                    | den.                                                                                                    | Natriumchlorid     Org guarternäres Ammo     | 0.6 g/l            |
|             | Das Reagenz ist farblos, transpa-<br>rent und enthält kein Cyanid.                                                                                                    |                                                                                                    | salz                                         | 8.5 g/l            |
| ocH-pack 65 | • Dies ist ein Lysereagenz zum<br>Lysieren von Erythrozyten. Es er-<br>möglicht die Zählung und Größen-<br>verteilungsanalyse der Leukozyten<br>mittels Widerstandsmessmethode.                                                  |                                                                                                    |                                              |                    |
|             | Bei der Lyse der Erythrozyten<br>wird Hämoglobin freigesetzt und<br>in rotes Methämoglobin umge-<br>wandelt.                                                                                                    |                                                                                                    |                                              |                    |
|             | • Optionales pocH-pack 65XL kann<br>verwendet werden. Zweck und<br>Methodik, Lagerung und Haltbar-<br>keit sowie Zusammensetzung wie<br>beim pocH-pack 65.                                                                       |                                                                                                    |                                              |                    |
|             | <ul> <li>Ein Teil der verdünnten Probe wird<br/>automatisch in den Hämoglobin-<br/>Detektor überführt. Dort wird zur<br/>Bestimmung der Hämoglobin-<br/>konzentration die Absorption des<br/>roten Pigments gemessen.</li> </ul> |                                                                                                    |                                              |                    |

## **Vorsicht**

pocH-pack 65/pocH-pack 65XL, das Anzeichen einer Verunreinigung oder Instabilität aufweist, muss ersetzt werden.

Wird es dennoch gebraucht, kann dies zu fehlerhaften Analyseergebnissen führen.

Reagenz, das gefroren war, darf nicht mehr verwendet werden.

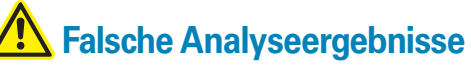

• Als Probenmaterial ist Vollblut zu verwenden, das in Probenröhrchen mit EDTA-Antikoagulans entnommen wurde.

• pocH-pack 65/pocH-pack 65XL darf nur mit Sysmex Reagenzien und Analysatoren verwendet werden.

• Bei Verwendung anderer Reagenzien kann keine Gewähr für die Leistungsfähigkeit der Sysmex Geräte übernommen werden.

\* Das Foto zeigt das pocH-pack 65. Das pocH-pack 65XL hat keinen Abfallbehälter.

~

00

## **1.1. SYSTEMÜBERSICHT**

## 1.1.2. Reagenzien

|           | Zweck und Methodik                                                                                                    | Lagerung und Haltbarkeit                                                                                                    | Zusammensetzung            |
|-----------|----------------------------------------------------------------------------------------------------|----------------------------------------------------------------------------------------------------|----------------------------|
| CELLCLEAN | <ul> <li>Starkes alkalisches Reinigungsmittel.</li> <li>Beseitigt Rückstände von Lysereagenzien, Blutzellen und Blutproteinen aus dem Leitungssystem, dem Transducer, der Vollblutansaugnadel (Pipette) und der HGB-Messzelle.</li> </ul> | Das Verfallsdatum ist auf der<br>Verpackung angegeben.<br>• Im Dunkeln bei 1-30 °C lagern.<br>• Geöffnetes Reagenz innerhalb<br>von 60 Tagen verbrauchen. | • Natriumhypochlorit 5,00% |

# Vorsicht

• Kontakt mit Haut und Augen vermeiden.

- Bei Hautkontakt mit Wasser spülen.
- Bei Augenkontakt sofort mit reichlich Wasser ausspülen und einen Arzt aufsuchen. Bei Verschlucken sofort einen Arzt konsultieren und das Sicherheitsdatenblatt beachten.

## **/!!** Falsche Analyseergebnisse

- CELLCLEAN darf nur mit Sysmex Reagenzien und Analysatoren verwendet werden.
- Bei Verwendung anderer Reinigungsmittel kann keine Gewähr für die Leistungsfähigkeit der Sysmex Geräte übernommen werden.

|                   | Zweck und Methodik                                                                                                    | Lagerung und Haltbarkeit                                                                                                    | Zusammensetzung                                                                                                    |
|-------------------|----------------------------------------------------------------------------------------------------|----------------------------------------------------------------------------------------------------|----------------------------------------------------------------------------------------------------|
| EIGHTCHECK<br>3WP | Kontrollblut EIGHTCHECK<br>• 3WP-N (Normaler Bereich)<br>• 3WP-L (Niedriger Bereich)<br>• 3WP-H (Hoher Bereich)<br>Dient zur Prüfung der Präzision von<br>automatischen/halbautomatischen<br>Hämatologie-Analysatoren. | <ul> <li>Das Verfallsdatum ist auf der<br/>Verpackung angegeben.</li> <li>Vor und nach dem Öffnen bei<br/>2-8 °C lagern.</li> <li>Nach Anbruch ist das Produkt<br/>7 Tage haltbar, wenn es nach<br/>Gebrauch sofort wieder in den<br/>Kühlschrank gestellt wird.</li> <li>Kontrollmaterialien liefern nach<br/>mindestens 12 Stunden bei<br/>Raumtemperatur (25 °C) noch<br/>stabile Werte.</li> </ul> | • EIGHTCHECK enthält stabili-<br>sierte tierische Erythrozyten,<br>fixierte tierische Leukozyten<br>und eine Thrombozyten- Kom-<br>ponente in einem Medium mit<br>Konservierungsmitteln. |

## Biogefährdung

• Dieses Produkt auf Basis tierischen Blutes sollte als potenziell infektiös betrachtet werden.

## Ealsche Analyseergebnisse

- EIGHTCHECK darf nur mit Sysmex Reagenzien und Analysatoren verwendet werden.
- Bei Verwendung anderer Kontrollmaterialien kann keine Gewähr für die Leistungsfähigkeit der Sysmex Geräte übernommen werden.

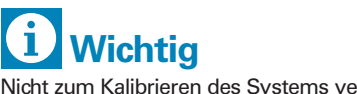

Nicht zum Kalibrieren des Systems verwenden.

## 1.2.1. Leistungsmerkmale - Spezifikationen

| Umgebungstemperatur                | 15 – 30 °C (ideale Betriebstemperatur bei 23 °C)<br>(59 – 86 °F)                                                                      |
|------------------------------------|----------------------------------------------------------------------------------------------------|
| Relative Luftfeuchtigkeit          | 30 – 85%                                                                                                    |
| Abmessungen der Haupteinheit       | Breite: 185 mm<br>Tiefe: 460 mm<br>Höhe: 350 mm<br>Gewicht: ca. 14 kg                                                                 |
| Stromversorgung                    | 100-240 V Wechselstrom (±10%), 50/60 Hz                                                                                               |
| Leistungsaufnahme                  | 150 VA oder weniger                                                                                                    |
| Analysenparameters                 | siehe Kapitel "Abkürzungen/Einheiten" (auf Seite 2).                                                                                  |
| Anzeigebereich                     | WBC $0,0 - 299,9 (\times 10^3/\mu L)$ RBC $0,00 - 19,99 (\times 10^6/\mu L)$ HGB $0 - 25,0 (g/dL)$ PLT $0 - 1999 (\times 10^3/\mu L)$ |
| Leerwertgrenzen                    | WBC 0,3 (×10 <sup>3</sup> /µL)<br>RBC 0,02 (× 10 <sup>6</sup> /µL)<br>HGB 0,1 (g/dL)<br>PLT 10 (× 10 <sup>3</sup> /µL)                |
| Analysendauer                      | Ca. 148 s (vom Beginn der Analyse bis zum Anzeigen des Analysenberichts)                                                              |
| Messprinzip                        | WBC: Widerstandsmessmethode<br>RBC/PLT: Widerstandsmessmethode mit hydrodynamischer Fokussierung<br>HGB: Cyanidfreie HGB-Methode      |
| Erforderlicher Temperaturausgleich | Ca. 512 BTU/h (ca. 130 kcal/h)                                                                                                    |
| Schutzklasse Schutzmaßnahmen       | Gerät der Schutzklasse I                                                                                                    |
| EMV-Merkmale                       | Entspricht IEC 61326-1 (Klasse B, Gruppe 1, Industrieumgebung)                                                                        |
| Sicherheit                         | Entspricht IEC 61010-1 (Überspannungskategorie II, Verunreinigungsgrad 2, tragbares Gerät)                                            |

**~** 2 က 4 6

SYSTEMÜBERSICHT, TECHNISCHE DATEN, INBETRIEBNAHME

## **1.2. TECHNISCHE DATEN**

## 1.2.1. Leistungsmerkmale - Spezifikationen

|                                                                            | Parameter                                                                                                    | Vollblutmodus                                                                                                    | Vorverdünnungsmodus                                                                                                    |
|----------------------------------------------------------------------------|----------------------------------------------------------------------------------------------------|----------------------------------------------------------------------------------------------------|----------------------------------------------------------------------------------------------------|
| Wiederholbarkeit<br>(mit 95%-Vertrauensgrenze)                             | WBC (≥ $4.0 \times 10^{3}/\mu$ L)<br>RBC (≥ $3.00 \times 10^{6}/\mu$ L)<br>HGB<br>HCT<br>MCV<br>MCH<br>MCHC<br>PLT (≥ $100 \times 10^{3}/\mu$ L)<br>LYM#<br>MXD# (≥ $1.0 \times 10^{3}/\mu$ L)<br>NEUT#<br>LYM%<br>MXD% (≥ $12\%$ )<br>NEUT%<br>RDW-SD oder RDW-CV<br>PDW<br>MPV<br>P-LCR | 3,5% oder weniger<br>2,0% oder weniger<br>1,5% oder weniger<br>2,0% oder weniger<br>2,0% oder weniger<br>2,0% oder weniger<br>2,0% oder weniger<br>3,0% oder weniger<br>15,0% oder weniger<br>15,0% oder weniger<br>15,0% oder weniger<br>15,0% oder weniger<br>15,0% oder weniger<br>12,0% oder weniger<br>2,0% oder weniger<br>2,0% oder weniger | 6,0% oder weniger<br>3,0% oder weniger<br>2,5% oder weniger<br>3,0% oder weniger<br>3,0% oder weniger<br>3,0% oder weniger<br>9,0% oder weniger<br>                                                            |
| Genauigkeit                                                                | WBC<br>RBC<br>PLT                                                                                                    | $\pm$ 3% oder ± 0,2 × 10 <sup>3</sup> /μL oder weniger<br>± 2% oder ± 0,03 × 10 <sup>6</sup> /μL oder weniger<br>± 5% oder ± 10 × 10 <sup>3</sup> /μL oder weniger                                                                                                    | ± 5% oder ± 0,3 ×10 <sup>3</sup> /μL oder weniger<br>± 3% oder ± 0,05 ×10 <sup>8</sup> /μL oder weniger<br>± 8% oder ± 15 × 10 <sup>3</sup> /μL oder weniger<br>(Ausgenommen Fehler bei der Probenverdünnung.) |
|                                                                            | WBC                                                                                                    | 1.0 – 9.9 (×10³/μL)<br>10.0 – 99.9 (×10³/μL)                                                                                                    | ± 0,3 (×10 <sup>3</sup> /µL) oder weniger<br>± 3% oder weniger                                                                                                    |
|                                                                            | RBC                                                                                                    | 0.3 – 0.99 (×10 <sup>6</sup> /μL)<br>1.00 – 7.00 (×10 <sup>6</sup> /μL)                                                                                                    | ± 0,03 (×10 <sup>6</sup> /µL) oder weniger<br>± 3% oder weniger                                                                                                    |
| Linearität im Vollblutmodus<br>(gilt bei RBC < 7,00 × 10 <sup>6</sup> /µL) | HGB                                                                                                    | 0.1 – 10.0 (g/dL)<br>10.0 – 25.0 (g/dL)                                                                                                    | ± 0,2 (g/dL) oder weniger<br>± 2% oder weniger                                                                                                    |
|                                                                            | НСТ                                                                                                    | 10.0 – 33.3 (HCT%)<br>33.3 – 60.0 (HCT%)                                                                                                    | ± 1,0 (HCT%) oder weniger<br>± 3% oder weniger                                                                                                    |
|                                                                            | PLT                                                                                                    | 10 – 199 (×10³/μL)<br>200 – 999 (×10³/μL)                                                                                                    | ± 10 (×10³/µL) oder weniger<br>± 5% oder weniger                                                                                                    |

5

| Verschleppung                                                                | WBC3% oder wenigerRBC1,5% oder wenigerHGB1,5% oder wenigerHCT1,5% oder wenigerPLT5% oder weniger                                       |  |  |
|------------------------------------------------------------------------------|----------------------------------------------------------------------------------------------------|--|--|
| Verbrauchsmaterial                                                           | Reagenzien:       pocH-pack 65/pocH-pack 65XL         Reinigungsmittel:       CELLCLEAN         Kontrollmaterial:       EIGHTCHECK-3WP |  |  |
| Angesaugtes Probenvolumen                                                    | Vollblutmodus:ca. 15 μLVorverdünnungsmodus:ca. 200 μL der verdünnten Probe; dafür werden mindestens 20 μL Kapillarblut benötigt.       |  |  |
| Anzahl der mit einem pocH-pack 65/<br>pocH-pack 65XL durchführbaren Analysen | pocH-pack 65: ca. 65<br>pocH-pack 65XL: ca. 240<br>(Diese Zahlen sind Zykluszählungen.)                                                |  |  |

## 1.2.2. Grenzen der Methodik – Beeinträchtigungen

|                                              | Ursache:                       | Mögliche Erkennung:                                                                  |
|----------------------------------------------|--------------------------------|--------------------------------------------------------------------------------------|
|                                              | Lyseresistente Erythrozyten    | Ungewöhnliches WBC-Histogramm (WL-Flag)                                              |
|                                              | Kälteagglutinine/Kryoglobuline | MCV erhöht, MCHC erhöht wegen erniedrigtem HCT und RBC                               |
| WBC: Falsch erhöhte Leukozytenzahl           | Thrombozytenaggregation        | Ungewöhnliches WBC-Histogramm (WL-Flag) und Ungewöhnliches PLT- Histogramm (PU-Flag) |
|                                              | Kernhaltige Erythrozyten       | Ungewöhnliches WBC-Histogramm (WL-Flag)                                              |
|                                              | Kälteagglutinine               | MCV erhöht, MCHC erhöht wegen erniedrigtem HCT                                       |
| BBC: Falsch emiedrigte Erythrozytenzahl      | Mikrozytose (schwer)           | Niedriges MCV                                                                        |
| ······································       | Fragmentierte Erythrozyten     | Ungewöhnliches RBC-Histogramm (RL-Flag) und ungewöhnliches PLT-Histogramm (PU-Flag)  |
|                                              | Lipämie                        | MCHC > 36,5 g/dL in schweren Fällen                                                  |
| HGB: Falsch erhöhte Hämoglobinbestimmung     | Proteinanomalie                | MCHC > 36,5 g/dL in schweren Fällen                                                  |
|                                              | Leukozytose                    | WBC >100.000/µL                                                                      |
|                                              | Kälteagglutinine               | MCV erhöht und MCHC erhöht                                                           |
| HCT: Falsch erniedrigte Hämatokritbestimmung | Fragmentierte Erythrozyten     | Ungewöhnliches RBC-Histogramm (RL-Flag) und ungewöhnliches PLT-Histogramm (PU-Flag)  |
| HCT: Falsch erhöhte Hämatokritbestimmung     | Leukozytose                    | Sehr hohe Leukozytenzahl bei erniedrigter Erythrozytenzahl                           |
| DI Ti Ealcob orniodrigto Thrombozutonzabl    | Thrombozytenaggregation        | Ungewöhnliches PLT-Histogramm (PU-Flag)                                              |
| ren. raisen enneungte mitombozytenzam        | Riesenthrombozyten             | Ungewöhnliches PLT-Histogramm (PU-Flag)                                              |
|                                              | Mikrozytäre Erythrozyten       | Niedriges MCV                                                                        |
| PLT: Falsch erhöhte Thrombozytenzahl         | Fragmentierte Erythrozyten     | Ungewöhnliches RBC-Histogramm (RL-Flag) und ungewöhnliches PLT-Histogramm (PU-Flag)  |

## Hinweis

Die hier aufgeführten Probenanomalien können die Testergebnisse beeinflussen. Die meisten der aufgeführten Probenanomalien werden nicht quantitativ gemessen, weil sie je nach Patientenpopulation, Diagnose, Alter, Medikationen etc. variieren. Jedes Labor kann Studien durchführen, um festzustellen, welchen Einfluss die verschiedenen Probenanomalien auf die jeweiligen Patientenpopulationen haben.

6

## **1.3. INBETRIEBNAHME**

## 1.3.1. Komponenten prüfen

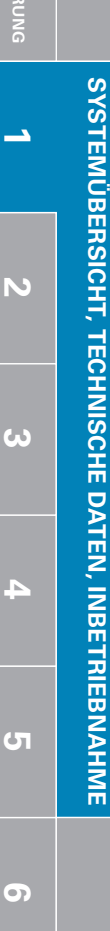

|     | 1x<br>Reinigungspinsel<br>Nr. 3<br>462-3523-6                                  |               | 2x<br>Minipipette Nr.10<br>(1mL)<br>423-1776-2                                                                             |                               | 1x<br>Polyı<br>4MN<br>442-!  |
|-----|--------------------------------------------------------------------------------|---------------|----------------------------------------------------------------------------------------------------|-------------------------------|------------------------------|
|     | 1x<br>Netzkabel<br>4622-007-0092 (Europa)<br>265-4731-5                        |               | 2x<br>Sicherung 02153.15MXP<br>250V T 3,15A H<br>AL039459                                                                  | $\bigcirc$                    | 1x<br>Spira<br>SS-1<br>266-7 |
|     | 1x<br>Abstandhalter Nr. 192<br>(13 mm)<br>365-9452-9<br>*1                     | <b></b>       | 1x<br>Entnahmeeinheit<br>Nr. 7<br>Dunkelrot (Lysereagenz)<br>033-0414-2                                                    | °°                            | 1x<br>Anso<br>Nr. 2<br>963-0 |
| -10 | 1x<br>Probenröhrchenadapter<br>13 mm Sysmex weiß<br>CJ296916                   | $\mathcal{O}$ | 1x<br>Entnahmeeinheit<br>Nr. 6<br>Blau (Verdünnungsmittel)<br>033-0403-1 für pocH-pack 65<br>033-0405-9 für pocH-pack 65XL |                               | 1x<br>Schr<br>A600<br>462-2  |
| Ű   | 1x<br>Probenröhrchenadapter<br>grün (Kontrollblut)<br>442-3051-2               |               | 1x<br>Entnahmeeinheit<br>Nr. 7<br>Dunkelrot (Lysereagenz)<br>033-0412-5                                                    |                               | 1x<br>Schr<br>A601<br>462-2  |
| -C  | 1x<br>Probenröhrchenadapter<br>rot (S-MONOVETTE<br>SARSTEDT 2,7mL)<br>AA155506 |               | 1x<br>Abfallflasche<br>komplett POCH<br>(C1/MIT FSW)<br>033-0041-1<br>*2                                                   | Gebrauchsanwe<br>CV964167 _de | eisung                       |
|     | 1x<br>Thermopapier<br>CL5840<br>AH042068                                       |               | 1x<br>Entnahmeeinheit<br>Nr. 6<br>Rot (Abfall)<br>033-0404-5                                                               |                               |                              |

1x Polyurethanschlauch 4MMID × 6MMAD 442-5338-7

Spiralschlauch

Anschlussleitung

Schraubendreher (+)

Schraubendreher (-)

A6012 Standard

462-2388-3

A6002 Philips

462-2387-0

Nr. 2188

963-0801-5

SS-10

266-7110-2

# **i** Wichtig

· Komponenten mit Vorsicht bewegen und handhaben.

Wenn die Verpackung beschädigt ist, öffnen Sie diese in Gegenwart eines Vertreters des Spediteurs. Geben Sie den Schaden deutlich auf der Empfangsbestätigung an.

## • Voraussetzungen für die Installation

- Es muss ein geeigneter Netzanschluss vorhanden sein.
- Das Gerät auf einem Tisch aufstellen, der das Gewicht des Gerätes (17,5 kg) tragen kann.
- Es muss ausreichend Platz für eine gute Kühlung des Gerätes sowie für Wartungs- und Servicemaßnahmen vorhanden sein. Der Abstand des Gerätes zu Wänden sollte an den Seiten sowie hinten und oben mindestens 15 cm betragen.
- Das Gerät muss an einem trockenen, staubfreien Standort aufgestellt werden.
- Das Gerät muss vor Wasser geschützt sein.

## Sicherheitshinweise f ür die Installation

- Das Gerät darf weder übermäßigen Temperaturschwankungen noch direktem Sonnenlicht ausgesetzt werden.
- Das Gerät darf keinen Stößen und Erschütterungen ausgesetzt sein.
- Der Standort des Gerätes muss gut belüftet sein.
- Das Gerät darf nicht in der Nähe von anderen Geräten aufgestellt werden, die Störungen verursachen können, wie z.B. Radios, Zentrifugen, PC-Monitore, drahtlose Kommunikationsgeräte o. ä.
- Das Gerät darf nicht an Orten aufgestellt werden, an denen Chemikalien gelagert werden oder an denen gefährliche Gase entstehen können.
- \*1 Dieses Teil ist für die offene Pipette.
- \*2 Die komplette Abfallflasche POCH (C1/MIT FSW 033-0041-1) könnte bei Verwendung des pocH-pack 65XL (optional) erforderlich sein.

## 1.3.2. Optionale Adapter

| Adapter                                                                        | Produktcode | Adapterfarbe |
|--------------------------------------------------------------------------------|-------------|--------------|
| Mikroröhrchenadapter<br>(BD Microtainer Röhrchen mit EDTA, Produkt-Nr. 365975) | CA392678    | Orange       |
| Mikroröhrchenadapter<br>(BD Microtainer Röhrchen mit EDTA, Produkt-Nr. 365955) | CH515979    | Dunkelrot    |
| Mikroröhrchenadapter<br>(CAPIJECT (TERUMO))                                    | CE466834    | Gelb         |
| Mikroröhrchenadapter<br>(MICROVETTE (SARSTEDT))                                | BP006581    | Blau         |
| Probenröhrchenadapter<br>(für Röhrchen mit 15mm Durchmesser)                   | AJ501289    | Schwarz      |

# **i** Wichtig

- Bei Verwendung von Mikroröhrchen ist darauf zu achten, dass sie in den richtigen Adapter eingesetzt werden.
- Darauf achten, dass die Kappe abgenommen wird.

## **1.3. INBETRIEBNAHME**

## 1.3.3. Papierrolle einsetzen

5

00

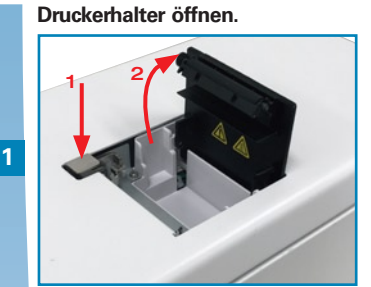

Das Papierfach durch Drücken des Knopfes öffnen.

#### Band entfernen.

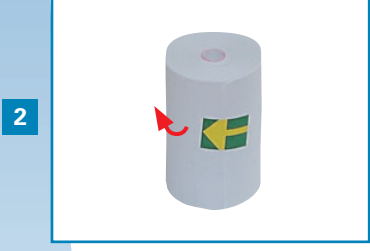

Das Klebeband entfernen.

Papier einlegen.

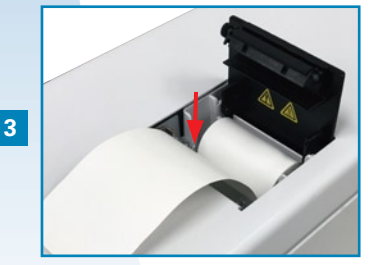

Papier einlegen. (\*1)

Druckerhalter schließen.

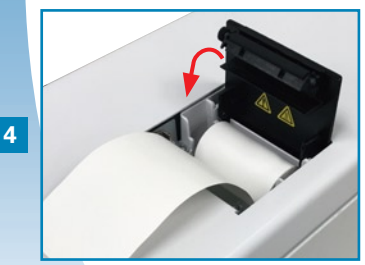

Deckel schließen. (\*2)

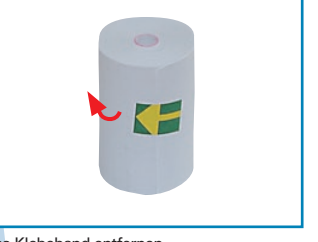

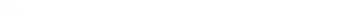

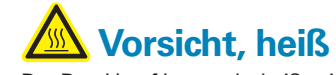

Der Druckkopf kann sehr heiß sein. Nicht berühren!

## i Wichtig

Elektrostatische Entladungen können den Druckkopf beschädigen. Nicht berühren.

\*1. Das Papier korrekt einlegen. Wenn es schräg läuft, kann es zum Papierstau kommen.

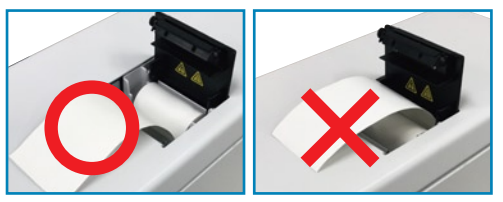

## A Hinweis

\*2. Die Abdeckung des Druckers muss ganz geschlossen sein (hörbares Einrasten). Wenn der Deckel nicht ganz geschlossen ist, wird eine Fehlermeldung angezeigt.

## 1.3.4. pocH-pack 65/pocH-pack 65XL anschließen

## pocH-pack 65

#### pocH-pack 65XL

Reagenzien einsetzen und Kappen entfernen.

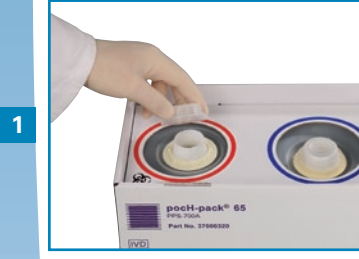

Stellen Sie die Reagenzien ein und entfernen Sie die Kappen.

Behälterschnabelsätze/Schwimmerschalter einsetzen und Kappen wieder anbringen.

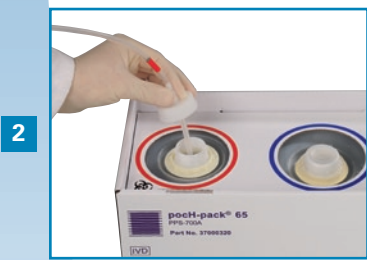

Entnahmeeinheiten/Schwimmerschalter in die korrekten Flaschen einsetzen und die Verschlusskappen wieder anbringen.

#### Die Rohre an den Nippeln anschließen.

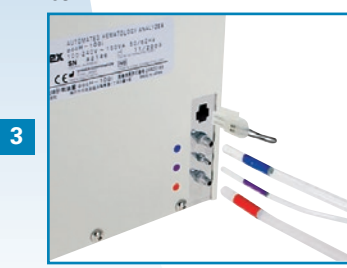

Schläuche an die jeweiligen Anschlussstutzen anschließen.

Reagenzien einsetzen und Kappen entfernen.

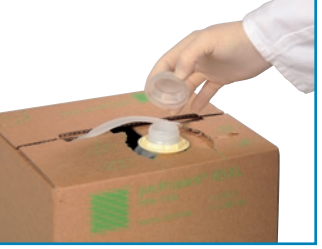

Stellen Sie die Reagenzien ein und entfernen Sie die Kappen. \*

Behälterschnabelsätze/Schwimmerschalter einsetzen und Kappen wieder anbringen.

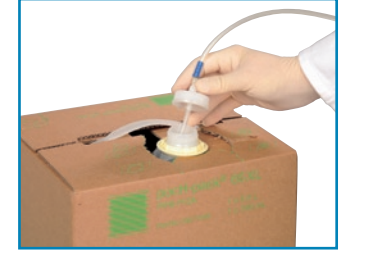

Entnahmeeinheiten/Schwimmerschalter in die korrekten Flaschen einsetzen und die Verschlusskappen wieder anbringen. \*

#### Die Rohre an den Nippeln anschließen.

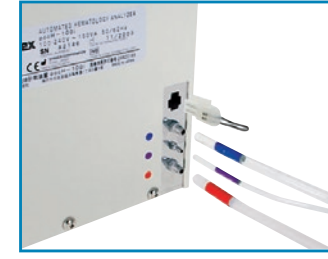

Schläuche an die jeweiligen Anschlussstutzen anschließen.

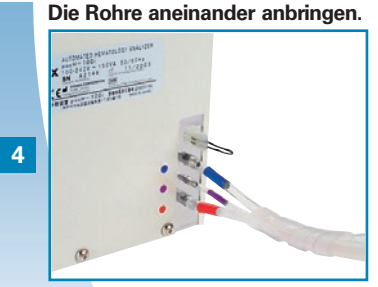

Schläuche zusammenbinden

## Biogefährdung

- Zur Vermeidung von Infektionen sind bei Reinigungs- und Wartungsarbeiten Handschuhe und Schutzkleidung zu tragen.
- Nach Abschluss der Arbeiten die Hände mit Desinfektionsmittel waschen.

# Wichtig

- Die Schläuche mit den richtigen Anschlüssen verbinden.
- Schläuche, die mit Reagenz in Kontakt kommen, nicht berühren.
- Darauf achten, dass keine Reagenzien verschüttet werden.
- \* Das pocH-pack 65XL hat keinen Abfallbehälter.

## **1.3.5. Barcodeleser (optional)**

Mit dem Barcodeleser wird der Barcode auf dem Probenröhrchen eingelesen und dadurch die Probennummer automatisch in das System eingegeben.

Kabel in die "BR" -Verbindung stecken.

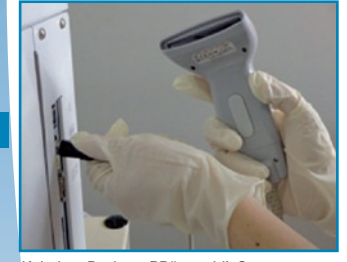

Kabel an Buchse "BR" anschließen.

Den Hauptschalter EINSCHALTEN, den Auslöseschalter drücken und rote LED kontrollieren.

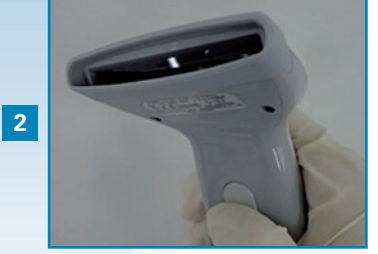

Hauptschalter einschalten, Auslöser drücken und rote LED prüfen.

#### **ID-Barcode- Spezifikationen**

Die Spezifikationen der Barcodeetiketten müssen mit den Anforderungen des Barcodelesers übereinstimmen.

| Symbol          | Prüfziffer   | Anzahl der Zeichen                                                        |
|-----------------|--------------|---------------------------------------------------------------------------|
| ITE             | Keine        | Max. 14 Zeichen (Probennummer))                                           |
| шг              | Modulo 10    | Max. 14 Zeichen (Probennummer) + 1 Zeichen (Prüfziffer) = max. 15 Zeichen |
|                 | Keine        | Max. 15 Zeichen (Probennummer)                                            |
| INVV-7          | Modulo 11-16 | Max. 15 Zeichen (Probennummer) + 1 Zeichen (Prüfziffer) = max. 16 Zeichen |
|                 | Keine        | Max. 15 Zeichen (Probennummer)                                            |
| CODE 35         | Modulo 43    | Max. 15 Zeichen (Probennummer) + 1 Zeichen (Prüfziffer) = max. 16 Zeichen |
| <b>CODE 128</b> | Modulo 103   | Max. 15 Zeichen (Probennummer) + 1 Zeichen (Prüfziffer) = max. 16 Zeichen |
| JAN-8           | Modulo 10    | Max. 7 Zeichen (Probennummer) + 1 Zeichen (Prüfziffer) = max. 8 Zeichen   |
| JAN-13          | Modulo 10    | Max. 12 Zeichen (Probennummer) + 1 Zeichen (Prüfziffer) = max. 13 Zeichen |

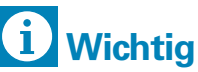

- Bevor Sie das Peripheriegerät anschließen, trennen Sie das Gerät vom Stromnetz, da die beiden Geräte sonst keine Daten austauschen können.
- Bei der Identifizierung der Patientenproben ist ein Höchstmaß an Datenintegrität erforderlich.
   Bei Verwendung des Probenbarcodes sollte eine Prüfziffer benutzt werden, um Fehler bei der Barcode-Erkennung zu vermeiden. Wird keine Prüfziffer verwendet, besteht eine erhöhte Gefahr, dass der Barcode falsch gelesen wird.

## **Hinweis**

Der Barcodeleser ist nicht im Lieferumfang des Gerätes enthalten. Detaillierte Informationen zum Anschließen des Barcodelesers finden Sie in dessen Gebrauchsanweisung.

-

N

ω

5

## 1.3.6. Netzkabel

## 1.3.7. Einschalten

Wenn der Hauptschalter zum ersten Mal eingeschaltet wird, sind die Reagenzien dem Gerät zuzuführen.

Einschalten.

Gefahr, elektrischer Schlag

Eine unzureichende Erdung des Gerätes

Das Gerät wird mit 100-250 V Wechsel-

kann zu elektrischen Schlägen führen.

Wichtig

spannung, 50/60 Hz, betrieben.

ſ

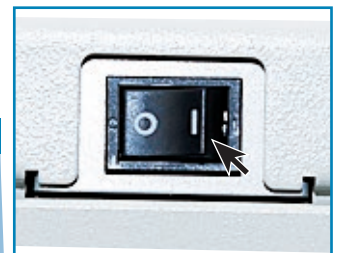

Einschalten.

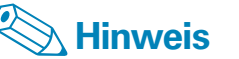

In diesem Abschnitt werden nur die für die Inbetriebnahme relevanten Einstellungen beschrieben. Details zu allen verfügbaren Einstellungen finden Sie unter "Einstellungen und Kalibrierung" auf Seite 5-1.

Das Kabel in eine Netzsteckdose stecken.

Kabel in Buchse stecken.

Das Kabel in die Buchse stecken.

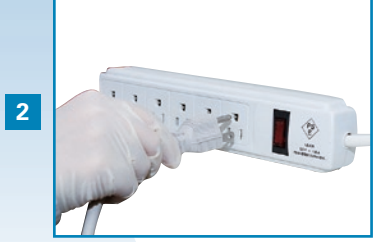

Kabel in Netzsteckdose stecken.

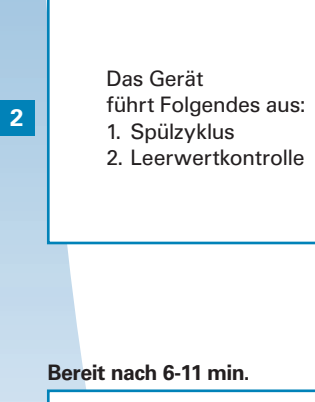

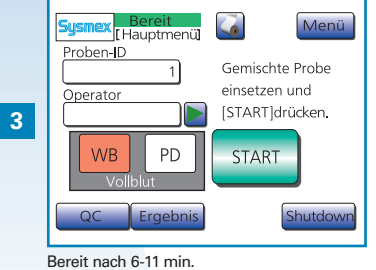

## **1.3. INBETRIEBNAHME**

## 1.3.8. Sprache einstellen

Die Voreinstellung ist Englisch.

"Einstell." drücken.

Datensp

Kalib.

"Einstell." drücken.

Sysmex nicht Ber.

Reag.w.

Finstel

"System" drücken, dann "Sprache".

Zunächst "System", dann "Sprache" drü-

nicht Ber.

Datum/Zeit

Pat.-Grenzwerte

Qualitätskontr.

Benutzerinfo

Тор

Top

Host Übertragung ntear.Drucker

Netzwerk

Passwort Einst Drucken

Wartung

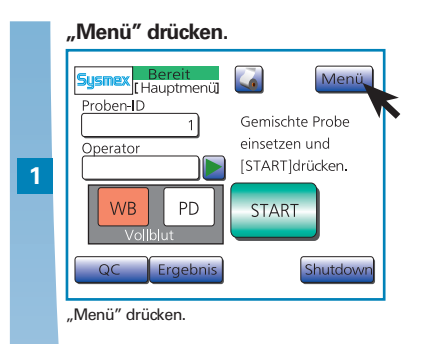

#### Die Sprache wählen.

| Sysmex nicht Ber. Top     |  |
|---------------------------|--|
| Einheiten Type2 Japan.    |  |
| Sprache Deutsch Englisch  |  |
| Par Name W-SCR Franz.     |  |
| Röhrchen STANDARD Deutsch |  |
| Volumen 3 Mehr            |  |
| speich.                   |  |

Sprache wählen.

5

6

#### "Speichern" drücken.

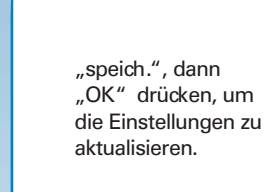

Einstellungen speichern.

Damit die Einstellungen wirksam werden, "Shutdown" (Herunterfahren) drücken.

| Sysmex Bereit Menü       |  |
|--------------------------|--|
| Operator Gemischte Probe |  |
| WB PD START              |  |
| Vollblut Shutdover       |  |

Damit die Einstellungen wirksam werden, "Shutdown" (Herunterfahren) drücken und den Anweisungen folgen.

#### Nach Beendigung des Herunterfahrens ABSCHALTEN.

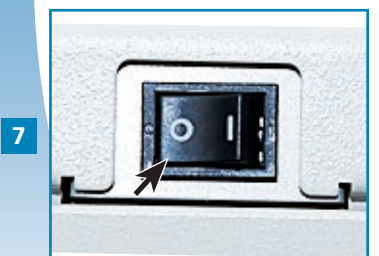

Nach Abschluss des Herunterfahrens schalten Sie das Gerät aus.

## A Hinweis

In diesem Abschnitt werden nur die für die Inbetriebnahme relevanten Einstellungen beschrieben. Details zu allen verfügbaren Einstellungen finden Sie unter "Einstellungen und Kalibrierung" auf Seite 5-1.

3

cken.

## 1.3.9. Datum & Zeit

Stellen Sie Datum und Uhrzeit korrekt ein, damit die Analyseergebnisse richtig identifiziert werden können.

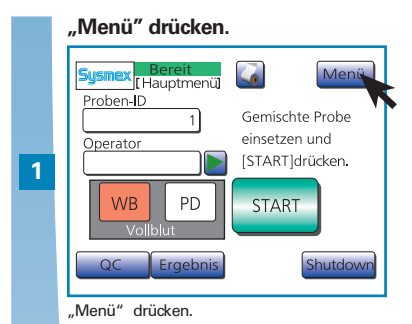

| Format wählen. |                           |         |
|----------------|---------------------------|---------|
| Sysmex         | nicht Ber.<br>Datum/Zeit] | Тор     |
| Format<br>Jahr | TT/MM/U<br>2008           |         |
| Monat<br>Tag   | <u> </u>                  |         |
|                |                           | speich. |
| Format wäl     | nlen. ( <b>*1</b> )       |         |

#### "Einstell". drücken.

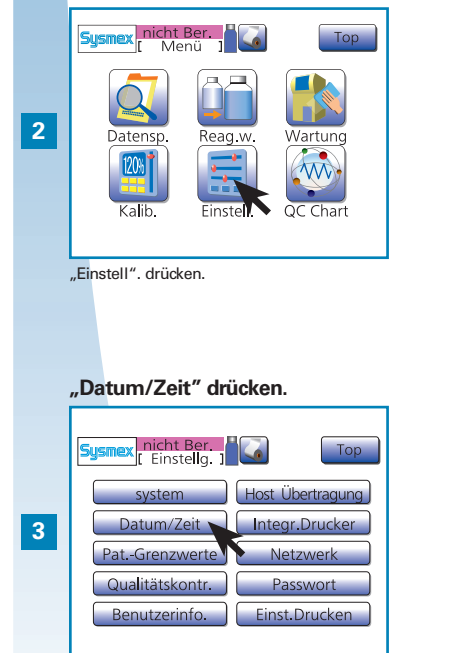

"Datum/Zeit" drücken.

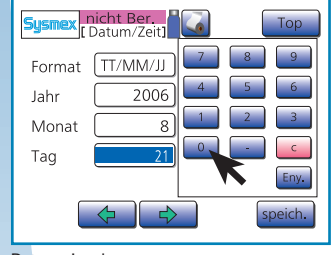

Datum eingeben.

5

6

Datum eingeben.

## "Speichern" drücken.

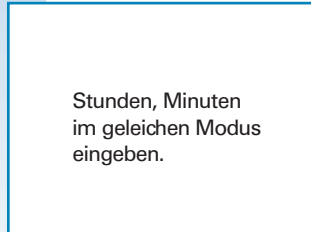

Einstellungen speichern.

## Hinweis

- In diesem Abschnitt werden nur die f
  ür die Inbetriebnahme relevanten Einstellungen beschrieben. Details zu allen verf
  ügbaren Einstellungen finden Sie unter "Einstellungen und Kalibrierung" auf Seite 5-1.
- Der Wechsel zwischen Sommer- und Winterzeit muss manuell vorgenommen werden.
- \*1.Wird ein unzulässiges Datum eingegeben (z. B. der 31. 04. oder 29. 02. in einem Nicht-Schaltjahr), wird dies mit einem Signalton angezeigt. Korrektes Datum eingeben.

## **1.3. INBETRIEBNAHME**

## 1.3.10. LCD-Kontrast

LCD-Kontrast nach Wunsch einstellen.

## Vordere Abdeckung öffnen.

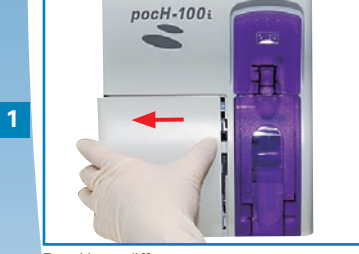

Frontklappe öffnen.

#### Kontrast einstellen.

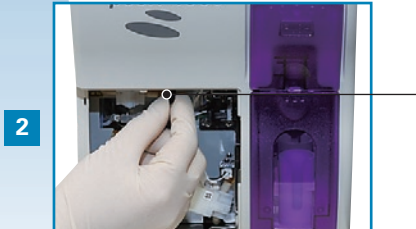

Kontrast einstellen.

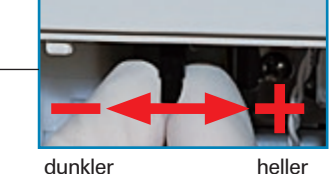

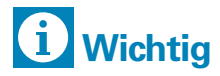

Wenn eine Zeit lang keine Taste auf dem Display gedrückt wird, verdunkelt sich das Display automatisch, um Strom zu sparen (Sparfunktion der Hintergrundbeleuchtung). Durch Berühren wird das Display wieder erleuchtet.

\_

5

00

SYSTEMÜBERSICHT, TECHNISCHE DATEN, INBETRIEBNAHME

## 1.3.11. Probenröhrchen

Im Vergleich zu den anderen Probenröhrchen haben S-MONOVETTE (SARSTEDT) Röhrchen einen anderen Boden.

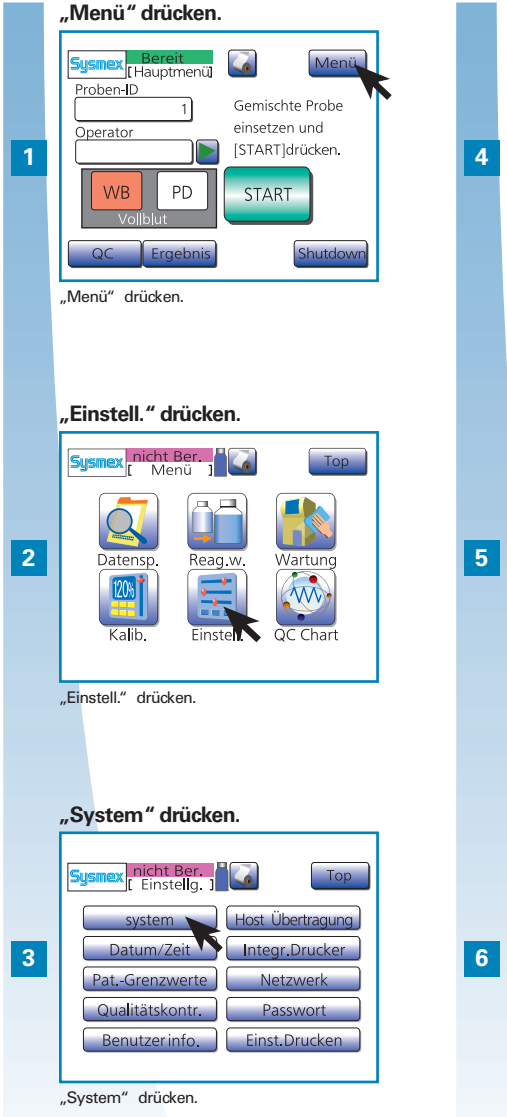

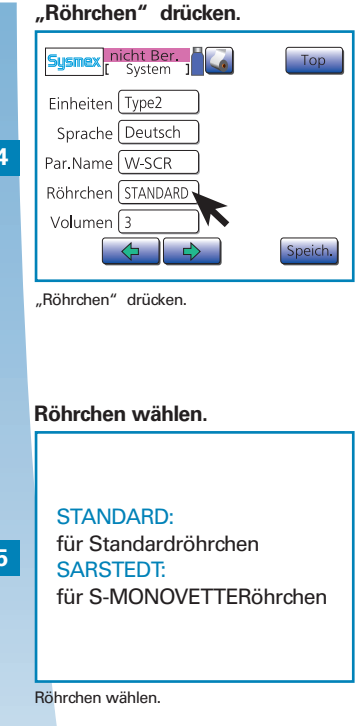

# "Speich" und "OK" drücken.

"speich." und "OK" drücken.

# i Wichtig

- Wenn SARSTEDT gewählt ist, müssen die von SARSTEDT hergestellten "S-MONOVETTE EDTA K" Probenröhrchen verwendet werden.
- Probenröhrchen vom Typ S-MONOVETTE (SARSTEDT) können nicht zusammen mit anderen Probenröhrchen verwendet werden.

Wird dies nicht beachtet, funktioniert das Gerät nicht.

## 🕙 Hinweis

In diesem Abschnitt werden nur die für die Inbetriebnahme relevanten Einstellungen beschrieben. Details zu allen verfügbaren Einstellungen finden Sie unter "Einstellungen und Kalibrierung" auf Seite 5-1. **SYSTEMÜBERSICHT, TECHNISCHE DATEN, INBETRIEBNAHME** 

00

| 2.1.                                                 | ANALYSE                                   | 2-2  |
|------------------------------------------------------|-------------------------------------------|------|
| 2.1.1.                                               | Displayanzeige                            | 2-2  |
| 2.1.2.                                               | Zifferntastatur                           | 2-3  |
| 2.1.3.                                               | Buchstabentastatur                        | 2-3  |
| 2.1.4.                                               | Vor der Analyse                           | 2-4  |
| <b>2.1.5.</b> a) Analyse im Vollblutmodus (WB-Modus) |                                           |      |
|                                                      | (für geschlossene Pipette)                | 2-5  |
|                                                      | b) Analyse im Vollblutmodus (WB-Modus)    |      |
|                                                      | (für offene Pipette)                      | 2-7  |
| 2.1.6.                                               | Analyse im Vorverdünnungsmodus (PD-Modus) | 2-9  |
| 2.1.7.                                               | Analyseergebnisse anzeigen                | 2-11 |
| 2.1.8.                                               | Histogramm-Flags                          | 2-12 |
| 2.1.9.                                               | Datenspeicher                             | 2-13 |
| 2.1.10.                                              | Gespeicherte Daten automatisch ausdrucken | 2-14 |
| 2.1.11.                                              | Daten an Labor-EDV senden                 | 2-14 |
| 2.1.12.                                              | Shutdown (Herunterfahren)                 | 2-15 |

ANALYSE

N

2.1. ANALYSE

## 2.1.1. Displayanzeige

Der LCD-Bildschirm zeigt die verfügbaren Funktionen und Untermenüs.

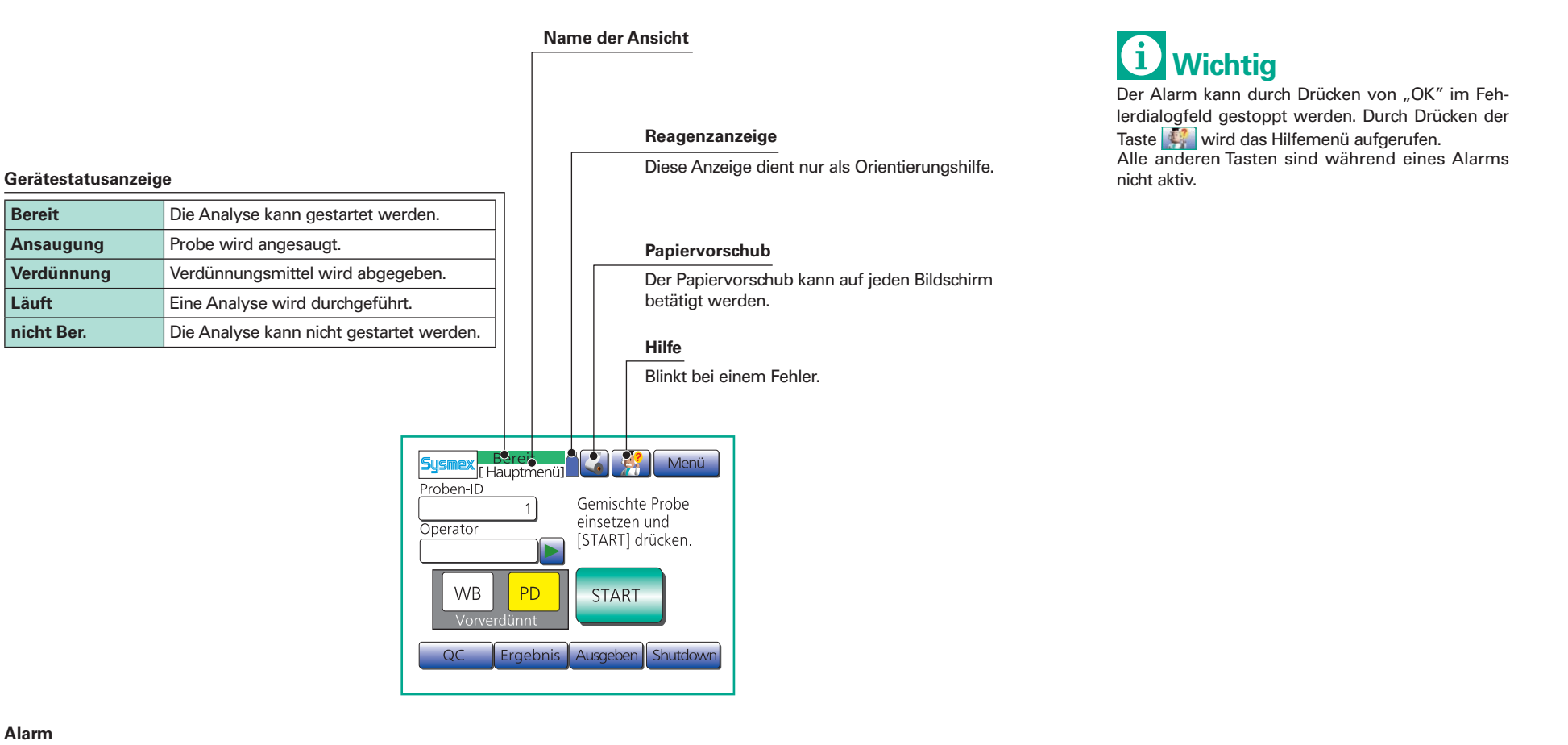

#### Alarm

| Kurzer Signalton (< 1 s) | Taste wird gedrückt |
|--------------------------|---------------------|
| Langer Signalton (> 1 s) | Eingabefehler       |
| Dauerton                 | Gerätefehler        |

#### Zeitschalterfunktionen

| Abschaltung der LCD-Hintergrundbeleuchtung | Schaltet die Hintergrundbeleuchtung nach 10 min ab.                              |
|--------------------------------------------|----------------------------------------------------------------------------------|
| Zeitschalter für automatische Spülung      | Verhindert das Austrocknen des Flüssigkeitssystems nach 2 h ohne Analysebetrieb. |
| Shutdown-Zeitschalter                      | Erinnert daran, das Gerät nach 24 h Dauerbetrieb herunterzufahren.               |

## 2.1. ANALYSE

## 2.1.2. Zifferntastatur

## 2.1.3. Buchstabentastatur

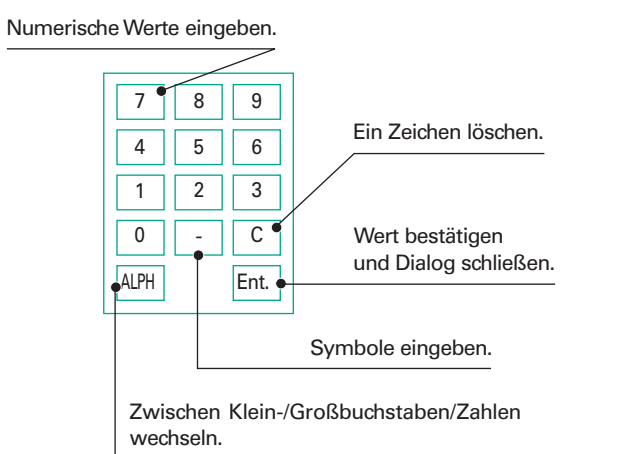

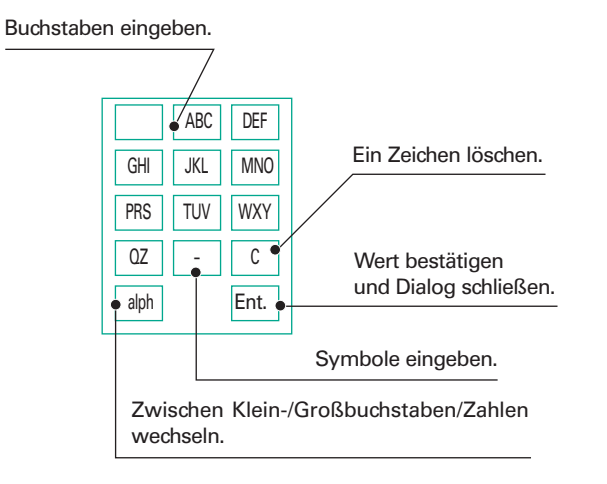

Wenn Sie nacheinander zwei Buchstaben eingeben möchten, die sich auf derselben Taste befinden, müssen Sie Ihre Eingabe nach dem ersten Buchstaben mit "Ent." bestätigen. Beispiel: Gewünschte Eingabe "AB".

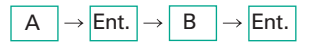

- 1

N

ANALYSE

00

## 2.1.4. Vor der Analyse

Prüfen, ob das Netzkabel angeschlossen ist.

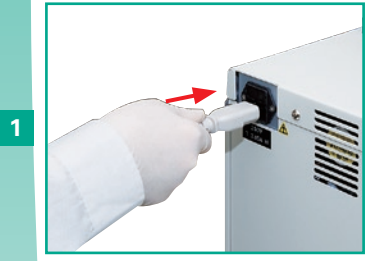

Prüfen Sie, ob das Netzkabel angeschlossen ist.

Prüfen, ob genügend Papier vorhanden ist.

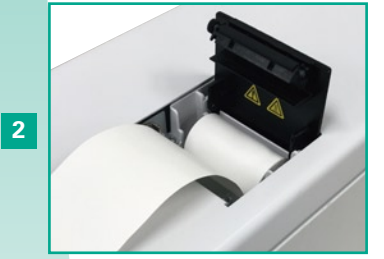

Prüfen Sie, ob ausreichend Papier vorhanden ist.

Prüfen, ob das Papier richtig ausgerichtet ist. Anschließend Druckerdeckel schließen.

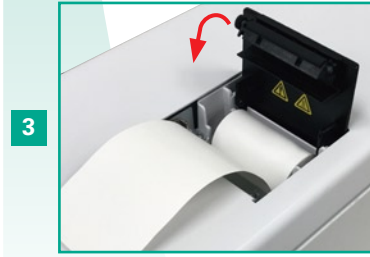

Prüfen Sie, ob das Papier richtig ausgerichtet ist, und schließen Sie den Deckel des Papierfachs.

#### Einschalten.

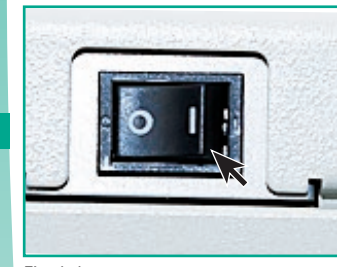

Einschalten.

4

5

Das Gerät führt Folgendes aus: 1. Spülzyklus 2. Leerwertkontrolle

BEREIT nach 6 - 11 min.

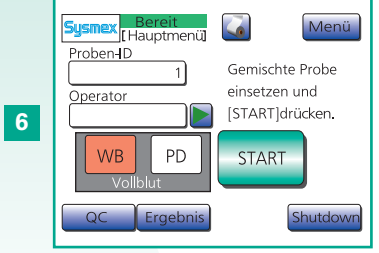

BEREIT nach 6 - 11 min.

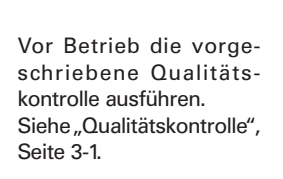

7

# **i** Wichtig

Verwenden Sie nur das von Sysmex empfohlene Druckerpapier.

Papier von minderer Qualität kann die Lebensdauer des Druckkopfs verkürzen.

## 🔊 Hinweis

Bei einem Fehler drücken Sie "OK" und folgen den Anweisungen auf dem Bildschirm.

 $\mathbf{N}$ 

## 2.1. ANALYSE

## 2.1.5. a) Analyse im Vollblutmodus (WB-Modus) (für geschlossene Pipette)

- $\bullet$  Blut mit hinzugefügtem EDTA-Antikoagulans, angesaugtes Probenvolumen ~15  $\mu L.$
- Benötigtes Probenvolumen: > 1 mL für Röhrchen mit ø 13 mm, > 500  $\mu$ L für Mikroröhrchen.

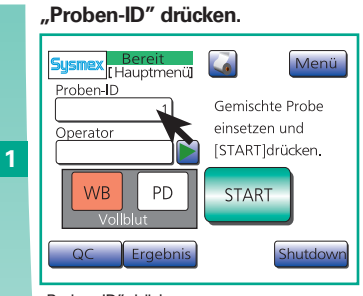

"Proben-ID" drücken.

ID eingeben und auf "Ent." drücken.

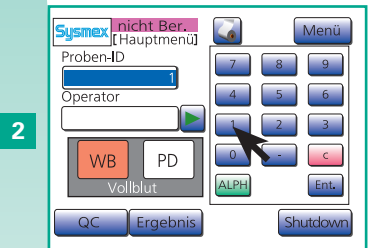

Nummer von Hand oder mit Barcodeleser eingeben und mit "Ent." bestätigen.

#### Die Taste ▶ oder "Operator" drücken.

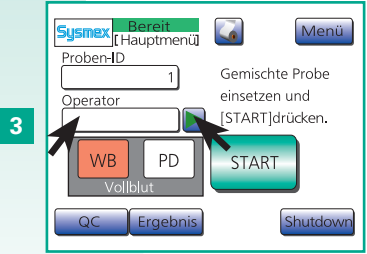

Drücken Sie die Taste 🕨 oder "Operator".

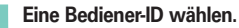

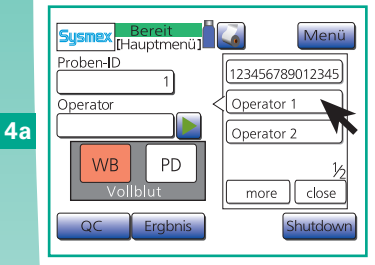

Wählen Sie eine Benutzerkennung aus.

oder

#### Die Bediener-ID eingeben und "Ent.". drücken.

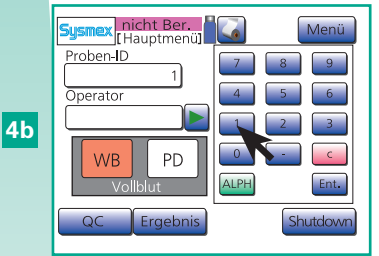

Geben Sie die Benutzerkennung ein und drücken Sie "Ent.".

## Probeposition öffnen.

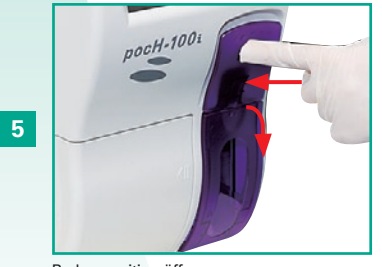

Probenposition öffnen.

Den Adapter einsetzen.

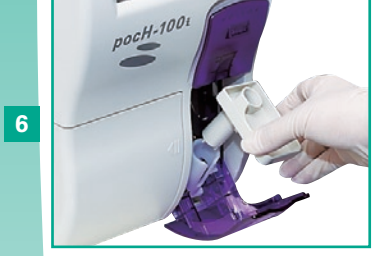

Korrekten Adapter einsetzen.

#### Die Probe mischen.

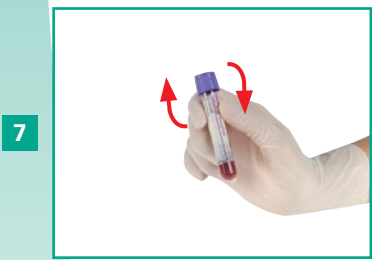

Probe vorsichtig mischen. Mit oder ohne durchstechbare Kappe analysieren.

## Das Proberohr einsetzen und die Tür schließen.

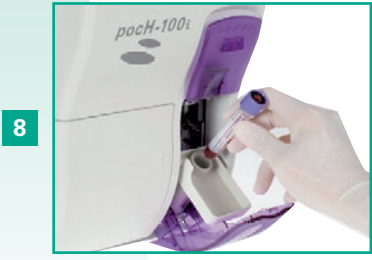

Probenröhrchen einsetzen und Klappe schließen. (\*1)

## "START" drücken.

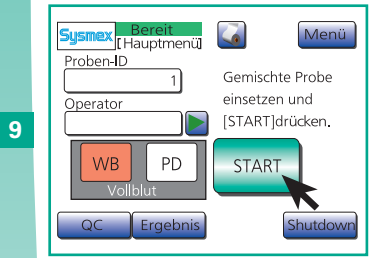

"START" drücken.

#### Die Analyse beginnt.

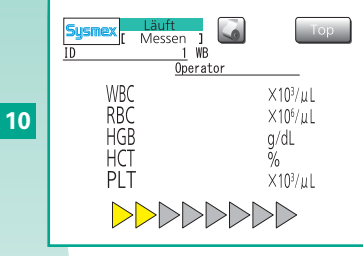

Die Analyse beginnt. Die Ergebnisse werden nach ca. 90-125 s angezeigt und automatisch gespeichert.

#### Die Analyseergebnisse werden automatisch gemäß Einstellungen gedruckt.

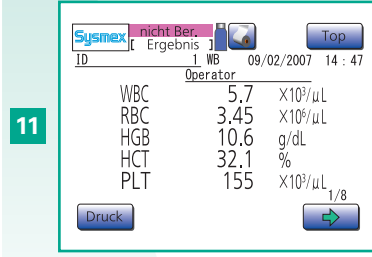

Gemäß den Einstellungen (siehe S. 5-2) werden die Analyseergebnisse automatisch gedruckt/an die Labor- EDV gesendet.

ω

₽

N

ANALYSE

ດ

# **A** Falsche Analyseergebnisse

Alle in dieser Gebrauchsanweisung angegebenen Leistungsdaten beziehen sich auf Proben mit EDTA-Antikoagulans.

Bei Verwendung anderer Antikoagulanzien können sich abweichende Ergebnisse ergeben.

# 1 Wichtig

- Bei Verwendung von Mikroröhrchen müssen diese in den korrekten Adapter eingesetzt werden und die Kappe muss entfernt werden.
- Nur durchstechbare Gummikappen verwenden. Gummikappen nur einmal benutzen, damit keine Gummifragmente in die Probe gelangen und die Messung beeinträchtigen.
- Kappen aus Kunststoff können die Ansaugnadel beschädigen! Keine Analysen mit Röhrchen mit Kunststoffkappe ausführen!
- \*1. Während der Ansaugung die Probenposition nicht öffnen!

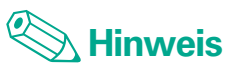

Die Probennummer kann aus bis zu 15 Zeichen bestehen. Wird die Nummer einer Probe auf "O" gesetzt, wird das Ergebnis dieser Probe nicht gespeichert.

**ANALYSE** 

**~** 

## 2.1. ANALYSE

## 2.1.5. b) Analyse im Vollblutmodus (WB-Modus) (für offene Pipette)

- $\bullet$  Blut mit hinzugefügtem EDTA-Antikoagulans, angesaugtes Probenvolumen ~15  $\mu L.$
- Benötigtes Probenvolumen: >100 µL für Röhrchen mit ø 13 mm, > 50 µL für Mikroröhrchen.

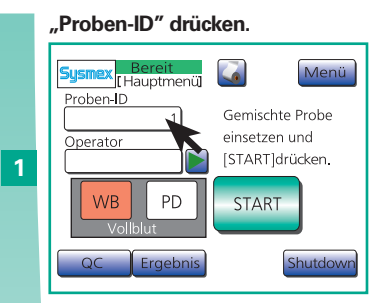

"Proben-ID" drücken.

ID eingeben und auf "Ent." drücken.

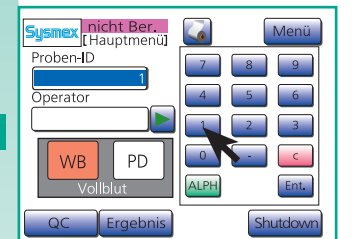

Nummer von Hand oder mit Barcodeleser eingeben und mit "Ent." bestätigen.

## Probeposition öffnen.

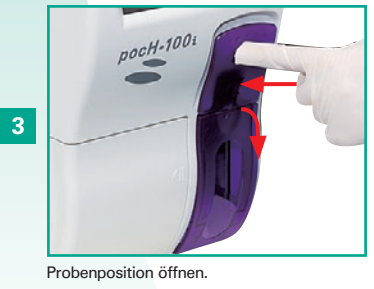

Vor der Messung die Kappen von den Proberöhrchen entfernen.

#### Den Abstandhalter in einen Adapter einsetzen.

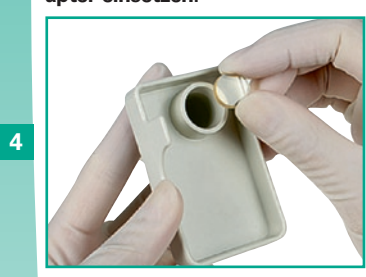

Den Abstandhalter in einen Adapter einsetzen.

#### Den Adapter einsetzen.

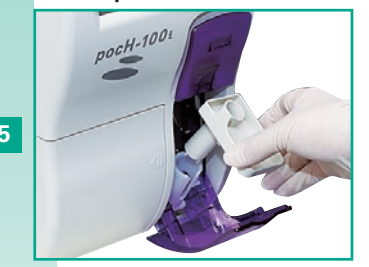

Korrekten Adapter einsetzen.

# 6 Die Probe mischen.

Probe vorsichtig mischen.

#### Kappe entfernen.

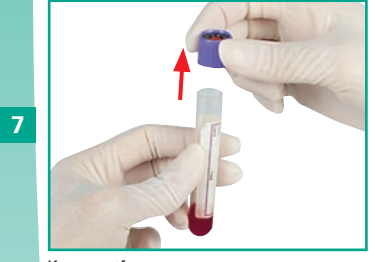

Kappe entfernen.

#### Das Proberohr einsetzen und die Tür schließen.

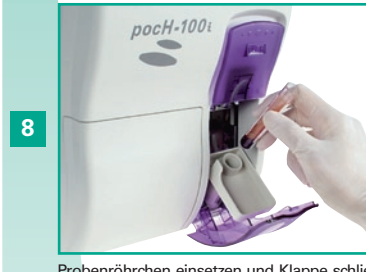

Probenröhrchen einsetzen und Klappe schließen. (\*1)

#### "START" drücken.

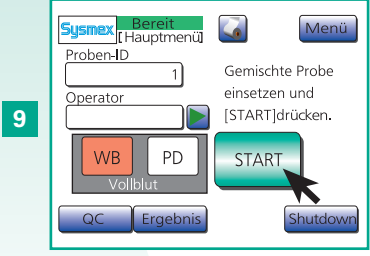

"START" drücken.

#### Die Analyse beginnt.

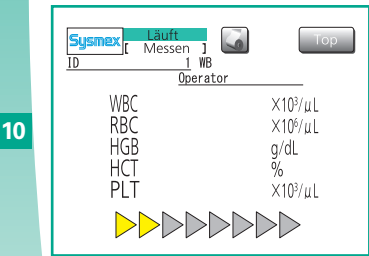

Die Analyse beginnt. Die Ergebnisse werden nach ca. 90-125 s angezeigt und automatisch gespeichert.

#### Die Analyseergebnisse werden automatisch gemäß Einstellungen gedruckt.

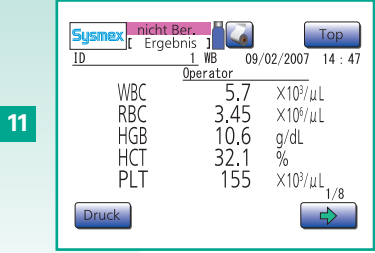

Gemäß den Einstellungen (siehe S. 5-2) werden die Analyseergebnisse automatisch gedruckt/an die Labor- EDV gesendet.

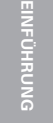

ANALYSE

ົ

₽

# **A** Falsche Analyseergebnisse

Alle in dieser Gebrauchsanweisung angegebenen Leistungsdaten beziehen sich auf Proben mit EDTA-Antikoagulans.

Bei Verwendung anderer Antikoagulanzien können sich abweichende Ergebnisse ergeben.

# 1 Wichtig

- Bei Verwendung von Mikroröhrchen müssen diese in den korrekten Adapter eingesetzt werden und die Kappe muss entfernt werden.
- Falls ein Proberöhrchen mit einer Kappe verwendet wird, die Kappe vor der Analyse von Hand entfernen.

Die Pipette kann dauerhaft beschädigt werden, wenn die Kappe nicht entfernt wird.

\*1. Während der Ansaugung die Probenposition nicht öffnen!

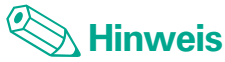

Die Probennummer kann aus bis zu 15 Zeichen bestehen. Wird die Nummer einer Probe auf "0" gesetzt, wird das Ergebnis dieser Probe nicht gespeichert.

00

**ANALYSE** 

**~** 

## 2.1. ANALYSE

ω

4

ANALYSE

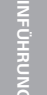

## 2.1.6. Analyse im Vorverdünnungsmodus (PD-Modus)

- Blut, das durch Punktion der Haut genommen und im Verhältnis 1:26 verdünnt wurde. Angesaugtes Probenvolumen ~200 µL. Verwendung von EDTA-Antikoagulans.
- Benötigtes Probenvolumen: > 20 µL für Röhrchen mit ø 13 mm, > 500 µL für Mikroröhrchen.
- \* Die Schritte 11 und 12 sind bei Verwendung einer offenen Pipette nicht erforderlich.

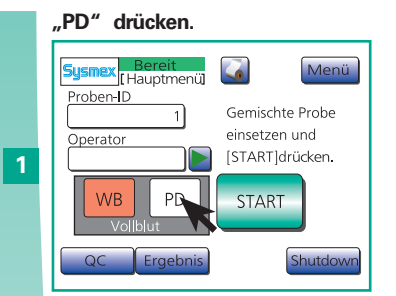

"PD" drücken.

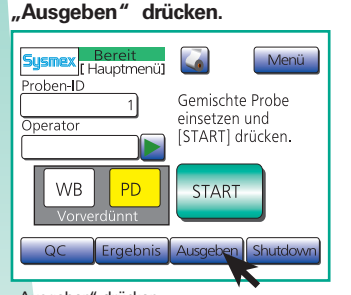

"Ausgeben" drücken.

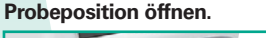

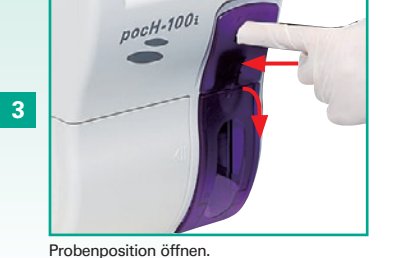

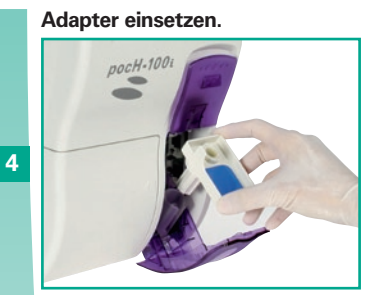

Korrekten Adapter einsetzen.

Ein leeres Mikrorohr einsetzen (Kappe entfernt) und die Tür schließen.

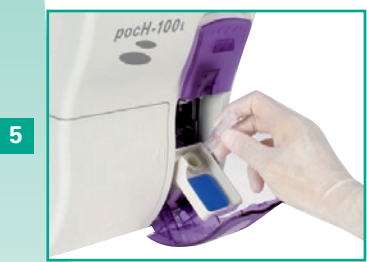

Leeres Mikroröhrchen (Kappe entfernt) einsetzen und Klappe schließen.

#### "Start" drücken.

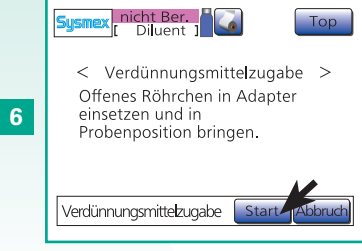

"Start" drücken. In das Röhrchen werden 500 µL Verdünnungsmittel pipettiert.

Nach dem Spenden "OK" drücken und das Mikrorohr entfernen.

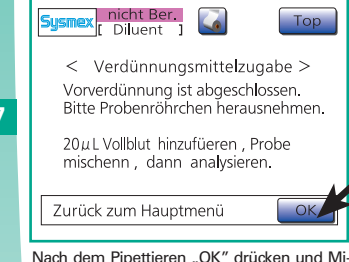

Nach dem Pipettieren "OK" drücken und Mikroröhrchen entnehmen.

#### 20 µl des Gesamtbluts spenden.

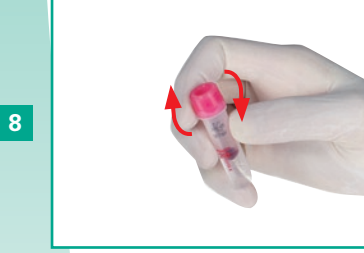

20 µL Vollblut in das Röhrchen pipettieren. Mikroröhrchen mit Kappe verschließen und vorsichtig mischen.

#### "PD" drücken.

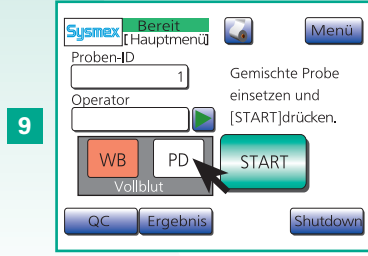

"PD" drücken

#### "Proben-ID" drücken. Die ID eingeben und "Eing." drücken.

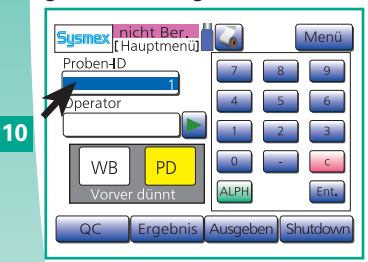

"Proben-ID" drücken, Probenummer von Hand oder mit Barcodeleser eingeben und mit "Ent." bestätigen.

#### Die Taste ► oder "Operator" drücken.

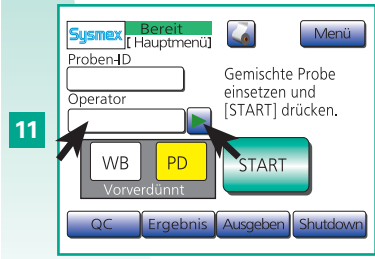

Drücken Sie die Taste > oder "Operator"

12a **Eine Bediener-ID wählen. Sysmex**[Hauptmenü] Menü Proben-ID 1 Operator 1 Operator 2 WB PD Vorverdünnt QC Ergebnis Ausgeben Shutdown

Wählen Sie eine Benutzerkennung aus.

oder

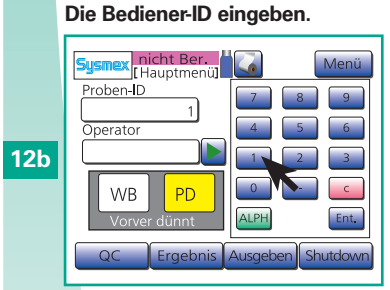

Geben Sie die Benutzerkennung ein und drücken Sie "Ent.".

## Probeposition öffnen und den Adapter einsetzen.

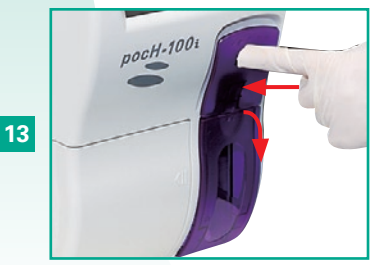

Probenposition öffnen und Adapter einsetzen. Die Kappe entfernen, die Probe in den Adapter einsetzen und die Tür schließen.

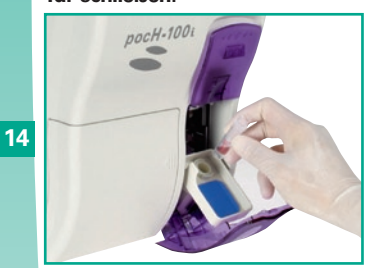

Verschlusskappe entfernen, Probe in den Adapter einsetzen und die Klappe schließen.

### "START" drücken.

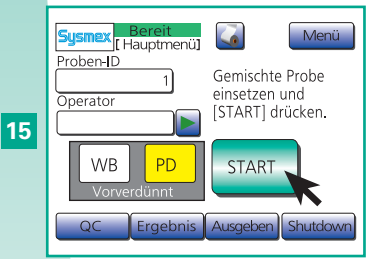

"START" drücken und Warnmeldung mit "OK" bestätigen.

#### Die Analyse beginnt.

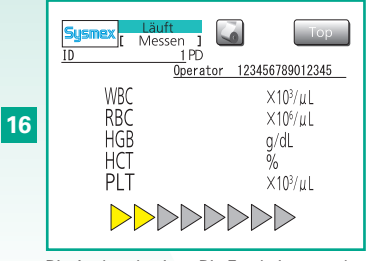

Die Analyse beginnt. Die Ergebnisse werden nach ca. 90-125 s angezeigt und automatisch gespeichert.

Die Analyseergebnisse werden automatisch gemäß Einstellungen gedruckt.

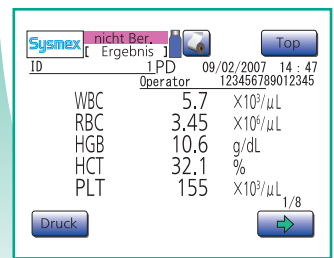

17

Gemäß den Einstellungen (siehe S. 5-2) werden die Analyseergebnisse automatisch gedruckt/an die Labor-EDV gesendet.

**1** Wichtig

seeraebnisse.

 Während der Ansaugung die Probenposition nicht öffnen!

Falsche Analyseergebnisse

• Alle in dieser Gebrauchsanweisung angegebenen

Leistungsdaten beziehen sich auf Proben mit EDTA-

Antikoagulans. Bei Verwendung anderer Antikoagulan-

zien können sich abweichende Ergebnisse ergeben.

• Um Aggregation zu vermeiden, sollte die Probe

verdünnt und sofort nach der Entnahme analysiert

werden, andernfalls erhält man keine korrekten Analy-

 Bei Verwendung von Mikroröhrchen müssen diese in den korrekten Adapter eingesetzt werden und die Kappe muss entfernt werden.

## Kinweis

- Die Probennummer kann aus bis zu 15 Zeichen bestehen. Wird die Nummer einer Probe auf "0" gesetzt, wird das Ergebnis dieser Probe nicht gespeichert.
- Bei Analysen im Vorverdünnungsmodus werden nur die 8 CBC-Parameter angezeigt.
- Bei Analysen im Vorverdünnungsmodus werden Histogrammkurven, Verteilungsanalysedaten und Verteilungs-Flags nicht angezeigt.

Die Titel und Achsen der Histogramme werden angezeigt.  $\mathbf{N}$ 

**\_\_\_** 

 $\infty$ 

## 2.1. ANALYSE

## 2.1.7. Analyseergebnisse anzeigen

- Nach jeder Analyse werden die Ergebnisse auf dem Display angezeigt.
- Dieses Gerät kann die Analyseergebnisse und Histogramme für bis zu 100 Proben speichern.

Δ

•Werte, die außerhalb der vorgegebenen oberen und unteren Grenzwerte liegen, werden zur weiteren Analyse und Kontrolle markiert.

Die Ansicht der Analyseergebnisse besteht aus vier Anzeigeseiten.

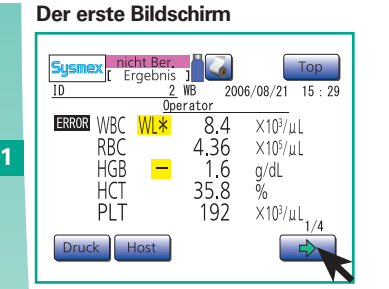

Mit Pfeil zum zweiten Bildschirm schalten.

## Der zweite Bildschirm

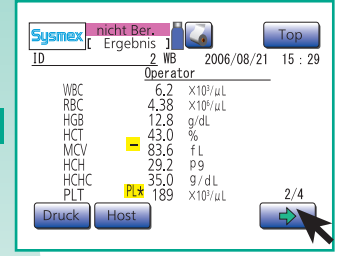

Mit Pfeil zum dritten Bildschirm schalten.

#### Der dritte Bildschirm

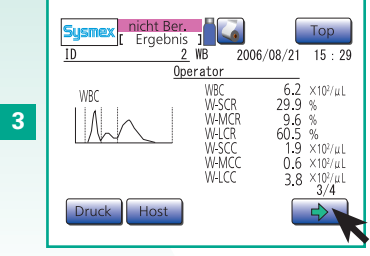

Mit Pfeil zum vierten Bildschirm schalten.

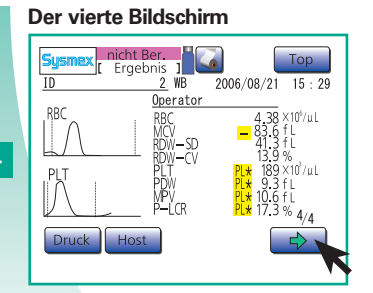

Mit Pfeil wieder zum ersten Bildschirm schalten.

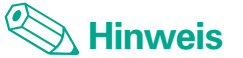

#### Erster Bildschirm

Hier werden die Analyseergebnisse der Parameter WBC, RBC, HGB, HCT und PLT angezeigt.

#### Zweiter Bildschirm

Hier werden die Analyseergebnisse der Parameter WBC, RBC, HGB, HCT, MCV, MCH, MCHC und PLT angezeigt.

## **Dritter Bildschirm**

Hier werden die Analyseergebnisse der Parameter WBC, LYM%, MXD%, NEUT%, LYM#, MXD# und NEUT# oder der Parameter WBC, W-SCR, W-MCR, W-LCR, W-SCC, W-MCC und W-LCC angezeigt.

## Vierter Bildschirm

Hier werden die Analyseergebnisse der Parameter RBC, MCV, RDW-SD, RDW-CV, PLT, PDW, MPV und P-LCR angezeigt.

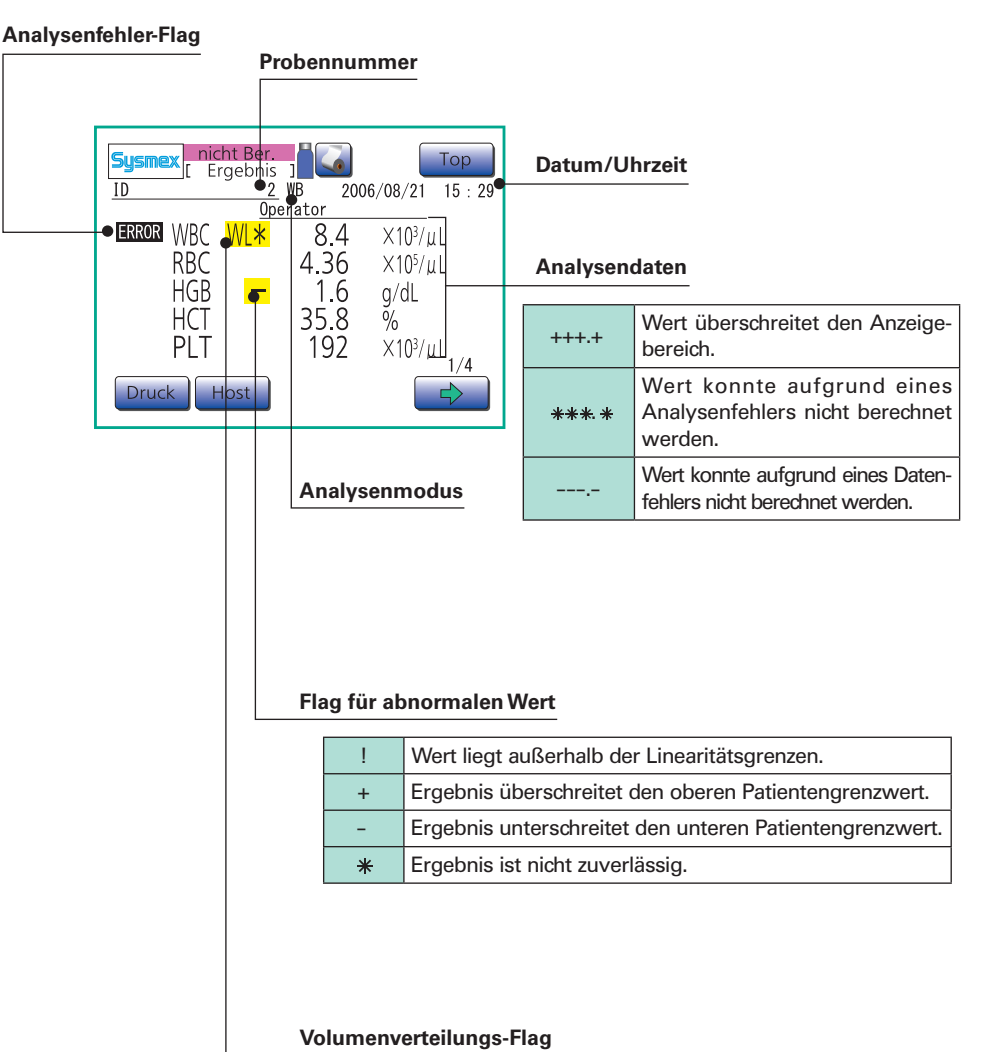

siehe "Histogramm-Flags", Seite 2-12

ω

ANALYSE

N

ດ
# 2.1.8. Histogramm-Flags

Das pocH-100*i* extrahiert die Merkmale des Histogramms und zeigt sie als Histogramm-Flags an. Sind Histogramm-Flags vorhanden, ist die Analyse zu wiederholen. Werden danach immer noch Flags angezeigt, kann eines der folgenden Probleme vorliegen.

|             |                                                                                                    |                           | Abhilfemaßnahmen                              |                                     |                        | aßnahmen                                                                                                    |                                                                                                    |
|-------------|----------------------------------------------------------------------------------------------------|---------------------------|-----------------------------------------------|-------------------------------------|------------------------|----------------------------------------------------------------------------------------------------|----------------------------------------------------------------------------------------------------|
| Flag        | Mögliche Probenursache                                                                                                    | Ausstrich<br>untersuchen. | Probe erwärmen<br>und Analyse<br>wiederholen. | Manuelle<br>Zählung<br>durchführen. | Blutzellen<br>waschen. |                                                                                                    |                                                                                                    |
| WL          | Unvollständige Lyse von Erythrozyten, Vorhandensein von kernhaltigen Erythro-<br>zyten, erhöhte Anzahl großer Thrombozyten, Thrombozytenaggregation oder -ag-<br>glutination, Fibrinpräzipitation, Vorhandensein von Proteinen oder Lipiden. | 0                         | 0                                             |                                     |                        | Bei Verdacht auf unvollständige Lyse eine 1:5-Verdünnung der<br>Probe herstellen (50 µL Vollblut zu 200 µL Verdünnungsmittel<br>geben) und die Analyse wiederholen. Ergebnisse um den Ver-<br>dünnungsfaktor korrigieren.                                                          |                                                                                                    |
| RL          | Vorhandensein von Erythrozytenfragmenten, erhöhte Anzahl großer Thrombozyten,<br>Thrombozytenaggregation oder -agglutination, Vorhandensein von Mikroerythro-<br>zyten.                                                                      | 0                         | 0                                             | 0                                   |                        |                                                                                                    |                                                                                                    |
| PL          | Effekte von Kryoglobulinen, Erythrozytenfragmenten oder Zellfragmenten von Leu-<br>kozyten.                                                                                                    |                           |                                               |                                     |                        |                                                                                                    |                                                                                                    |
| WU          | Unvollständige Lyse von Erythrozyten, Vorhandensein von unreifen Leukozyten,<br>Leukozytenaggregation, Thrombozyten-Satellitenphänomen etc.                                                                                                  | 0                         | 0                                             |                                     |                        | Bei Verdacht auf unvollständige Lyse eine 1:5-Verdünnung der<br>Probe herstellen (50 µL Vollblut zu 200 µL Verdünnungsmittel<br>geben) und die Analyse wiederholen. Ergebnisse um den Ver-<br>dünnungsfaktor korrigieren.                                                          |                                                                                                    |
| RU          | Effekte von Kältehämagglutinin, Einschluss von Leukozyten.                                                                                                    | 0                         | 0                                             |                                     |                        |                                                                                                    |                                                                                                    |
| PU          | Erhöhte Anzahl großer Thrombozyten, Einschluss von Erythrozytenfragmenten,<br>Präzipitation von Kryoglobulinen, Thrombozytenaggregation oder -agglutination,<br>Vorhandensein von Mikroerythrozyten.                                         | 0                         | 0                                             | 0                                   |                        |                                                                                                    |                                                                                                    |
| DW<br>(RBC) | Erhebliche Anisozytose etc.                                                                                                    | 0                         |                                               |                                     |                        |                                                                                                    |                                                                                                    |
| DW (PLT)    | Einschluss von Erythrozytenfragmenten, ungleichmäßige Größe von Thrombo-<br>zyten, Effekte von Kryoglobulinen etc.                                                                                                    | 0                         |                                               |                                     |                        | Bei Verdacht auf Kryoglobuline zunächst die Probe erwär-<br>men und die Analyse wiederholen. Wenn die Fehlermeldung<br>fortbesteht, einen Plasma-Austausch durchführen (Plasma<br>entfernen und durch gleiches Volumen Verdünnungsmittel<br>ersetzen) und die Analyse wiederholen. |                                                                                                    |
| MP (RBC)    | Effekte einer Anämiebehandlung oder Bluttransfusion führen zum Vorhandensein von Zellen vielfältiger Größe.                                                                                                    |                           |                                               |                                     |                        |                                                                                                    |                                                                                                    |
| MP (PLT)    | Thrombozytenaggregation, erniedrigte Thrombozytenzahl.                                                                                                    |                           |                                               |                                     |                        |                                                                                                    |                                                                                                    |
| T1          | Unvollständige Lyse von Erythrozyten etc., sodass die ersten beiden WBC-Populati-<br>onen im WBC-Histogramm nicht getrennt sind, Vorhandensein von CML-Myeloblas-<br>ten oder anderen unreifen Granulozyten.                                 |                           |                                               |                                     |                        |                                                                                                    |                                                                                                    |
| T2          | Gealterte Probe, unvollständige Lyse von Erythrozyten etc., sodass die letzten bei-<br>den WBC-Populationen im WBC-Histogramm nicht getrennt sind, Vorhandensein<br>von CML-Myeloblasten oder anderen unreifen Granulozyten.                 | 0                         | 0                                             | 0                                   |                        |                                                                                                    | Bei Verdacht auf unvollständige Lyse eine 1:5-Verdünnung der<br>Probe herstellen (50 µL Vollblut zu 200 µL Verdünnungsmittel<br>geben) und die Analyse wiederholen. Ergebnisse um den Ver-<br>dünnungsfaktor korrigieren. |
| F1, F2, F3  | Probe mit hohen Werten für Monozyten, Eosinophile und Basophile, unvollständige Lyse von Erythrozyten, gealterte Probe etc., Vorhandensein von CML-Myeloblasten oder anderen unreifen Granulozyten.                                          |                           |                                               |                                     |                        |                                                                                                    |                                                                                                    |
| AG          | Vorhandensein von kernhaltigen Erythrozyten, erhöhte Anzahl großer Thrombo-<br>zyten, Thrombozytenaggregation oder -agglutination, Fibrinpräzipitation, Vorhan-<br>densein von Proteinen oder Lipiden etc.                                   | 0                         | 0                                             |                                     | 0                      |                                                                                                    |                                                                                                    |

EINFÜHRUN

~

ო

ANALYSE

 $\mathbf{N}$ 

6

# 2.1. ANALYSE

## 2.1.9. Datenspeicher

Die letzten 100 Analyseergebnisse sind automatisch gespeichert und können wieder aufgerufen werden. Nach Speicherung von 100 Ergebnissen ersetzt das neu gemessene das älteste Ergebnis.

4

5

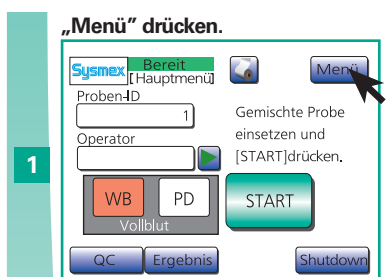

"Menü" drücken.

)ater

Kalib

"Datensp." drücken.

Sample ID

Erste Listenanzeige

nicht Ber

Host

Probe zu wechseln.

Datenspei. ]

1 A WB 09/02 11:38 991-1911 M WB 09/02 11:43 BLANK CHECK\_ A 09/02 10:33

 $\widehat{}$ 

Gespeicherte Daten wählen (mit Cursor

markierte Probe). "→" drücken, um zur

zweiten Listenanzeige für die markierte

"Datensp." drücken.

nicht Ber.

Menü

Reag.w.

Einstell

Тор

Wartung

QC Chart

Top

Date Time 4/4

 $\mathcal{T}$ 

Zweite Listenanzeige

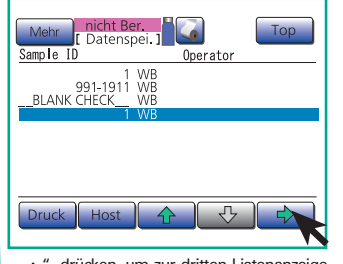

",  $\rightarrow$ " drücken, um zur dritten Listenanzeige für die markierte Probe zu wechseln.

#### Dritte Listenanzeige

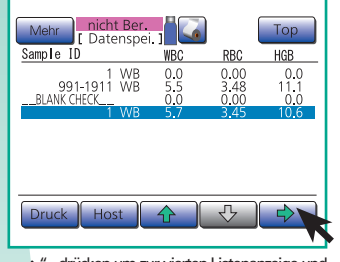

"→", drücken um zur vierten Listenanzeige und zur ersten Analysendatenanzeige für die markierte Probe zu wechseln.

#### Erste Analysendatenanzeige

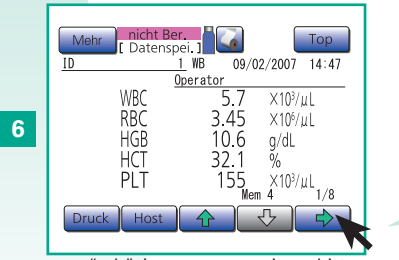

",  $\rightarrow$  " drücken, um zur zweiten, dritten und vierten Analysendatenanzeige zu wechseln.

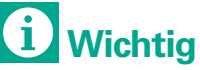

In den Listen- und Analysendatenanzeigen können die Daten nur in der Reihenfolge des Betriebszyklus-Zählers angezeigt werden.

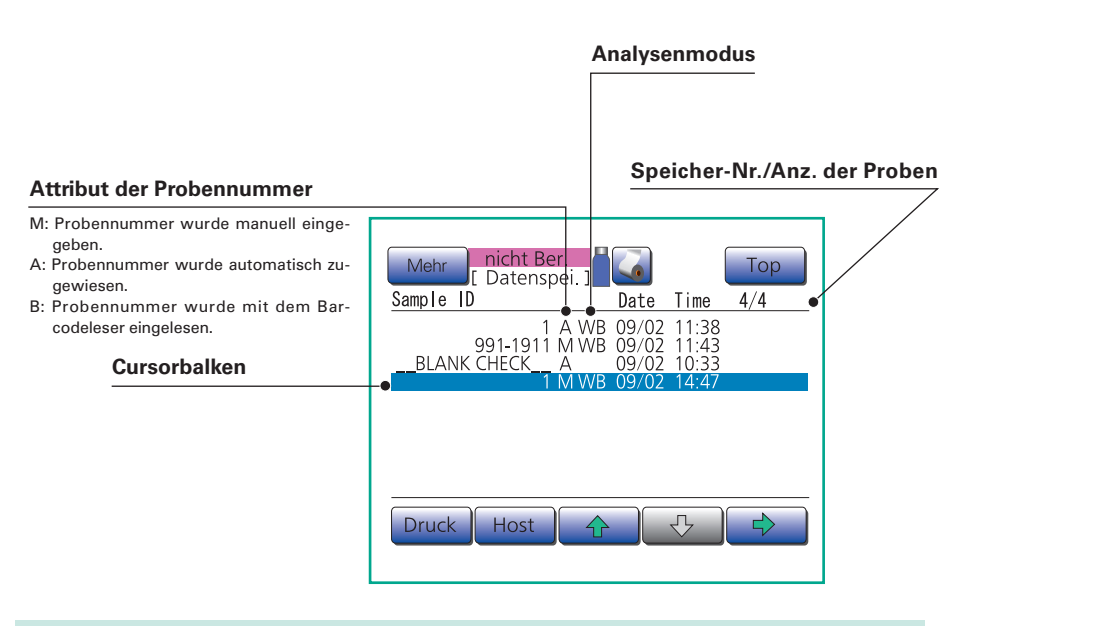

## Analysedaten für folgende Parameter:

| Erste Analysendatenanzeige:  | WBC, RBC, HGB, HCT, PLT                                                                         |
|------------------------------|-------------------------------------------------------------------------------------------------|
| Zweite Analysendatenanzeige: | WBC, RBC, HGB, HCT, MCV, MCH, MCHC, PLT                                                         |
| Dritte Analysendatenanzeige: | WBC, LYM% (W-SCR), MXD% (W-MCR), NEUT%<br>(W-LCR), LYM# (W-SCC), MXD# (W-MCC), NEUT#<br>(W-LCC) |
| Vierte Analysendatenanzeige: | RBC, MCV, RDW-SD, RDW-CV, PLT, PDW, MPV, P-LCR                                                  |

NFÜHRUNG

ω

N

ANALYSE

## 2.1.10. Gespeicherte Daten automatisch ausdrucken

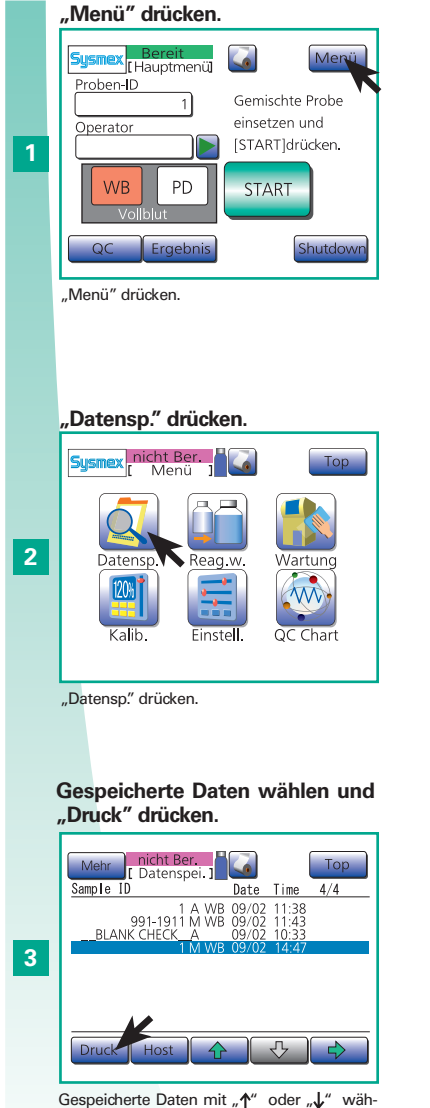

Gespeicherte Daten mit "↑" oder "↓" wä len. Dann "Druck" drücken.

## 2.1.11. Daten an Labor-EDV senden

Gespeicherte Daten können über die serielle Schnittstelle oder ein LAN an die Labor-EDV gesendet werden.

#### "Menü" drücken. Meni Sysm [Hauptmenü] Proben-ID Gemischte Probe einsetzen und Operator [START]drücken. 1 PD START OC Ergebn Shutdown "Menü" drücken.

"Datensp." drücken.

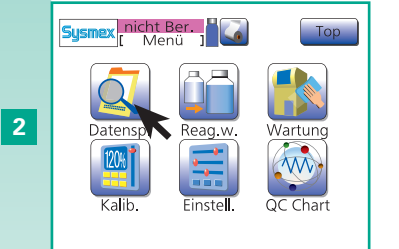

"Datensp." drücken.

Gespeicherte Daten wählen und "Host" drücken.

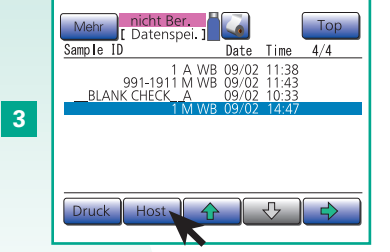

Gespeicherte Daten mit "↑" oder "↓" wählen. Dann "Host" drücken. **~** 

# 2.1. ANALYSE

## 2.1.12. Shutdown (Herunterfahren)

Menü

N

ω

4

5

ົ

-

00

ANALYSE

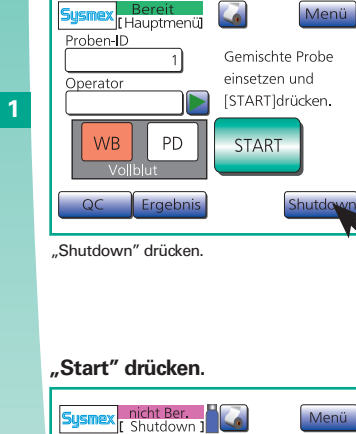

< Shutdown >

Shutdown ausführen: [Start] drücken

Der Vorgang dauert ca. 2 Minuten. Shutdown durchführen Start Abbruch

"Shutdown" drücken.

#### Shutdown abgeschlossen.

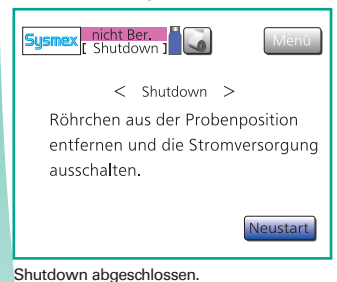

4

#### Gerät ausschalten.

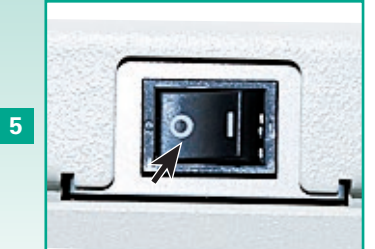

Gerät ausschalten.

## Der Shutdown beginnt.

"Start" drücken.

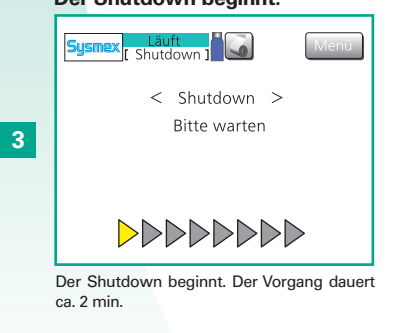

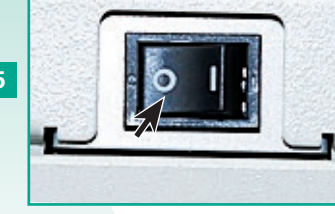

# **///** Falschet Analyseergebnisse

- Wenn das Gerät im Dauerbetrieb eingesetzt wird, ohne es regelmäßig herunterzufahren, können Proteinablagerungen im Gerät zu ungenauen Analysenergebnissen führen und das Gerät beschädigen.
- Wenn das Gerät ausgeschaltet wird, ohne vorher einen Shutdown durchzuführen, können Wassertropfen aus der Ansaugnadel austreten oder sich Ablagerungen in der Spüleinheit bilden.

# Wichtia

Mindestens alle 24 Stunden einen Shutdown durchführen. Hierdurch werden Beschädigungen des Gerätes vermieden.

|      | EINFÜHRUNG |
|------|------------|
|      | -          |
|      | 7          |
| LYSE | က          |
| ANA  | 4          |
|      | ß          |
|      | 9          |
|      | 7          |
|      | œ          |

| 3.1. QUALITÄTSKONTROLLE                                                 | 3-2  |
|-------------------------------------------------------------------------|------|
| 3.1.1. Qualitätskontrollanzeige                                         | 3-2  |
| 3.1.2. Qualitätskontrollanzeige drucken                                 | 3-3  |
| 3.1.3. Ausgabe an Labor-EDV                                             | 3-3  |
| 3.1.4. Daten löschen                                                    | 3-4  |
| 3.2. QUALITÄTSKONTROLLE AUSFÜHREN                                       | 3-5  |
| 3.2.1. SCHRITT 1:                                                       |      |
| a) Einstellungen von Kontrollblutinformationen (Qualitätskontrolldatei) | 3-5  |
| b) Automatische Einstellungen                                           | 3-6  |
| 3.2.2. SCHRITT 2: Vorbereiten von Kontrollblut                          | 3-7  |
| 3.2.3. SCHRITT 3:                                                       |      |
| a) Durchführen einer Qualitätskontrolle: L-J-Methode (Werkseinstellung) |      |
| (für geschlossene Pipette)                                              | 3-9  |
| Durchführen einer Qualitätskontrolle: L-J-Methode (Werkseinstellung)    |      |
| (für offene Pipette)                                                    | 3-11 |
| b) Durchführen einer Qualitätskontrolle: X-Methode                      |      |
| (für geschlossene Pipette)                                              | 3-13 |
| Durchführen einer Qualitätskontrolle: X-Methode                         |      |
| (für offene Pipette)                                                    | 3-15 |

ω

QUALITÄTSKONTROLLE

00

V

# **3.1. QUALITÄTSKONTROLLE**

# 3.1.1. Qualitätskontrollanzeige

## Erste Diagrammanzeige

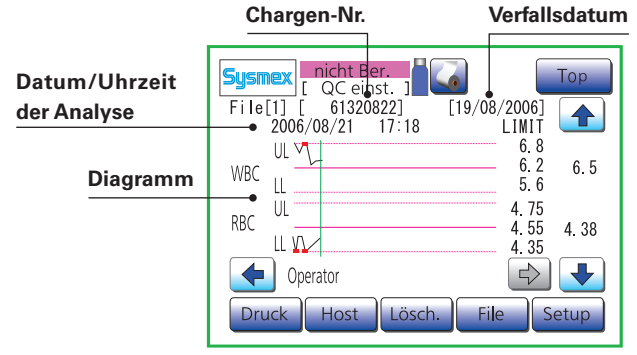

## Daten für folgende Parameter

| Erste Diagrammanzeige   | WBC, RBC       |
|-------------------------|----------------|
| Zweite Diagrammanzeige  | HGB, HCT       |
| Dritte Diagrammanzeige  | MCV, MCH       |
| Vierte Diagrammanzeige  | MCHC, PLT      |
| Fünfte Diagrammanzeige  | LYM%, MXD%     |
| Sechste Diagrammanzeige | NEUT%, LYM%    |
| Siebte Diagrammanzeige  | MXD#, NEUT#    |
| Achte Diagrammanzeige   | W-SMV, W-LMV   |
| Neunte Diagrammanzeige  | RDW-SD, RDW-CV |
| Zehnte Diagrammanzeige  | PDW, MPV       |
| Elfte Diagrammanzeige   | P-LCR          |

## "Menü" drücken.

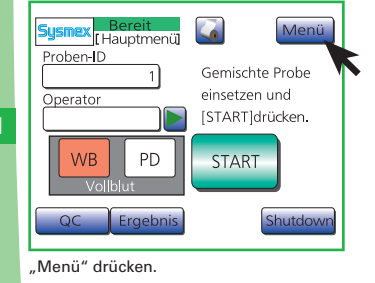

## "QC Chart" drücken.

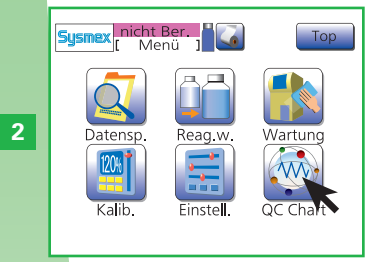

"QC Chart" drücken.

Auf zweiten Tabellenbildschirm umschalten.

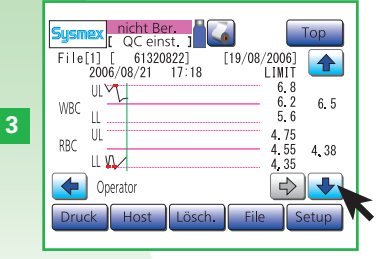

"↓" drücken, um zur zweiten Diagrammanzeige für die markierte Probe zu wechseln. 3

 $\mathbf{N}$ 

# **3.1. QUALITÄTSKONTROLLE**

Тор

Wartung

QC Chart

Тор

4.38

<₽

[19/08/2006] LIMIT

6.8

6.2 6.5

5.6

4.75 4.55

4.35

File Setup

# 3.1.2. Qualitätskontrollanzeige drucken

# 3.1.3. Ausgabe an Labor-EDV

Ausgabe an den Computer.

Serielle Schnittstelle

(RS-232C) oder

LAN (Ethernet).

Ausgabe an den Computer.

4

N

ω

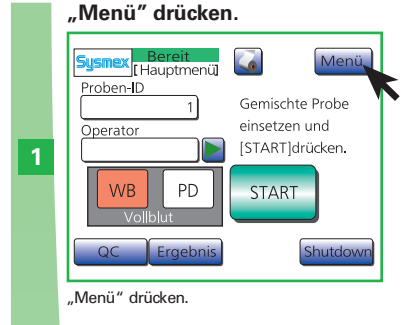

"QC Chart" drücken.

Sysme

2

REAL PROPERTY.

Datensp.

Kalib.

"QC Chart" drücken.

"Druck" drücken.

 Sysmex
 nicht Ber.

 [ QC einst. ]
 [

 File[1]
 [
 61320822]
 [1

 2006/08/21
 17:18
 [
 1

ULVI

ll VV

"Druck" drücken.

LL .

UL

Operator Druck Host

WBC

RBC

3

120%

nicht Ber.

戸 戸

Reag.w.

Einstell.

#### "Diagr." oder "Aktuell" drücken. nicht Ber. QC einst. ] Sysm File[1] [ 61320822] 2006/08/21 17:18 [19/08/2006] LIMIT UL V 6.8 6.2 WBC 5.6 4 4.75 RBC 4.55 4.35 + Operator Abbruch

"Diagr." drücken, um Diagramme aller Parameter auszudrucken, oder "Aktuell" drücken, um die Daten an der Cursorposition auszudrucken.

6.5

4,38

#### Sysmex [Hauptmenü] Me Proben-ID Gemischte Probe einsetzen und Operator [START]drücken. PD START WB QC Ergebnis Shutdow "Menü" drücken.

"Menü" drücken.

#### "QC Chart" drücken.

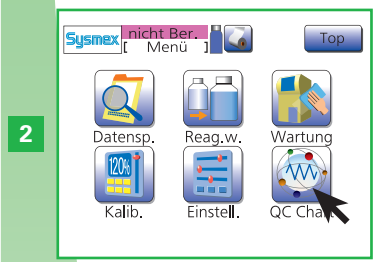

"QC Chart" drücken.

## "Host" drücken.

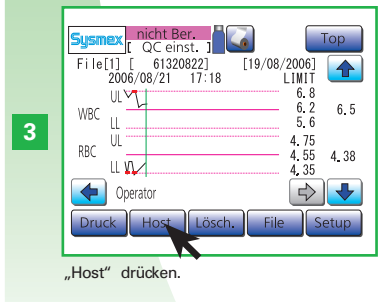

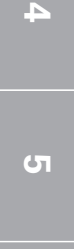

**QUALITÄTSKONTROLLE** 

# 3.1.4. Daten löschen

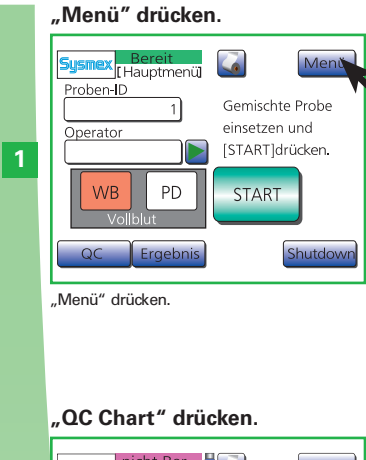

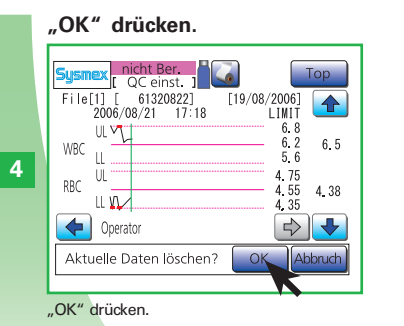

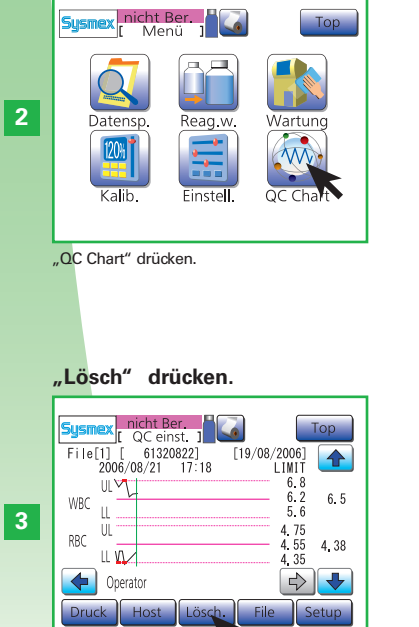

"Lösch." drücken.

00

**QUALITÄTSKONTROLLE** 

# **3.2. QUALITÄTSKONTROLLE AUSFÜHREN**

# 3.2.1. SCHRITT 1: a) Einstellungen von Kontrollblutinformationen (Qualitätskontrolldatei)

dann auf ",  $\rightarrow$  " drücken.

QC einst.

File[1]

4

5

6

Lot-ID

"Lot-ID" eingeben und "Verfall",

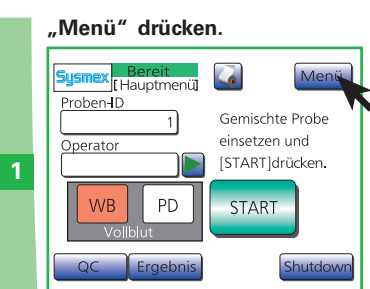

"Menü" drücken.

*"*OC Chart" drücken. Sysmer nicht Ber Menu Datensp. Datensp. Kalib. Einstell.

"QC Chart" drücken.

"Setup" drücken.

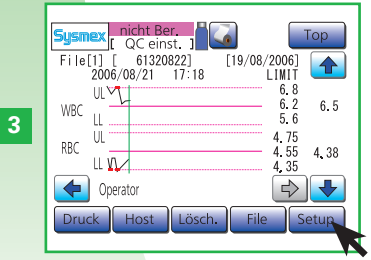

"Setup" drücken

61320822 Eingabeparameter Verfall wählen. 19/08/2006 ren Druck "Lot-ID" und "Verfall" manuell oder mit dem Barcodeleser eingeben. "→" drücken. ZIEL- und LIMIT für jeden Parameter eingeben. 5ysr Top QC einst. File1 ZIEL LIMI  $\times 10^3/\mu$ L WBC 6.2 0.6 RBC 4 55 0.20 ×10<sup>6</sup>/μL HGB 13.2 0.7 q/dL HCT 38.7 3.1 % MCV 85.1 5.1 fl A Ziel A I mt Werte für ZIEL und LIMIT für jeden Parameter manuell oder mit dem Barcodeleser eingeben. Auf verbleibende 5 QC Datei-Einstellungsbildschirme schal-

ten.

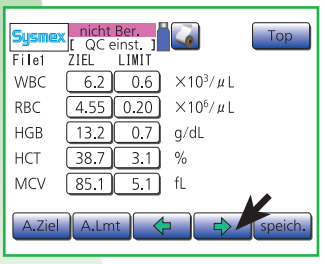

", $\rightarrow$ " drücken, um zu den verbleibenden 5 Anzeigen zur Einstellung der QC-Datei zu wechseln.

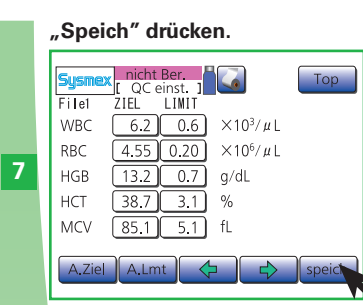

Nach Abschluss der Eingabe aller Parameter "speich." drücken.

#### "OK" drücken. nicht Ber. Top Sysm ZIEL LIMIT File2 RDW-SD 40.2 6.0 fL RDW-CV 13.4 2.0 % PDW 8.4 0.8 fL MPV 9.5 0.8 fL P-LCR 10.9 5.5 % Einstellungen ändern?

"OK" drücken.

8

# \land Falsche Analyseergebnisse

Der Benutzer muss sicherstellen, dass das Verfallsdatum des Kontrollblutes nicht abgelaufen ist. Der Analysator überprüft die in die QC-Datei eingegebenen Verfallsdaten nicht.

# i Wichtig

- Vor Verwendung neuen Kontrollblutes die Kontrollblutinformation eingeben: Chargen - nummer und Verfallsdatum des Kontrollblutes. Für jeden Kontrollparameter eingeben: ZIEL und LIMIT (Grenzwert).
- Kontrollblut muss stets gemäß den Anweisungen auf der Packungsbeilage gelagert werden.

# 🆏 Hinweis

Änderungen bei den Analyseergebnisse über die Zeit müssen entweder durch Ausdrucken der Ergebnisse oder z. B. durch Speicherung der Daten auf einem PC, aufgezeichnet werden.

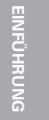

00

**QUALITÄTSKONTROLLE** 

## 3.2.1. SCHRITT 1: b) Automatische Einstellungen

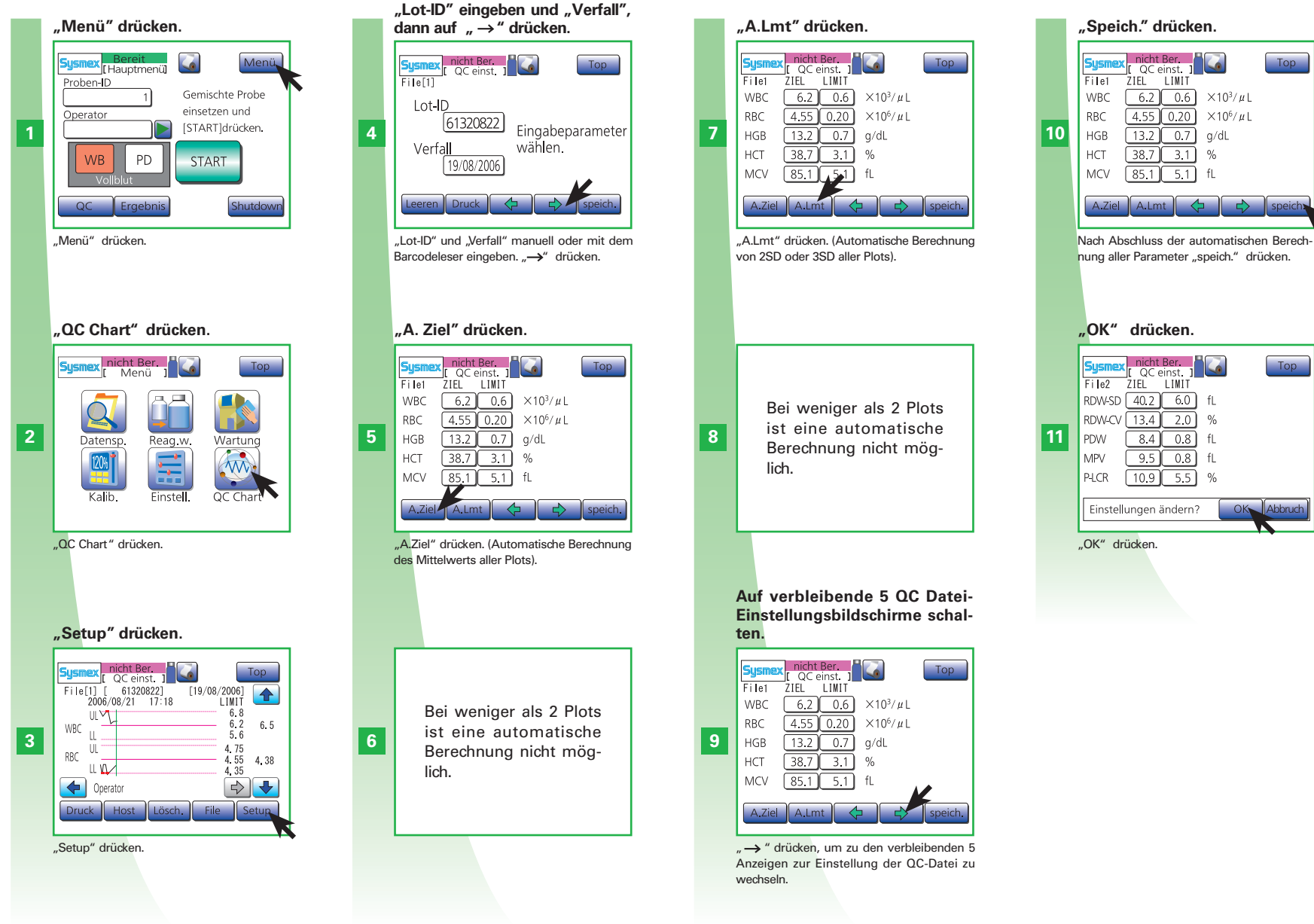

speicht Berechken.

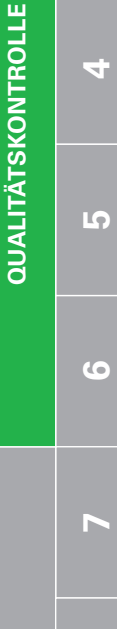

00

5

 $\mathbf{N}$ 

 $\mathbf{m}$ 

# **3.2. QUALITÄTSKONTROLLE AUSFÜHREN**

3

# 3.2.2. SCHRITT 2: Vorbereiten von Kontrollblut

## Täglich

1

Die Qualitätskontrolle überwacht die Stabilität der Messwerte über einen längeren Zeitraum. So können Probleme vermieden oder früh erkannt werden. In folgenden Fällen stets eine Qualitätskontrolle durchführen:

- Bevor Proben analysiert werden
- Nach dem Austauschen von Reagenzien
- Nach einer Wartung
- Wenn Zweifel bezüglich der Genauigkeit der Analysenwerte bestehen
- Wenn sie aufgrund von Vorschriften erforderlich ist

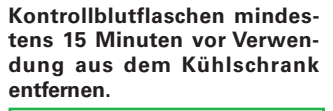

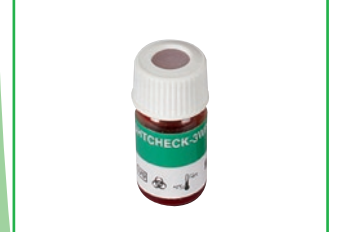

Die Kontrollblutfläschchen mindestens 15 min vor Gebrauch aus dem Kühlschrank nehmen.

10 Mal rollen und 10 Mal auf den Kopf drehen. Dies 2 Minuten wiederholen.

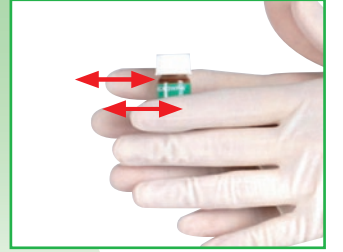

- 10 Mal rollen.
   10 Mal von oben nach unten kippen.
   10 Mal rollen.
- 4. Schritte 1-3 für 2 min wiederholen.

Boden des Fläschchens überprüfen. Wenn sich dort noch ein Zellplättchen befindet, den gesamten Vorgang wiederholen!

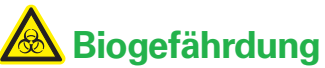

- Zur Vermeidung von Infektionen sind bei Reinigungs- und Wartungsarbeiten Handschuhe und Schutzkleidung zu tragen.
- Nach Abschluss der Arbeiten die Hände mit Desinfektionsmittel waschen.

# i Wichtig

 EIGHTCHECK-3WP-L EIGHTCHECK-3WP-N EIGHTCHECK-3WP-H

werden als Kontrollmaterial verwendet. Dies sind Lösungen mit niedriger, normaler und hoher Konzentration.

- Zu weiteren Informationen siehe "Reagenzien", Seite 1-4.
- Bei Verwendung anderer Kontrollmaterialien können die Produkteigenschaften der SYSMEX Geräte nicht garantiert werden.

00

**QUALITÄTSKONTROLLE** 

| EINFÜHRUNG | - | 2 | က | 4                | വ          | 9 | 7 | œ |
|------------|---|---|---|------------------|------------|---|---|---|
|            |   |   |   | <b>KONTROLLE</b> | QUALITÄTSI |   |   |   |
|            |   |   |   |                  |            |   |   |   |
|            |   |   |   |                  |            |   |   |   |
|            |   |   |   |                  |            |   |   |   |
|            |   |   |   |                  |            |   |   |   |
|            |   |   |   |                  |            |   |   |   |

(7

# **3.2. QUALITÄTSKONTROLLE AUSFÜHREN**

3.2.3. SCHRITT 3: a) Durchführen einer Qualitätskontrolle: L-J-Methode (Werkseinstellung) (für geschlossene Pipette)

## Täglich

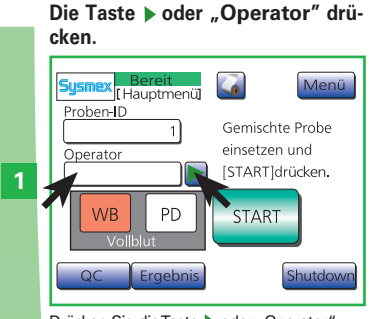

Drücken Sie die Taste > oder "Operator".

Wählen Sie eine Benutzerkennung aus.

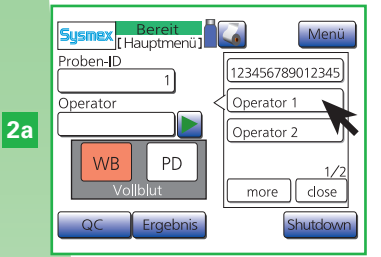

Wählen Sie eine Benutzerkennung aus.

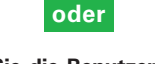

Geben Sie die Benutzerkennung ein und drücken Sie "Ent."

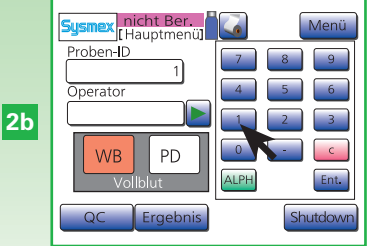

Geben Sie die Benutzerkennung ein und drücken Sie "Ent.".

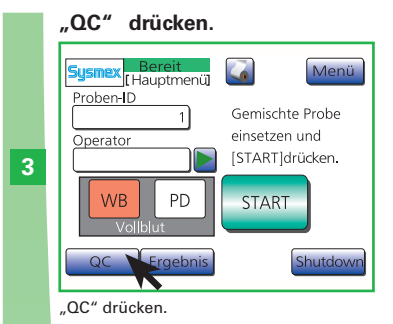

#### Analysedatei wählen.

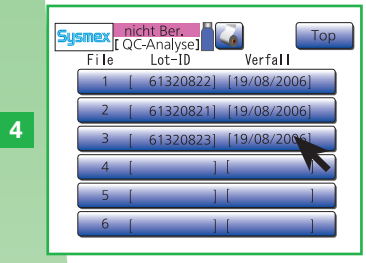

Zu analysierende Datei wählen.

#### Probeposition öffnen.

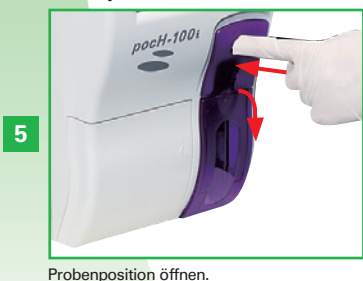

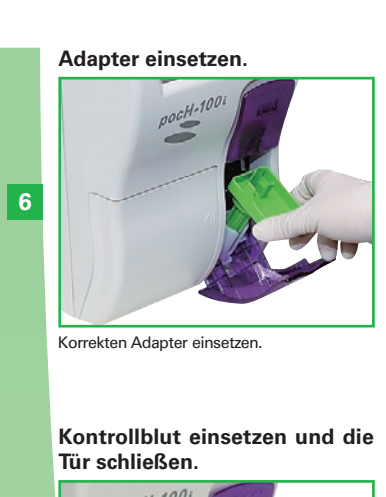

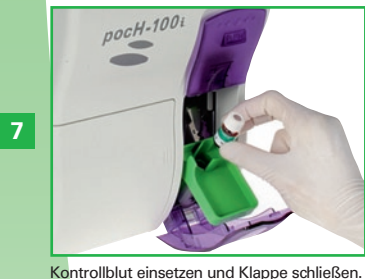

#### "Start" drücken.

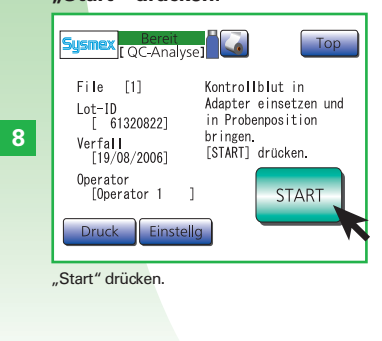

#### Die Analyse beginnt.

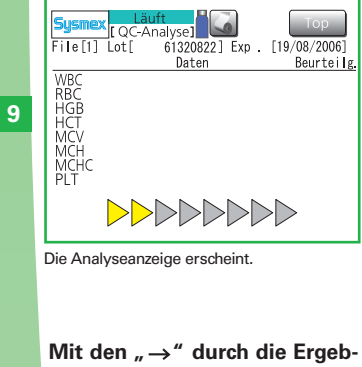

# nisanzeigen blättern.

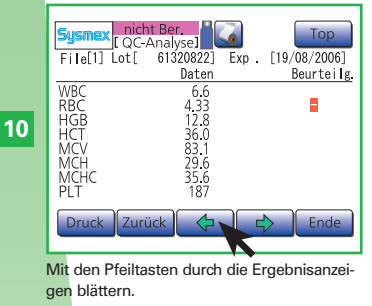

#### "Ende" drücken.

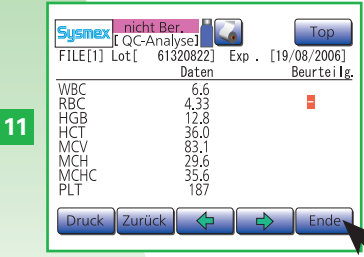

"Ende" drücken, um die Analyseergebnisse zu akzeptieren. Je nach den QC-Einstellungen werden die Ergebnisse automatisch gedruckt/ an die Labor-EDV gesendet.

ົ

00

**QUALITÄTSKONTROLLE** 

# \land Biogefährdung

- Zur Vermeidung von Infektionen sind bei Reinigungs- und Wartungsarbeiten Handschuhe und Schutzkleidung zu tragen.
- Nach Abschluss der Arbeiten die Hände mit Desinfektionsmittel waschen.

# i Wichtig

- Während der Ansaugung die Probenposition nicht öffnen!
- Es dürfen sich keine Gegenstände unterhalb der Probenposition befinden, da sich diese sonst nicht vollständig öffnen lässt.
- Ausschließlich den mitgelieferten Probenadapter benutzen. Ansonsten kann das Gerät stark beschädigt werden.

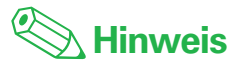

Die Analyseergebnisse werden automatisch im Datenspeicher abgelegt. **QUALITÄTSKONTROLLE** 

**~** 

# **3.2. QUALITÄTSKONTROLLE AUSFÜHREN**

# 3.2.3. SCHRITT 3: a) Durchführen einer Qualitätskontrolle: L-J-Methode (Werkseinstellung) (für offene Pipette)

## Täglich

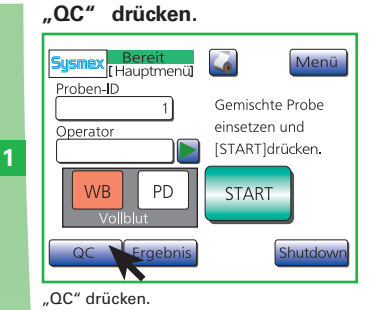

## Analysedatei wählen.

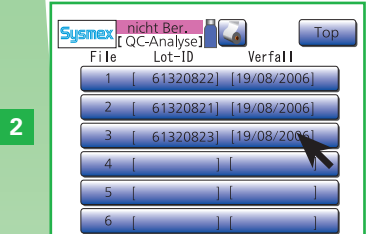

Zu analysierende Datei wählen.

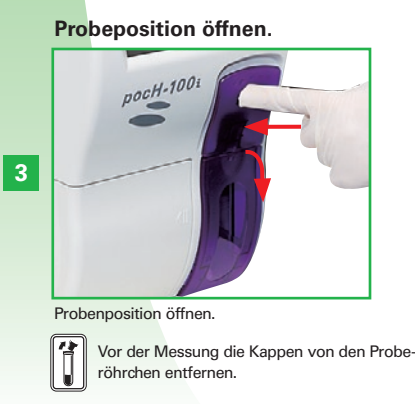

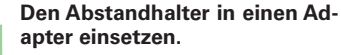

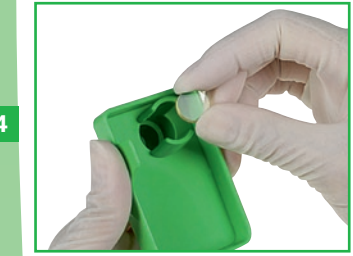

Den Abstandhalter in einen Adapter einsetzen.

#### Adapter einsetzen.

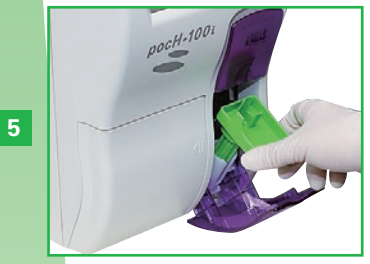

Korrekten Adapter einsetzen.

#### Kappe entfernen.

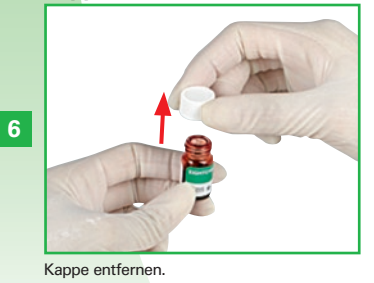

Kontrollblut einsetzen und die Tür schließen.

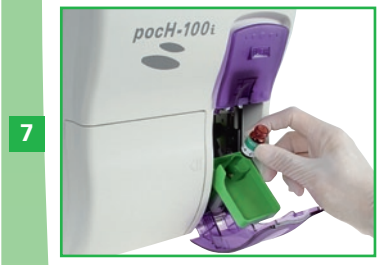

Kontrollblut einsetzen und Klappe schließen.

#### "Start" drücken.

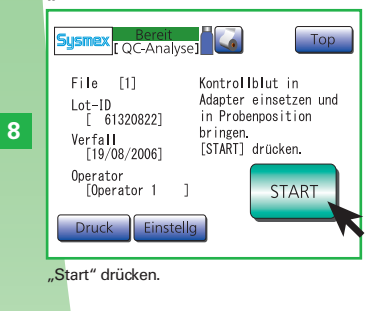

#### Die Analyse beginnt.

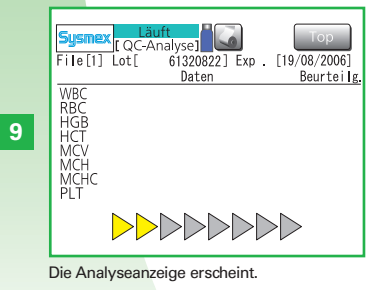

Mit den ",  $\rightarrow$  " durch die Ergebnisanzeigen blättern.

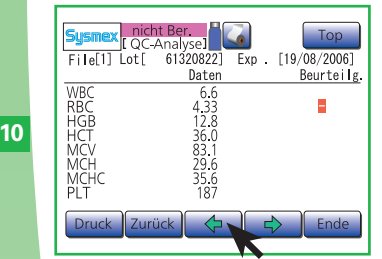

Mit den Pfeiltasten durch die Ergebnisanzeigen blättern.

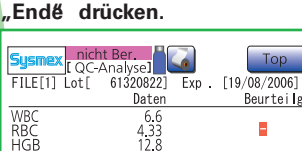

11

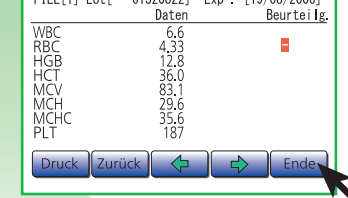

"Ende" drücken, um die Analyseergebnisse zu akzeptieren. Je nach den QC-Einstellungen werden die Ergebnisse automatisch gedruckt/ an die Labor-EDV gesendet.

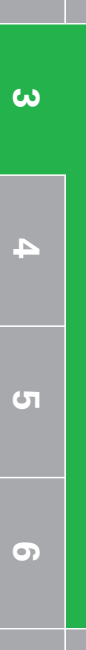

**QUALITÄTSKONTROLLE** 

N

# \land Biogefährdung

- Zur Vermeidung von Infektionen sind bei Reinigungs- und Wartungsarbeiten Handschuhe und Schutzkleidung zu tragen.
- Nach Abschluss der Arbeiten die Hände mit Desinfektionsmittel waschen.

# i Wichtig

- Während der Ansaugung die Probenposition nicht öffnen!
- Es dürfen sich keine Gegenstände unterhalb der Probenposition befinden, da sich diese sonst nicht vollständig öffnen lässt.
- Ausschließlich den mitgelieferten Probenadapter benutzen. Ansonsten kann das Gerät stark beschädigt werden.
- Falls ein Proberöhrchen mit einer Kappe verwendet wird, die Kappe vor der Analyse von Hand entfernen.

Die Pipette kann dauerhaft beschädigt werden, wenn die Kappe nicht entfernt wird.

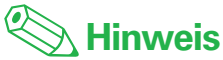

Die Analyseergebnisse werden automatisch im Datenspeicher abgelegt.

# **3.2. QUALITÄTSKONTROLLE AUSFÜHREN**

# 3.2.3. SCHRITT 3: b) Durchführen einer Qualitätskontrolle: X-Methode (für geschlossene Pipette)

## Täglich

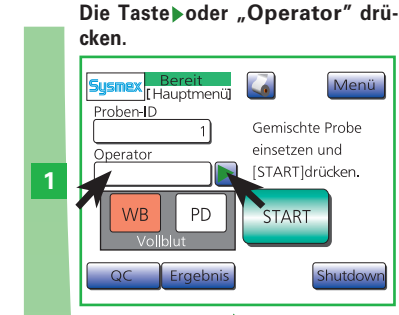

Drücken Sie die Taste 🕨 oder "Operator".

Wählen Sie eine Benutzerkennung aus.

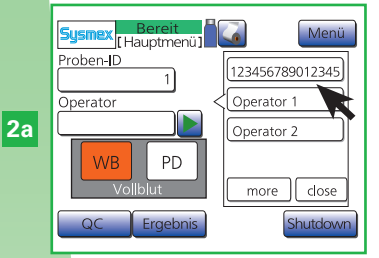

Wählen Sie eine Benutzerkennung aus.

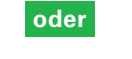

Geben Sie die Benutzerkennung ein und drücken Sie "Ent."

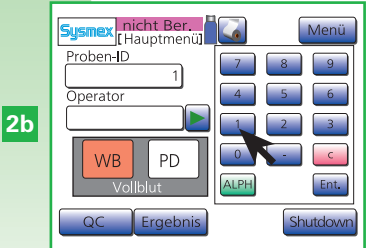

Geben Sie die Benutzerkennung ein und drücken Sie "Ent.".

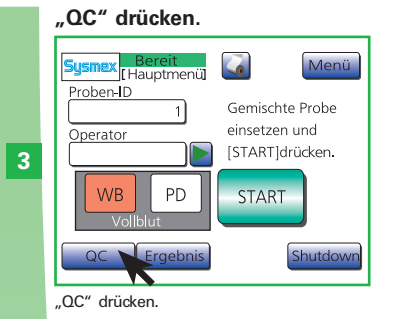

#### Analysedatei wählen.

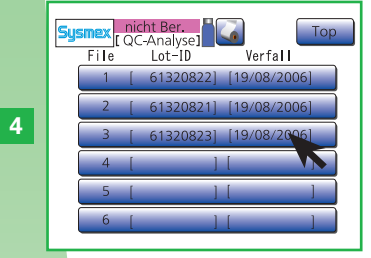

Zu analysierende Datei wählen.

#### Probeposition öffnen.

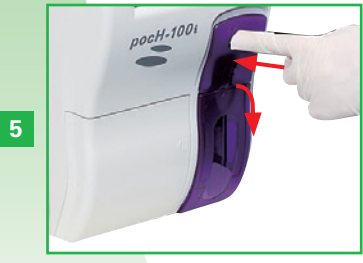

Probenposition öffnen.

Adapter einsetzen.

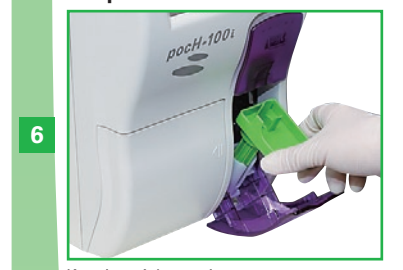

Korrekten Adapter einsetzen.

#### Kontrollblut einsetzen und die Tür schließen.

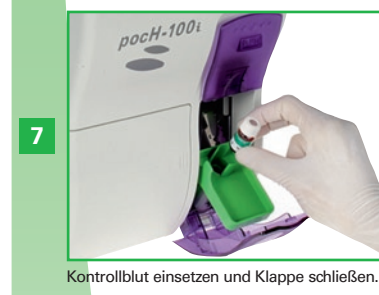

"Start" drücken.

[QC-Analyse]

Sysm

8

File [1]

Verfall

Operator

Druck

"Start" drücken.

Lot-ID [ 61320822]

[19/08/2006]

[Operator 1 ]

Finstelle

Тор

Kontrollblut in

in Probenposition

[START] drücken.

bringen.

Adapter einsetzen und

START

(1, Ana

### "Nächst." drücken, um die zweite Analyse durchzuführen.

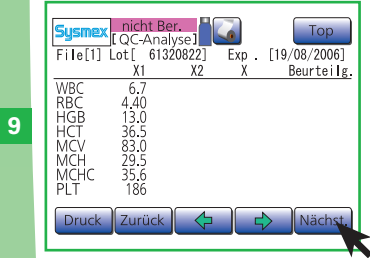

Das erste Analyseergebnis wird angezeigt. "Nächst." drücken, um die zweite Analyse auszuführen.

#### Gut mischen und wieder in die Probeposition einsetzen.

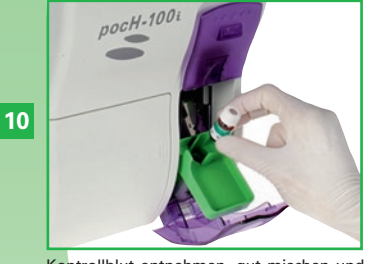

Kontrollblut entnehmen, gut mischen und zurück in die Probenposition stellen.

#### "Start" drücken.

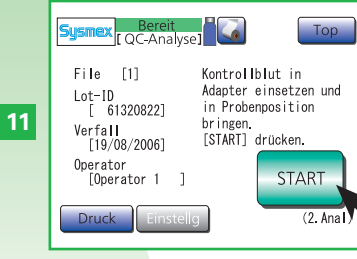

"Start" drücken, um die zweite Analyse auszuführen.

4

**QUALITÄTSKONTROLLE** 

N

ω

## Die Endergebnisse erscheinen.

| 12 | Sysmex<br>FILE[1]<br>WBC<br>RBC<br>HGB<br>HCT<br>MCV<br>MCH<br>MCH<br>MCHC<br>PIT | Contemporation of the second second s | Ber.<br>alyse1<br>61320822]<br>X2<br>6.6<br>4.42<br>12.8<br>36.6<br>82.8<br>29.0<br>35.0<br>187 | Exp<br>5<br>6.7<br>4.41<br>12.9<br>36.6<br>82.9<br>29.3<br>35.1<br>1.8 | Tpp<br>[19/08/2006]<br>Beurteils |
|----|-----------------------------------------------------------------------------------|----------------------------------------------------------------------------------------------------|-------------------------------------------------------------------------------------------------|------------------------------------------------------------------------|----------------------------------|
|    | Druck                                                                             | Zurüc                                                                                                    |                                                                                                 |                                                                        | > Ende                           |
|    |                                                                                   |                                                                                                    |                                                                                                 |                                                                        |                                  |

Die Endergebnisse werden angezeigt. Mit den Pfeilen durch die Ergebnisse blättern und "Druck" drücken.

# A Biogefährdung

- Zur Vermeidung von Infektionen sind bei Reinigungs- und Wartungsarbeiten Handschuhe und Schutzkleidung zu tragen.
- Nach Abschluss der Arbeiten die Hände mit Desinfektionsmittel waschen.

# **1** Wichtig

- Während der Ansaugung die Probenposition nicht öffnen!
- Es dürfen sich keine Gegenstände unterhalb der Probenposition befinden, da sich diese sonst nicht vollständig öffnen lässt.
- Ausschließlich den mitgelieferten Probenadapter benutzen. Ansonsten kann das Gerät stark beschädigt werden.

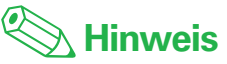

Die Analyseergebnisse werden automatisch im Datenspeicher abgelegt.

# **3.2. QUALITÄTSKONTROLLE AUSFÜHREN**

# 3.2.3. SCHRITT 3: b) Durchführen einer Qualitätskontrolle: X-Methode (für offene Pipette)

## Täglich

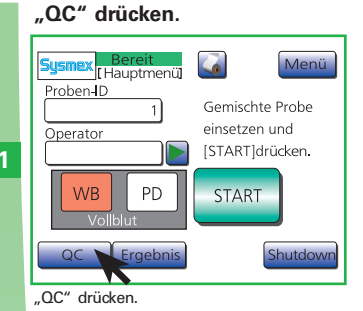

File

2

3

Analysedatei wählen.

nicht Ber

Zu analysierende Datei wählen.

[ QC-Analyse]

Lot-ID

1 [ 61320822] [19/08/2006]

1 [

Ton

Verfall

#### Den Abstandhalter in einen Adapter einsetzen.

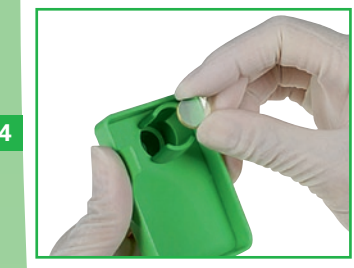

Den Abstandhalter in einen Adapter einsetzen.

## Adapter einsetzen.

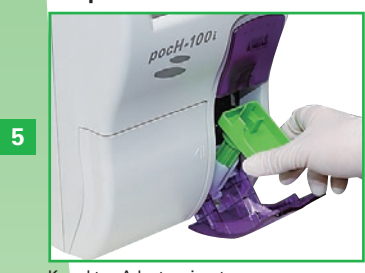

Korrekten Adapter einsetzen.

# Probeposition öffnen. ocH-1001 Probenposition öffnen.

Vor der Messung die Kappen von den Proberöhrchen entfernen.

# Kappe entfernen.

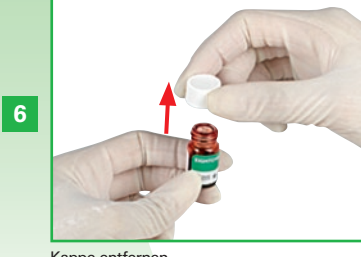

Kappe entfernen.

#### Kontrollblut einsetzen und die Tür schließen.

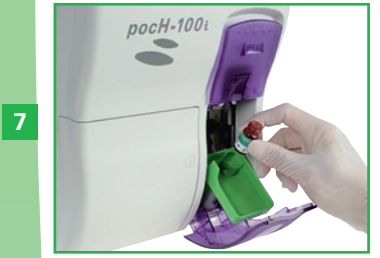

Kontrollblut einsetzen und Klappe schließen.

Тор

Kontrollblut in

in Probenposition

bringen. [START] drücken.

"Nächst." drücken, um die zwei-

File[1] Lot[ 61320822] Exp . [19/08/2006]

X2

Das erste Analyseergebnis wird angezeigt.

"Nächst." drücken, um die zweite Analyse

6

te Analyse durchzuführen.

cht Ber.

[OC-Analyse]

¥1

6.7 4.40 13.0 36.5 83.0 29.5 35.6 186

WBC RBC HGB HCT MCV MCH MCHC PLT

auszuführen.

9

Adapter einsetzen und

START

(1, Ana

Beurteilg

"Start" drücken.

File [1]

Lot-ID 613208221

Verfall

Operator

"Start" drücken.

[19/08/2006]

[Operator 1

Druck Einstellg

8

[ QC-Analyse]

#### Gut mischen und wieder in die Probeposition einsetzen.

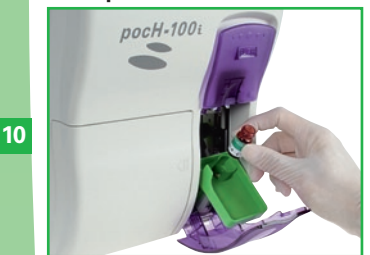

Kontrollblut entnehmen, gut mischen und zurück in die Probenposition stellen.

#### "Start" drücken.

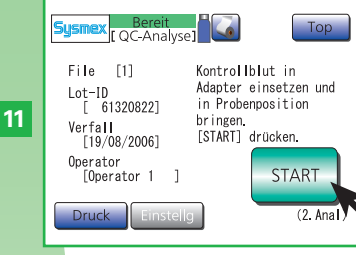

"Start" drücken, um die zweite Analyse auszuführen.

#### Die Endergebnisse erscheinen.

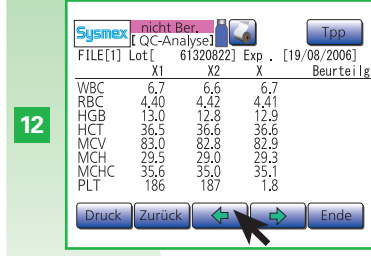

Die Endergebnisse werden angezeigt. Mit den Pfeilen durch die Ergebnisse blättern und "Druck" drücken.

00

N

# A Biogefährdung

- Zur Vermeidung von Infektionen sind bei Reinigungs- und Wartungsarbeiten Handschuhe und Schutzkleidung zu tragen.
- Nach Abschluss der Arbeiten die Hände mit Desinfektionsmittel waschen.

# 1 Wichtig

- Während der Ansaugung die Probenposition nicht öffnen!
- Es dürfen sich keine Gegenstände unterhalb der Probenposition befinden, da sich diese sonst nicht vollständig öffnen lässt.
- Ausschließlich den mitgelieferten Probenadapter benutzen. Ansonsten kann das Gerät stark beschädigt werden.
- Falls ein Proberöhrchen mit einer Kappe verwendet wird, die Kappe vor der Analyse von Hand entfernen.

Die Pipette kann dauerhaft beschädigt werden, wenn die Kappe nicht entfernt wird.

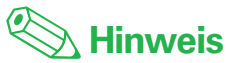

Die Analyseergebnisse werden automatisch im Datenspeicher abgelegt. QUALITÄTSKONTROLLE

**~** 

| 4.1.    | REINIGUNG                                      | 4-2  |
|---------|------------------------------------------------|------|
| 4.1.1.  | Geräteoberfläche reinigen                      | 4-2  |
| 4.1.2.  | Gerätezustand überprüfen                       | 4-2  |
| 4.1.3.  | Shutdown (Herunterfahren)                      | 4-3  |
| 4.1.4.  | Transducer reinigen                            | 4-4  |
| 4.1.5.  | Abfallkammer reinigen                          | 4-5  |
| 4.1.6.  | Probenröhrchenadapter reinigen                 | 4-6  |
| 4.1.7.  | Automatische Spülung durchführen               | 4-7  |
| 4.1.8.  | Verstopfung in Transducer-Kapillare beseitigen | 4-7  |
| 4.1.9.  | Abfallflüssigkeit entsorgen                    | 4-8  |
| 4.1.10  | Reagenzien ablassen                            | 4-9  |
| 4.1.11. | Display kalibrieren                            | 4-10 |
| 4.1.12  | Papier des Thermodruckers austauschen          | 4-11 |
| 4.1.13  | Reagenzien austauschen                         | 4-12 |
| 4.2.    | TECHNISCHE WARTUNG - Nur Fachpersonal!         | 4-13 |
| 4.2.1.  | Kapillare der Transducerkammer reinigen        | 4-13 |
| 4.2.2.  | Gerätesicherung austauschen                    | 4-15 |

4

 $\mathbf{\infty}$ 

# 4.1. REINIGUNG

# 4.1.1. Geräteoberfläche reinigen

- Beim Reinigen der Geräteoberflächen oder des Touchscreens ist ein weiches trockenes Tuch, ein in Neutralreiniger getauchtes und gut ausgewrungenes Tuch oder ein mit Ethanol angefeuchtetes Tuch zu verwenden.
- Es dürfen keine Reinigungsmittel verwendet werden, die organische Lösungsmittel, Säuren oder Laugen enthalten. Solche Reinigungsmittel greifen die Geräteoberfläche an und können zur Korrosion oder Verfärbung führen.

# 4.1.2. Gerätezustand überprüfen

Überprüfen Sie Betriebszyklus-Zähler, Programmversion und andere Angaben, bevor Sie sich an den Sysmex Kundendienst wenden.

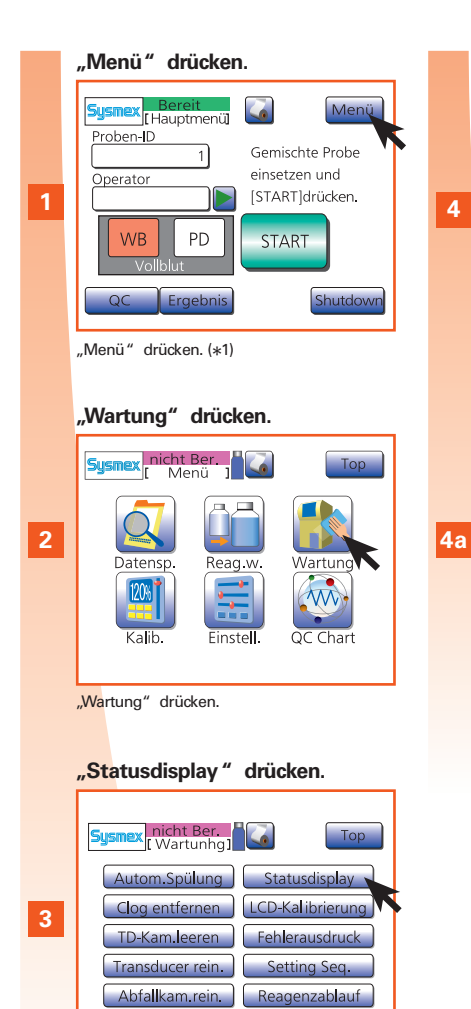

"Statusdisplay" drücken.

Auf dem Bildschirm erscheint Information. Тор Sysme Wartunc Vakuum 0.0107 MPa HGB-Wert konvert 678 Sensor Magnetventil (SV) 34567890 234567890 Zähler Abfallkammer (2006/08/21) (2006/08/21) Detektor 00-22 build0012 Version (BIOS:00-01 START

Λ

Folgende Angaben werden in dieser Anzeige wiedergegeben. (\*1)

| Vakuum            | Aktuelles Vakuumventil                                                     |
|-------------------|----------------------------------------------------------------------------|
| HGB-Wert konvert  | HGB-Konvertierungswert                                                     |
| Sensor            | EIN/AUS-Zustand jedes Sensors                                              |
| Magnetventil (SV) | EIN/AUS-Zustand jedes Magnetventils                                        |
| Zähler            | Anzahl der Analysenzyklen seit Inbetriebnahme des Gerätes                  |
| Abfallkammer      | Anzahl der Analysenzyklen seit der letzten Reinigung der Abfall-<br>kammer |
| Detektor          | Anzahl der Analysenzyklen seit der letzten Reinigung des Transducers       |
| Version           | Programmversion                                                            |

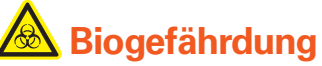

- Zur Vermeidung von Infektionen sind bei Reinigungs- und Wartungsarbeiten Handschuhe und Schutzkleidung zu tragen.
- Nach Abschluss der Arbeiten die Hände mit Desinfektionsmittel waschen.

# Wichtia

- Damit das Gerät ordnungsgemäß funktioniert, ist eine regelmäßige Reinigung und Wartung erforderlich.
- Sicherheitshinweise zum Gebrauch von CELLCLE-AN:
- CELLCLEAN ist ein stark alkalisches Reinigungsmittel. Es darf nicht mit der Haut oder mit Kleidung in Berührung kommen. Sollte dies geschehen, waschen Sie die Haut oder das Kleidungsstück mit reichlich Wasser, um Verletzungen bzw.

Schäden zu vermeiden.

- Das Reinigungsmittel CELLCLEAN enthält Natriumhypochlorit. Wenn CELLCLEAN mit den Oberflächen des Gerätes in Kontakt kommt, greift es den Lack an und kann zur Korrosion führen.

Deshalb muss CELLCLEAN sofort mit einem feuchten Tuch abgewischt werden.

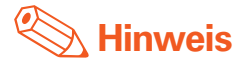

\*1. Wenn die Taste START gedrückt wird, beginnt der Analysebetrieb.

Der Gerätezustand kann während des Betriebs überprüft werden.

 $\mathbf{m}$ 

4

N

**\_\_\_** 

# **4.1. REINIGUNG**

# 4.1.3. Shutdown (Herunterfahren)

Entfernt Ablagerungen aus den Schläuchen des Gerätes.

## Täglich

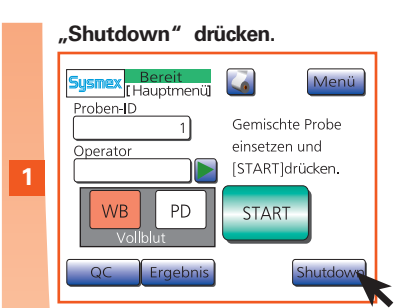

"Shutdown" drücken.

## "Start" drücken.

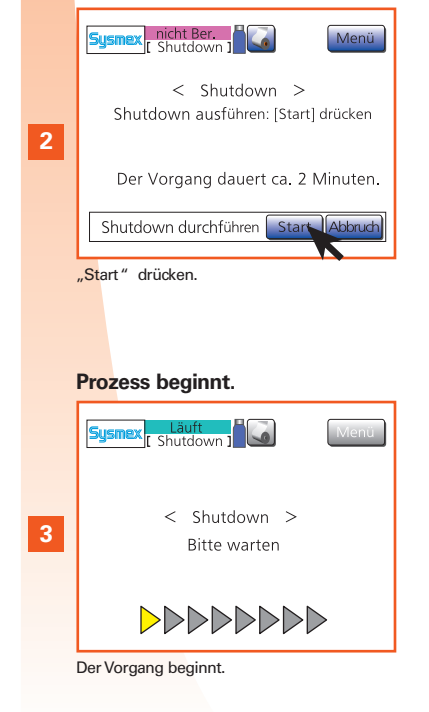

Den Anweisungen auf dem Bildschirm folgen. Dann AUSSCHAL-TEN.

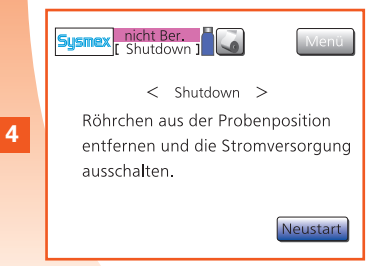

Anweisungen auf dem Display folgen. Dann ausschalten.

\land Falsche Analyseergebnisse

- Ablagerungen in den Schläuchen des Gerätes können falsche Analyseergebnisse verursachen.
   Deshalb müssen die Transducerkammern und das Probenschlauchsystem gereinigt werden.
- Wenn das Gerät im Dauerbetrieb eingesetzt wird, ohne regelmäßig die Shutdown-Sequenz durchzuführen, können Proteinablagerungen zu ungenauen Analysenergebnissen oder Beschädigungen des Gerätes führen.

N

ω

4

5

00

## 4.1.4. Transducer reinigen

Auch wenn die Meldung "Transducer reinigen" nicht angezeigt wird, kann diese Wartungsmaßnahme über "Menü", "Wartung" und dann "Transducer reinigen" ausgeführt werden.

8

## Alle 2 Wochen oder alle 150 Proben

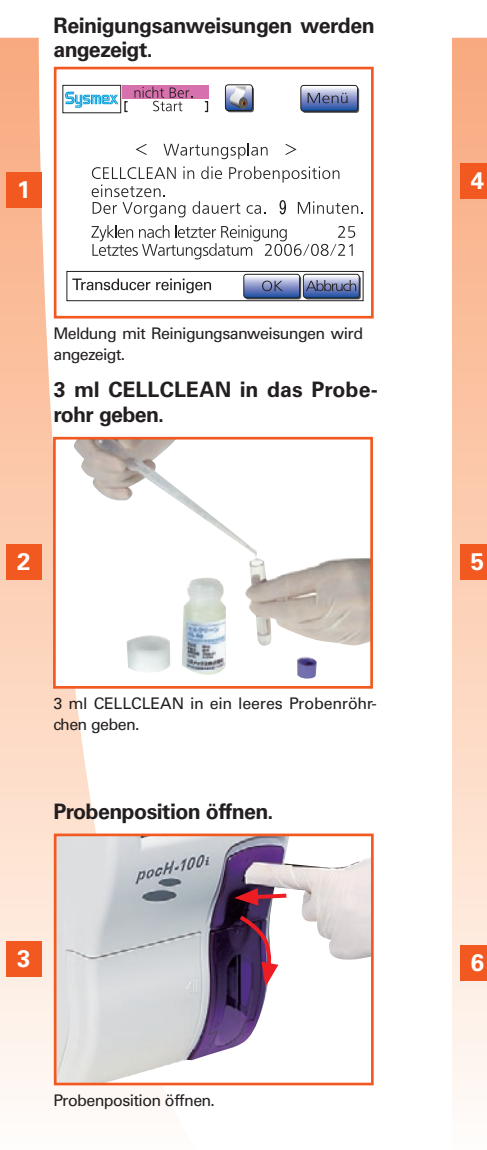

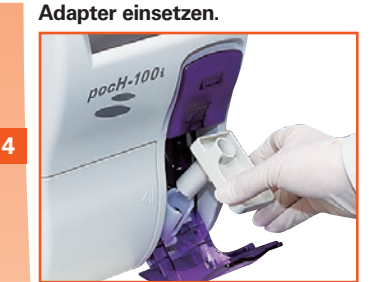

Adapter einsetzen.

#### **CELLCLEAN** einsetzen und die Tür schließen.

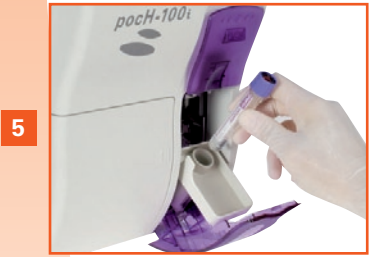

CELLCLEAN einsetzen und Klappe schließen. \* Bei der offenen Pipette Kappe entfernen.

## "OK" drücken. hicht Ber 4

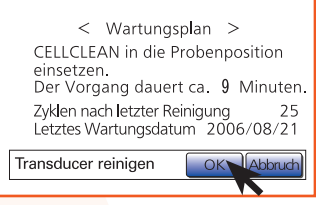

Menü

"OK" drücken.

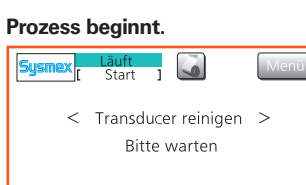

# 

Der Vorgang beginnt. Anschließend werden die automatische Spülung und die Leerwertkontrolle automatisch durchgeführt.

#### Reinigung abgeschlossen. CEL-LCLEAN entfernen.

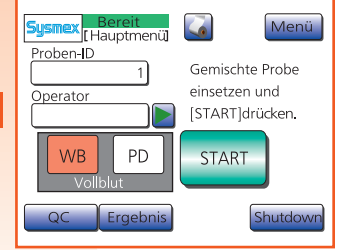

Bei Erscheinen dieser Anzeige CELLCLEAN entnehmen. (\*1)

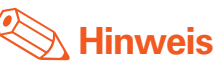

Wenn der Zählerwert 150 überschreitet oder wenn seit der letzten Reinigung 2 Wochen vergangen sind, erscheint eine Meldung.

\*1. Nach der Reinigung wird der Zähler automatisch zurückgesetzt.

**~** 

 $\mathbf{N}$ 

 $\mathbf{\omega}$ 

# **4.1. REINIGUNG**

## 4.1.5. Abfallkammer reinigen

Auch wenn die Meldung "Abfallkammer reinigen" nicht angezeigt wird, kann diese Wartungsmaßnahme über "Menü", "Wartung" und dann "Abfallkammer reinigen" ausgeführt werden.

## Alle 3 Monate oder alle 1500 Proben

Reinigungsanweisungen werden angezeigt.

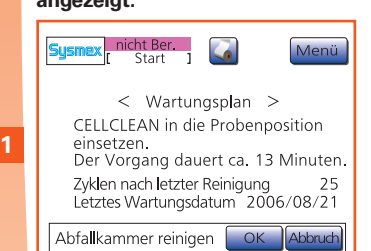

Meldung mit Reinigungsanweisungen wird angezeigt.

## 3 ml CELLCLEAN in das Proberohr geben.

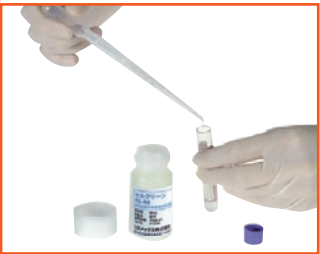

3 mL CELLCLEAN in ein leeres Probenröhrchen geben.

#### Probenfach öffnen.

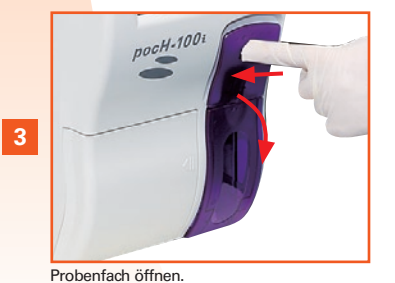

## Adapter einsetzen.

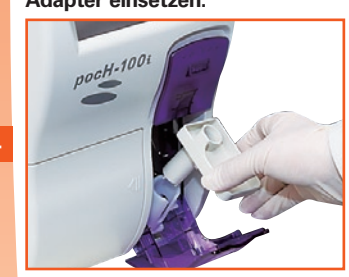

Adapter einsetzen.

# CELLCLEAN einsetzen und die Tür schließen.

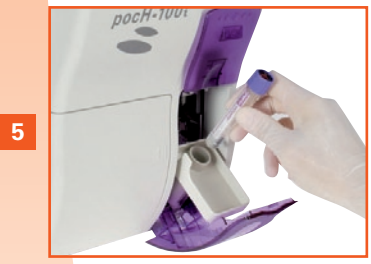

CELLCLEAN einsetzen und Fach schließen. \* Bei der offenen Pipette Kappe entfernen.

#### "OK" drücken.

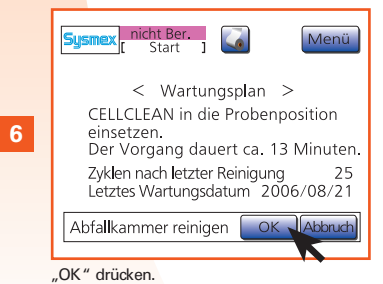

#### Prozess beginnt.

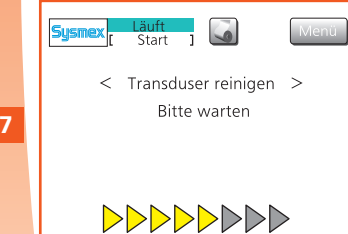

Der Vorgang beginnt. Anschließend werden die automatische Spülung und die Leerwertkontrolle durchgeführt.

#### Reinigung abgeschlossen. CEL-LCLEAN entfernen.

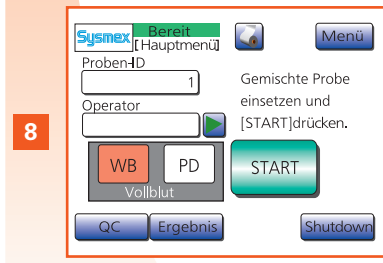

Bei Erscheinen dieser Anzeige CELLCLEAN entnehmen.

# **W** Hinweis

- Wenn der Zählerwert 1500 überschreitet oder wenn seit der letzten Reinigung der Abfallkammer 3 Monate vergangen sind, erscheint eine Meldung.
- Nach der Reinigung wird der Zähler automatisch zurückgesetzt.

N

-

0

00

REINIGUNG UND WARTUNG

## 4.1.6. Probenröhrchenadapter reinigen

Wenn Probe in den Adapter verschüttet wurde.

**Bei Bedarf** 

Ausschalten.

Ausschalten.

# 4.1.7. Automatische Spülung durchführen.

## Schläuche reinigen und Abfall ablassen.

Auch wenn die Meldung "Automatische Spülung" nicht angezeigt wird, kann die Spülung über "Menü", "Wartung" und dann "Autom. Spülung" ausgeführt werden.

## **Bei Bedarf**

# "Start" drücken.

< Automatische Spülung > Um die Auto-Spülung durchzuführen, drücken Sie bitte [Start] Der Vorgang dauert ca. 4 Minuten.

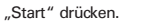

## Den Adapter entfernen und reinigen.

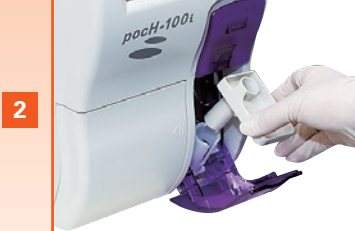

Adapter entnehmen und reinigen. - Mit destilliertem Wasser reinigen. oder - Mit zehnfach oder höher verdünntem CEL-LCLEAN reinigen. Anschließend den Adapter mit destilliertem

Wasser spülen.

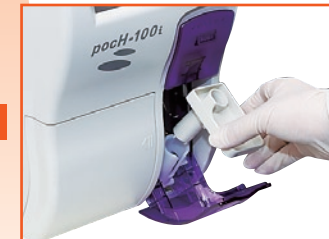

#### Biogefährdung nicht Ber. Wartung ] 5ysn • Zur Vermeidung von Infektionen sind bei Reinigungs- und Wartungsarbeiten

Handschuhe und Schutzkleidung zu

• Nach Abschluss der Arbeiten die Hände

mit Desinfektionsmittel waschen.

tragen.

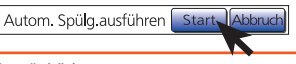

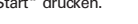

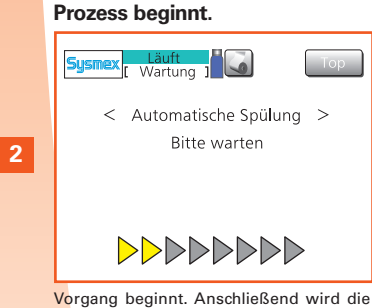

Leerwertkontrolle automatisch durchgeführt.

## "Ergebnis" drücken.

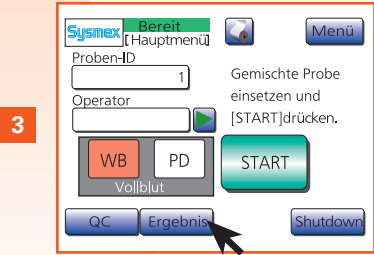

"Ergebnis" drücken. Das Ergebnis der Leerwertkontrolle wird angezeigt.

# **4.1. REINIGUNG**

# 4.1.8. Verstopfung in Transducer-Kapillare beseitigen

Wenn der Fehler "Kapillar-Clog" angezeigt wird, muss die Verstopfung beseitigt werden. Auch wenn die Meldung ""Kapillar-Clog" nicht angezeigt wird, kann diese Maßnahme über "Menü", "Wartung" und dann "Clog entfernen" ausgeführt werden.

## **Bei Bedarf**

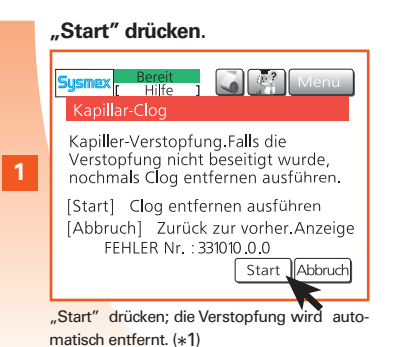

**Hinweis** 

\*1. Um zum Hauptbild zurückzukehren, ohne die Verstopfung automatisch zu entfernen, "Abbruch" drücken.

- 1

4

00

# 4.1. REINIGUNG

# 4.1.9. Abfallflüssigkeit entsorgen

Wenn die Fehlermeldung "Abfall ist voll" angezeigt wird, ist die Abfallflasche voll und muss entleert werden. Die Abfallflasche könnte bei Verwendung des pocH-pack 65XL erforderlich sein.

## **Bei Bedarf**

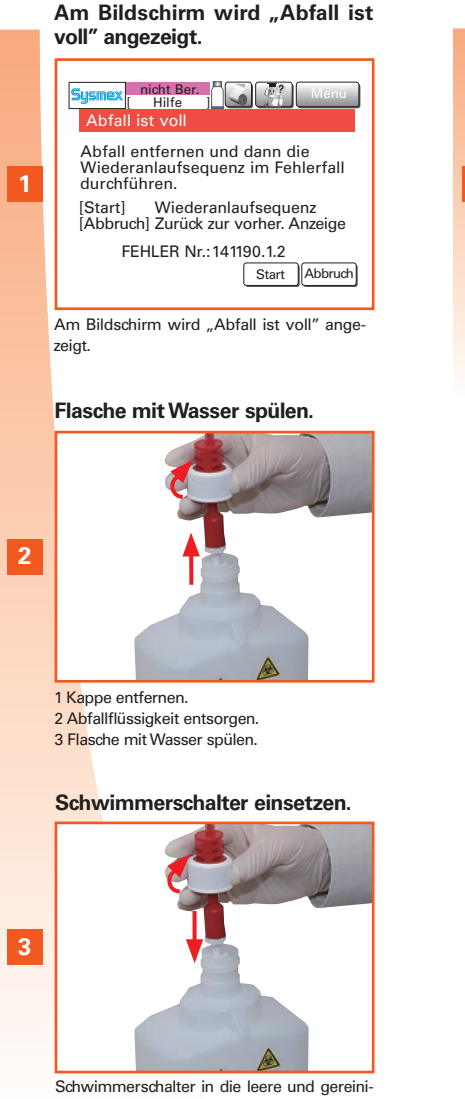

Schwimmerschalter in die leere und gte Flasche einsetzen.

# In the second second se

"Start" drücken, und der Abfallentfernungsvorgang beginnt. (\*1)

# A Biogefährdung

- Beim Umgang mit Abfallflüssigkeit stets Schutzkleidung und Schutzhandschuhe tragen. Nach Abschluss der Arbeiten die Hände mit Desinfektionsmittel waschen!
- Bei der Entsorgung von Abfallflüssigkeit sind die geltenden Gesetze und Vorschriften zu beachten.
- Sicherstellen, dass die Abfallflasche fest und ordnungsgemäß angeschlossen ist, bevor das Gerät in Betrieb genommen wird. Verschüttete Abfallflüssigkeit sofort mit einem feuchten Tuch aufwischen.

# 🕙 Hinweis

 Um zum Hauptbild zurückzukehren, ohne den Abfallentfernungsvorgang durchzuführen, "Abbruch" drücken. **\_\_\_** 

 $\mathbf{N}$ 

 $\mathbf{\omega}$ 

## 4.1.10. Reagenzien ablassen

Vor Transport/Versand des Gerätes ist diese Maßnahme auszuführen.

## Bei Bedarf

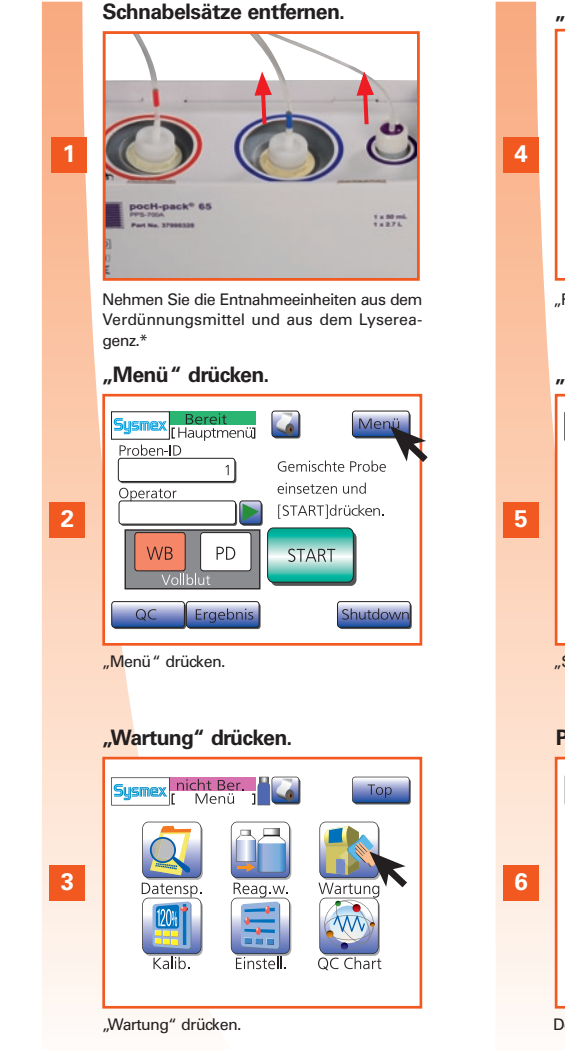

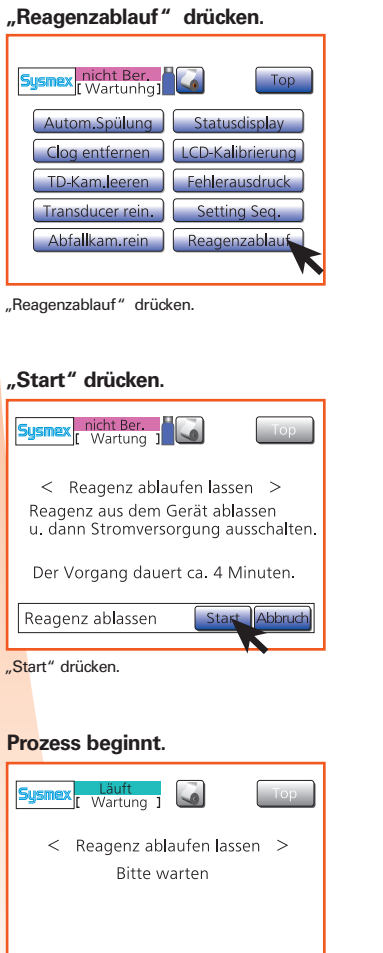

### Der Vorgang beginnt.

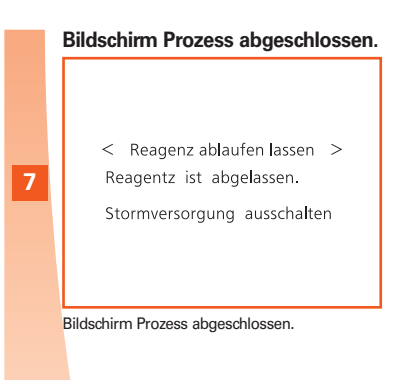

## Gerät ausschalten.

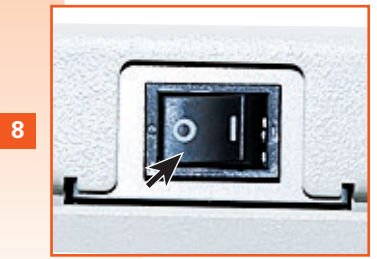

Gerät ausschalten, Abfallflasche entleeren und reinigen.

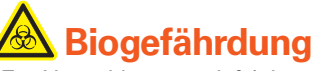

- Zur Vermeidung von Infektionen sind bei Reinigungs- und Wartungsarbeiten Handschuhe und Schutzkleidung zu tragen.
- Nach Abschluss der Arbeiten die Hände mit Desinfektionsmittel waschen.

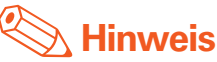

- Die herausgenommenen Entnahmeeinheiten auf ein sauberes Tuch oder in einen Plastikbeutellegen und vor Staub schützen.
- Beim nächsten Einschalten saugt das Gerät automatisch Reagenz an (Priming).
- \* Das Foto zeigt das pocH-pack 65. Das pocH-pack 65XL hat keinen Abfallbehälter.

N

ω

-

5

0

00

# 4.1. REINIGUNG

# 4.1.11. Display kalibrieren

Das Display sollte kalibriert werden, wenn die Eingabepositionen nicht korrekt abgestimmt sind.

# Bei Bedarf

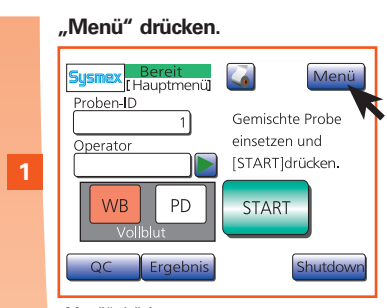

"Menü" drücken.

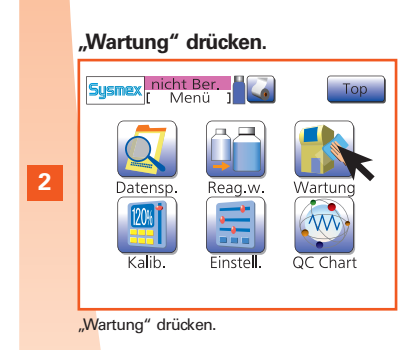

"LCD-Kalibrierung"dann"OK" drücken.

|   | Sysmex [ Wartunhg]     | Тор              |
|---|------------------------|------------------|
|   | Autom.Spülung          | Statusdisplay    |
| 3 | Clog entfernen         | LCD-Kalibrierung |
|   | TD-Kam.leeren          | Fehlerausdruck   |
|   | Transducer rein.       | Setting Seq.     |
|   | Abfa <b>l</b> kam.rein | Reagenzablauf    |
|   |                        |                  |

"LCD-Kalibrierung" und dann "OK" drücken.

## Die Mitte des "+ "auf dem Bildschirm drücken.

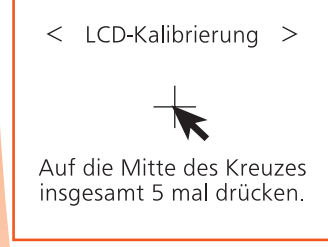

Jedes Mal auf das "+" -Symbol drücken, wenn dieses auf dem Display angezeigt wird. (Insgesamt 5 mal)

# **"OK" drücken.** < LCD-Kalibrierung >

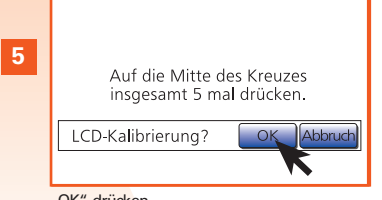

"OK" drücken.

# **i** Wichtig

Wenn bei der Kalibrierung häufig ein Kalibrierfehler angezeigt wird, kann eine Funktionsstörung des Touchscreens vorliegen. Wenden Sie sich in diesem Fall an den Sysmex Kundendienst.

# 🌭 Hinweis

Wenn sich die Eingabeposition außerhalb eines vorgegebenen Bereichs befand, wird die Kalibrierfehlermeldung angezeigt und die Kalibrierung abgebrochen. **~** 

 $\mathbf{N}$ 

## 4.1.12. Papier des Thermodruckers austauschen

Nur das von Sysmex empfohlene Papier verwenden.

## **Bei Bedarf**

2

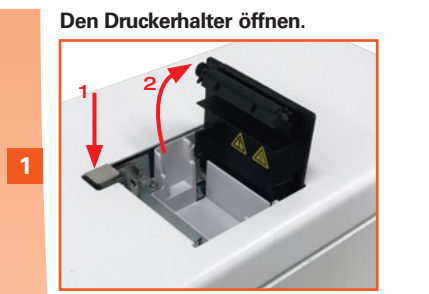

Das Papierfach durch Drücken des Knopfes öffnen.

## Das Band entfernen.

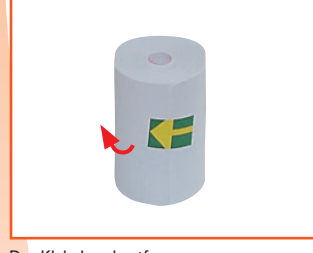

Das Klebeband entfernen.

#### Papier einlegen.

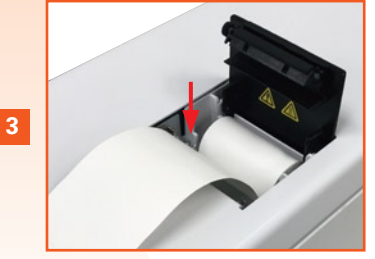

Papier einlegen. (\*1)

Den Druckerhalter schließen.

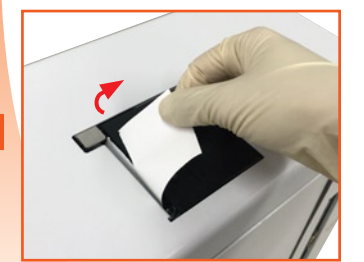

Deckel schließen und überschüssiges Papier entfernen.

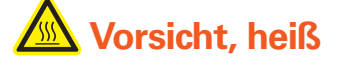

Den Druckkopf nicht berühren! Er kann sehr heiß sein.

# i Wichtig

Elektrostatische Entladungen können den Druckkopf beschädigen. Nicht berühren.

# 🕙 Hinweis

Die Abdeckung des Druckers muss ganz geschlossen sein (hörbares Einrasten). Wenn der Deckel nicht ganz geschlossen ist, wird eine Fehlermeldung angezeigt.

\*1. Das Papier korrekt einlegen. Wenn es schräg läuft, kann es zum Papierstau kommen.

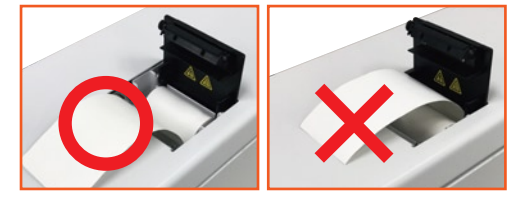

4

00

# 4.1.13. Reagenzien austauschen

# **Bei Bedarf**

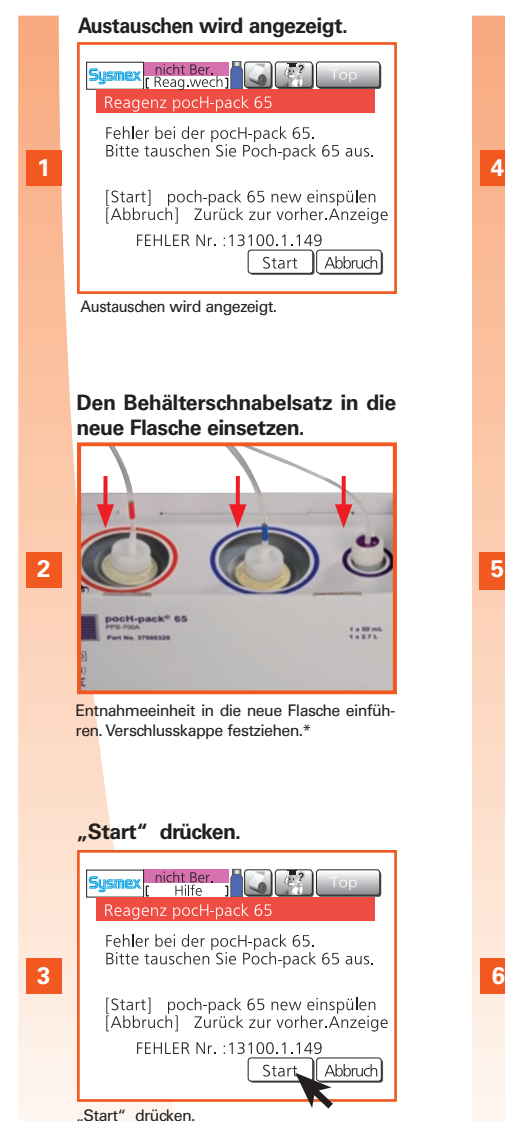

#### "Manuell " drücken.

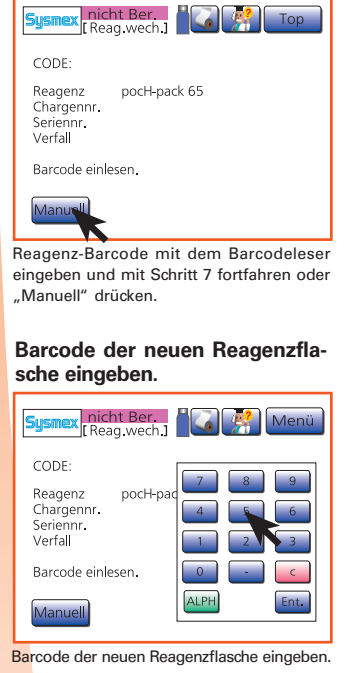

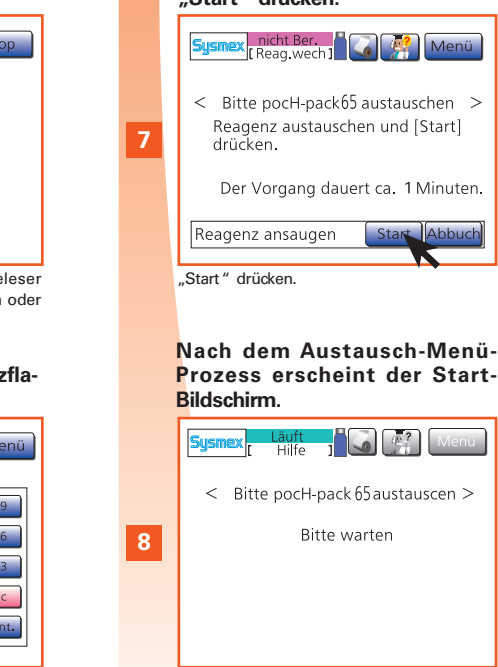

Nach dem Austauschmenü zeigt das Display das Startbild.

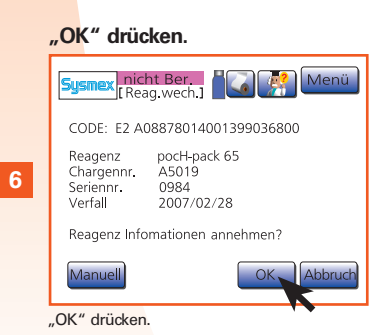

## "Start" drücken.

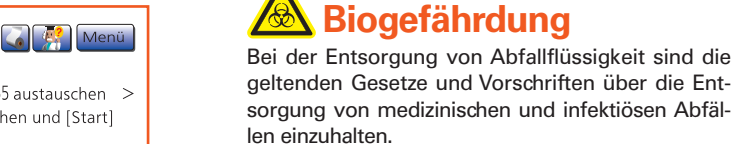

# Falsche Analyseergebnisse

- Reagenzien bei 15-30 °C verwenden. Die Reagenzien vor Gebrauch mindestens 24 Stunden lang bei Raumtemperatur stehen lassen. Wenn ein gekühltes Reagenz verwendet wird, können die Analysenergebnisse ungenau sein.
- Detaillierte Angaben zu Lagerung und Haltbarkeit finden Sie unter "Reagenzien", Seite 1-4.

# Vorsicht

- Auslaufende Abfallflüssigkeit kann einige Materialien verfärben.
- Verschüttete Abfallflüssigkeit sofort mit einem feuchten Tuch aufwischen.
- Die in Ihrem Labor geltenden Richtlinien für das Aufwischen von verschütteten Flüssigkeiten beachten.

# Wichtia

- Das Rohr darf nicht berührt und nicht mit Staub oder anderen Substanzen verunreinigt werden. Wenn das Rohr einer Entnahmeeinheit verunreinigt ist, muss es mit Reagenz abgewaschen werden, bevor die Entnahmeeinheit eingesetzt wird. Ansonsten kann dies zu fehlerhaften Analysenergebnissen führen.
- Darauf achten, dass kein Reagenz verschüttet wird.

Verschüttetes Reagenz sofort mit einem feuchten Tuch aufwischen.

\* Das Foto zeigt das pocH-pack 65. Das pocH-pack 65XL hat keinen Abfallbehälter.

**\_\_\_** 

N

4

# 4.2. TECHNISCHE WARTUNG – Nur Fachpersonal!

"Start" drücken.

Probe ablassen

icht Ber

Wartung

< TD-Kammer entleeren >

u. dann Stromversorgung ausschalten.

Abbra d

Probe aus TD-Kammer ablassen

## 4.2.1. Kapillare der Transducerkammer reinigen

Wenn die Verstopfung der Kapillare durch die automatische Reinigung nicht beseitigt werden kann, muss die Kapillare manuell mit dem Reinigungspinsel gereinigt werden.

## Bei Bedarf

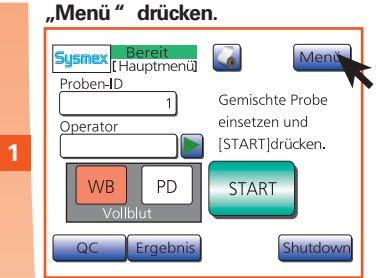

"Menü" drücken.

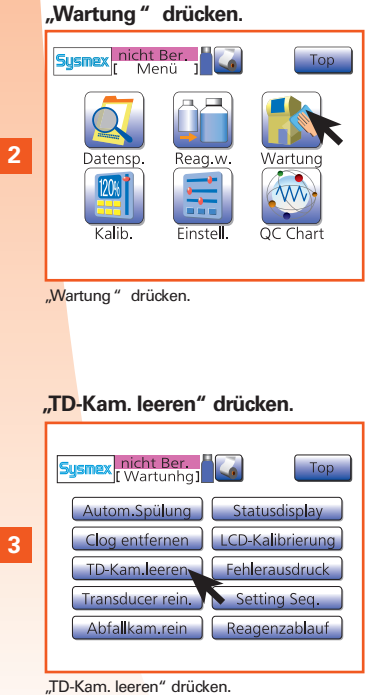

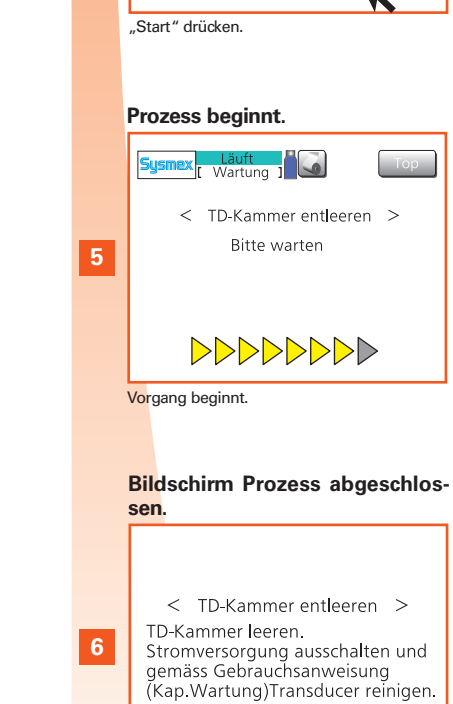

Bildschirm Prozess abgeschlossen.

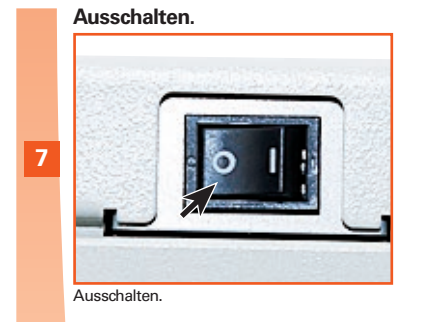

# 8 Netzkabel trennen.

Zum Schutz vor Stromschlägen Netzstecker ziehen.

#### Die Abdeckung entfernen.

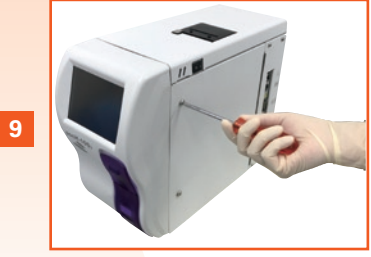

Abdeckung mit dem mitgelieferten Schraubendreher abschrauben. Seiten- und Detektorabdeckung öffnen.

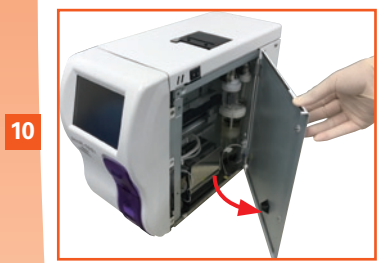

Seitliche Abdeckung öffnen und Detektordeckel öffnen.

#### Falls die Flüssigkeit nicht abgelassen wurde.

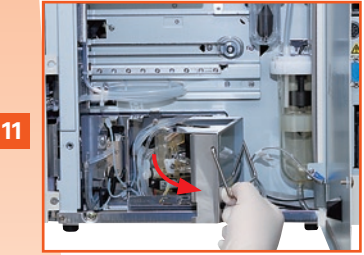

Überprüfen, ob die Flüssigkeit abgelassen ist. Wenn nicht, diese mit der Pipette entfernen.

Den Stecker trennen.

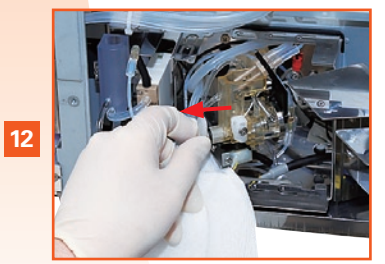

Tuch unter Stopfen legen und Stopfen entfernen.

ω

N

4

5 6 7

00

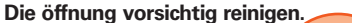

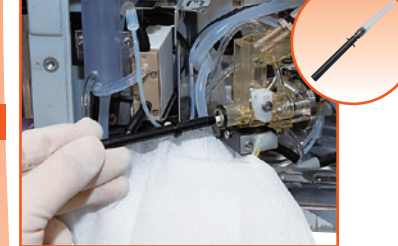

CELLCLEAN auf Reinigungspinsel geben, Kapillare vorsichtig reinigen.

Alle Abdeckungen schließen. Die Schrauben anziehen.

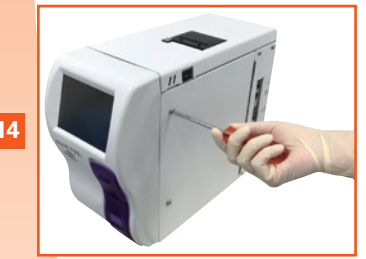

Alle Abdeckungen schließen. Schrauben wieder festschrauben.

#### Gerät EINSCHALTEN.

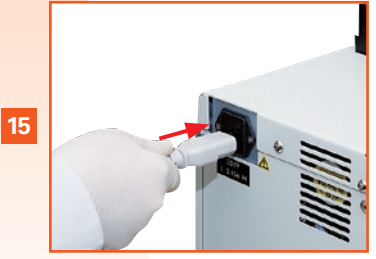

Netzstecker wieder anschließen. Gerät einschalten. (\*1)

# 🙆 Biogefährdung

Bei allen Inspektions- und Wartungsarbeiten müssen stets Schutzhandschuhe und Schutzkleidung getragen werden. Es dürfen nur die angegebenen Werkzeuge und Teile verwendet werden. Nach Abschluss der Arbeiten die Hände mit Desinfektionsmittel waschen. Geräte, die mit Blut in Berührung kommen, sind potenziell infektiös.

# 🔼 Gefahr, elektrischer Schlag

Verschlussstopfen der Transducerkammer wieder fest einsetzen. Andernfalls könnte Reagenz austreten und zu einem Kurzschluss oder elektrischen Schlag führen.

# Wichtia

- Wenn der Stecker geöffnet wird und sich noch Flüssigkeit in der Detektorkammer befindet, kann er durch Kontakt mit der Flüssigkeit beschädigt werden. Entfernen Sie daher bei Bedarf die Flüssigkeit mit einem Tropfglas.
- Für Wartungsarbeiten dürfen nur die vorgeschriebenen Werkzeuge und Teile verwendet werden. Installieren Sie nur die für dieses Gerät bestimmten Ersatzteile.
- \*1. Nach Abschluss der Reinigung muss das Gerät eingeschaltet werden (Hauptschalter). Wird nach der Reinigung nicht die automatische Spülung durchgeführt, kann dies Störungen des Gerätes verursachen.

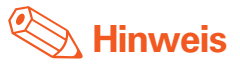

Bevor der Reinigungspinsel wieder verstaut wird, diesen mit Wasser spülen, um das CELLCLEAN vollständig auszuwaschen.

**\_\_\_** 

4

# 4.2.2. Gerätesicherung austauschen

## **Bei Bedarf**

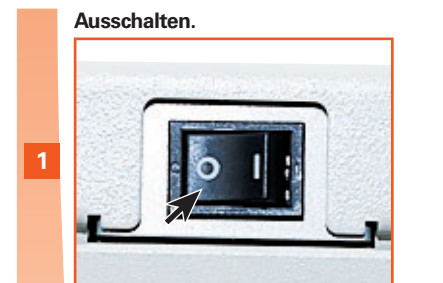

Ausschalten.

## Netzkabel trennen.

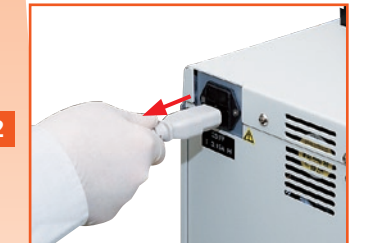

Netzkabel ziehen.

Sicherungshalterkappe gegen den Uhrzeigersinn drehen.

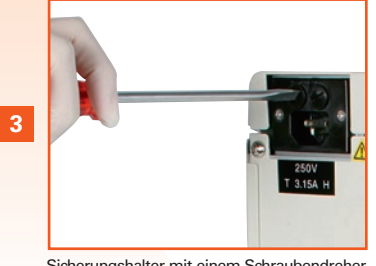

Sicherungshalter mit einem Schraubendreher gegen den Uhrzeigersinn aufdrehen.

Sicherung(en) ersetzen.

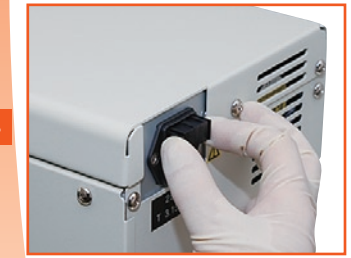

Sicherungshalter herausnehmen. Sicherung(en) austauschen. Sicherungshalter wieder einsetzen.

#### Einschalten.

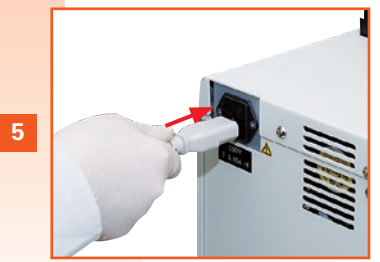

Netzkabel wieder anschließen. Einschalten.

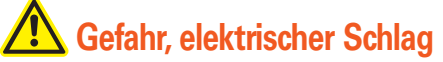

Vor Wartungsarbeiten den Netzstecker ziehen, um einen elektrischen Schlag zu vermeiden.

# i Wichtig

Nur Sicherungen des angegebenen Typs mit den entsprechenden Nennwerten einsetzen.

ω

4

N

00
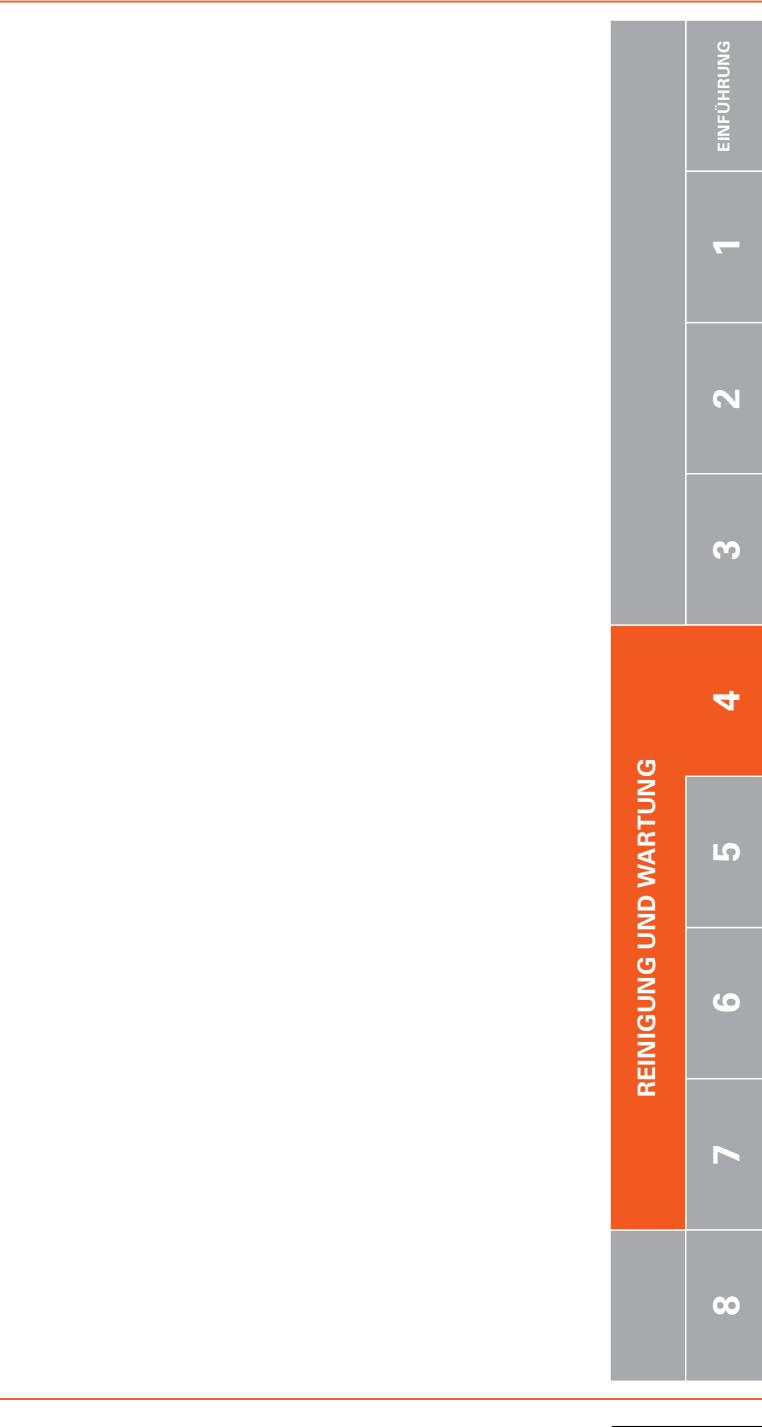

| 5.1.     | EINSTELLUNGEN                | 5-2  |
|----------|------------------------------|------|
| 5.1.1.   | Einstellungen ändern         | 5-2  |
| 5.1.2.   | Mögliche Einstellungen       | 5-3  |
| 5.1.2.1. | Systemeinstellungen          | 5-3  |
| 5.1.2.2. | Datum/Zeit                   | 5-4  |
| 5.1.2.3. | Patientengrenzwerte          | 5-4  |
| 5.1.2.4. | QC-Einstellungen             | 5-5  |
| 5.1.2.5. | Benutzerinfo-Einstellungen   | 5-5  |
| 5.1.2.6. | Labor-EDV-Einstellungen      | 5-6  |
| 5.1.2.7. | Druckereinstellungen         | 5-7  |
| 5.1.2.8. | Netzwerk-Einstellungen       | 5-8  |
| 5.1.2.9. | Passworteinstellung          | 5-9  |
| 5.1.2.10 | . Einstellungen ausdrucken   | 5-10 |
| 5.2.     | KALIBRIERUNG                 | 5-11 |
| 5.2.1.   | Gerät kalibrieren            | 5-11 |
| 5.2.2.   | Automatische Kalibrierung    | 5-12 |
| 5.2.3.   | Manuelle Kalibrierung        | 5-13 |
| 5.2.4.   | Kalibrierungslogbuch drucken | 5-14 |

| EINFÜHRUNG |             |
|------------|-------------|
| -          |             |
| 2          | EINSTE      |
| ω          | ELLUNGEN U  |
| 4          | ND KALIBRIE |
| IJ         | RUNG        |
| 6          |             |
| 7          |             |

### **5.1. EINSTELLUNGEN**

Stellen Sie das Gerät nach Ihren persönlichen Bedürfnissen oder gemäß den Anforderungen des Labors ein.

#### 5.1.1. Einstellungen ändern

Einige Parameter werden vom Hersteller voreingestellt. Andere (Datum/Zeit) müssen bei der Inbetriebnahme eingestellt werden.

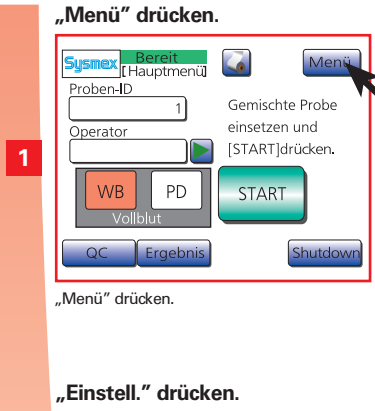

|                                           | "speich." drücken.    |  |
|-------------------------------------------|-----------------------|--|
|                                           | Sysmex nicht Ber. Top |  |
|                                           | Auto Dru. ALLE        |  |
|                                           | Format Typ 1          |  |
| 4                                         |                       |  |
|                                           |                       |  |
|                                           | 🗢 🖒 speich            |  |
| "speich" drücken, um die Einstellungen zu |                       |  |
|                                           | speichern.            |  |

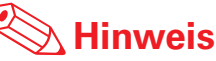

Detaillierte Angaben zu den manuell einzustellenden Parametern finden Sie unter "Mögliche Einstellungen" Seiten 5-3~5-10.

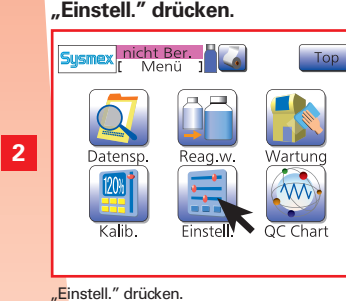

Den zu ändernden Parameter wählen.

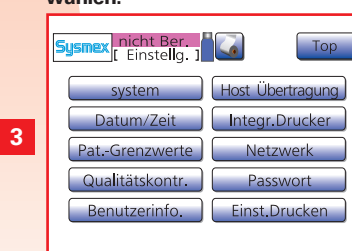

Den zu ändernden Parameter wählen. (Mögliche zu ändernde Einstellungen werden auf den Seiten 5-3~5-10 beschrieben.) 00

**EINSTELLUNGEN UND KALIBRIERUNG** 

S

n

### **5.1. EINSTELLUNGEN**

#### 5.1.2. Mögliche Einstellungen

#### 5.1.2.1. Systemeinstellungen

"Menü" > "Einstell." > "System" drücken.

| Ismex [ Einstellg. ] |                  |  |
|----------------------|------------------|--|
| system               | Host Übertragung |  |
| Datum/Zeit           | Integr.Drucker   |  |
| PatGrenzwerte        | Netzwerk         |  |
| Qualitätskontr.      | Passwort         |  |
| Benutzerinfo.        | Einst.Drucken    |  |
|                      |                  |  |

"Menü" > "Einstell." > "System" drücken.

| Parameter                                                                                                    | Einstellung                                                                                                    |  |
|----------------------------------------------------------------------------------------------------|----------------------------------------------------------------------------------------------------|--|
| Einheiten                                                                                                    | Typ 1: Japan<br>Typ 2: Export allgemein<br>Typ 3: Kanada SI<br>Typ 4: Niederlande SI<br>Typ 5: Standard SI<br>Typ 6: Hong Kong SI<br>Die Einstellungen für diesen Parameter werden beim nächsten Einschalten des Gerätes wirk-<br>sam. |  |
| Sprache                                                                                                    | Japanisch; <u>Englisch;</u> Französisch; Deutsch; Spanisch; Italienisch; Chinesisch<br>Die Einstellungen für diesen Parameter werden beim nächsten Einschalten des Gerätes wirk-<br>sam.                                               |  |
| Parametername         W-SCR; LYM%<br>Die Einstellungen für diesen Parameter werden beim nächsten Einschalten des<br>sam.                                                                                                    |                                                                                                    |  |
| Blutentnahmeröhrchen                                                                                                    | rchen STANDARDTYP: Standardprobenröhrchen<br>TYP SARSTEDT: Probenröhrchen S-MONOVETTE (SARSTEDT)                                                                                                    |  |
| Alarmtonlautstärke                                                                                                    | 1 Leise; 2 Mittel; <u>3 Laut</u>                                                                                                    |  |
| Signalton       Typ 1: Hoher Dauerpiepton         Typ 2: Wiederholte hohe Einzelpieptöne         Typ 3: Wiederholte hohe Doppelpieptöne         Typ 4: Tiefer Dauerpiepton         Typ 5: Wiederholte tiefe Einzelpieptöne         Typ 6: Wiederholte tiefe Doppelpieptöne |                                                                                                    |  |
| ISBT128                                                                                                    | Aktiv; <u>Deaktiv.</u><br>Wird "Aktiv." gewählt, wird der ISBT128- als Probennummer mit bis zu 13 Zeichen geladen.                                                                                                    |  |
| ID autom.                                                                                                    | Deaktiv. ; Aktiv<br>Wird "Aktiv" gewählt, wird die Probennummer automatisch hochgezählt.                                                                                                    |  |

# i Wichtig

Die gespeicherten Daten für die folgenden 3 Parameter können nicht von niederländischen SI-Einheiten in andere Einheiten konvertiert werden: HGB, MCH, MCHC.

Probendaten, die vor der Änderung einer Einstellung gespeichert wurden, nicht verwenden. Außerdem müssen die Einstellungen für Patientengrenzwerte und Zielwerte sowie LIMIT-Werte der Qualitätskontrollen erneuert werden.

## 🅙 Hinweis

Die unterstrichenen Werte bzw. Optionen sind vom Hersteller voreingestellt.

С

#### 5.1.2.2. Datum/Zeit

Der Wechsel zwischen Sommer- und Winterzeit muss manuell vorgenommen werden.

"Menü" > "Einstell." > "Datum/ Zeit" drücken.

| Sysmex nicht Ber. Top |                  |  |
|-----------------------|------------------|--|
| system                | Host Übertragung |  |
| Datum/Zeit            | Integr.Drucker   |  |
| PatGrenzwerte         | Netzwerk         |  |
| Qualitätskontr.       | Passwort         |  |
| Benutzerinfo.         | Einst.Drucken    |  |
|                       |                  |  |

"Menü" > "Einstell." > "Datum/Zeit" drücken.

| Parameter | Einstellung |
|-----------|-------------|
|           | JJ/MM/TT;   |
| Format    | MM/TT/JJ;   |
|           | TT/MM/JJ    |
| Jahr      | 2000 – 2037 |
| Monat     | 1 – 12      |
| Tag       | 1 – 31      |
| Stunde    | 0 – 23      |
| Minute    | 0 – 59      |

## **Hinweis**

Die unterstrichenen Werte bzw. Optionen sind vom Hersteller voreingestellt.

#### 5.1.2.3. Patientengrenzwerte

Hier die oberen und unteren Grenzwerte für die Markierung der Patientenergebnisse eingeben.

"Menü" > "Einstell." > "Pat.-Grenzwerte" drücken.

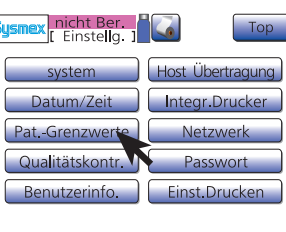

drücken.

"Menü" > "Einstell". > "Pat.-Grenzwerte"

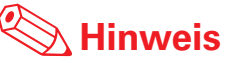

- Die in der Liste aufgeführten Werte sind bei Auslieferung des Gerätes voreingestellt.
- Wenn unter "Pat.-Grenzwerte" ein LL oder UL eingegeben wird, der unter die folgenden Bedingungen fällt, ertönt ein Signal und die Eingabe wird abgebrochen.
- LL ist höher als UL.
- UL ist niedriger als LL.

| Parameter     | LL (Unterer Grenzwert) | UL (Oberer Grenzwert) |
|---------------|------------------------|-----------------------|
| WBC           | 3.0                    | 15.0                  |
| RBC           | 2.50                   | 5.50                  |
| HGB           | 8.0                    | 17.0                  |
| НСТ           | 26.0                   | 50.0                  |
| MCV           | 86.0                   | 110.0                 |
| МСН           | 26.0                   | 38.0                  |
| МСНС          | 31.0                   | 37.0                  |
| PLT           | 50                     | 400                   |
| RDW-SD        | 37.0                   | 54.0                  |
| RDW-CV        | 11.0                   | 16.0                  |
| LYM% (W-SCR)  | 5.0                    | 55.0                  |
| MXD% (W-MCR)  | 1.0                    | 20.0                  |
| NEUT% (W-LCR) | 45.0                   | 95.0                  |
| LYM# (W-SCC)  | 0.0                    | 0.0                   |
| MXD# (W-MCC)  | 0.0                    | 0.0                   |
| NEUT# (W-LCC) | 0.0                    | 0.0                   |
| MPV           | 9.0                    | 13.0                  |
| PDW           | 9.0                    | 17.0                  |
| P-LCR         | 13.0                   | 43.0                  |

D

6

### **5.1. EINSTELLUNGEN**

#### 5.1.2.4. QC-Einstellungen

Hier die QC-Methode und die Art der Datenausgabe wählen.

"Menü" > "Einstell." > "Qualitätskontr." drücken.

| Sysmex nicht Ber.<br>[Einstellg.] | Тор              |
|-----------------------------------|------------------|
| system                            | Host Übertragung |
| Datum/Zeit                        | Integr.Drucker   |
| PatGrenzwerte                     | Netzwerk         |
| Qualitätskontr                    | Passwort         |
| Benutzerinfo.                     | Einst.Drucken    |
|                                   |                  |

"Menü" > "Einstell." > "Qualitätskontr." drücken.

| Parameter    | Einstellung                                  |
|--------------|----------------------------------------------|
| QC Methode   | (x);<br>L-J                                  |
| Datenausgabe | Deaktiv.;<br>Druck;<br>Host (HC)<br>Druck+HC |

Verwenden Sie die Methode, die den Qualitätskontrollvorschriften in Ihrem Labor entspricht:

• L-J Levey-Jennings-Kontrollmethode (Werkseinstellung):

Lediglich eine Kontrollblutanalyse wird durchgeführt und mit dem erwarteten Bereich verglichen.

**Hinweis** 

Die unterstrichenen Werte bzw. Optionen sind vom Hersteller voreingestellt.

• X Kontrollmethode

Zwei aufeinanderfolgende Analysen werden durchgeführt und die Mittelwerte werden mit dem erwarteten Bereich verglichen.

#### 5.1.2.5. Benutzerinfo-Einstellungen

Wenn mehrere pocH-100i Geräte an eine Labor-EDV angeschlossen sind, kann ein eindeutiger Name zur Identifizierung jedes Gerätes eingestellt werden.

"Menü" > "Einstell." > "Benutzerinfo." drücken.

| Sysmex nicht Ber<br>[ Einstellg. ] | Тор              |
|------------------------------------|------------------|
| system                             | Host Übertragung |
| Datum/Zeit                         | Integr.Drucker   |
| PatGrenzwerte                      | Netzwerk         |
| Qualitätskontr.                    | Passwort         |
| Benutzerinfo                       | Einst.Drucken    |
|                                    |                  |

"Menü" > "Einstell." > "Benutzerinfo." drücken.

С

#### 5.1.2.6. Labor-EDV-Einstellungen

So werden Daten an eine Labor-EDV ausgegeben.

"Menü" > "Einstell." > "Host Übertragung″ drücken.

| Sysmex nicht Ber.<br>[Einstellg.] | Тор              |
|-----------------------------------|------------------|
| system                            | Host Überträgung |
| Datum/Zeit                        | Integr.Drucker   |
| PatGrenzwerte                     | Netzwerk         |
| Qualitätskontr.                   | Passwort         |
| Benutzerinfo.                     | Einst.Drucken    |
|                                   |                  |

"Menü" > "Einstell." > "Host Übertragung" drücken.

| Parameter             | Einstellung                                               |
|-----------------------|-----------------------------------------------------------|
| Anschluss             | <u>Deaktiv.</u> ; Seriell; LAN                            |
| Automatische Ausgabe  | Aktiv; <u>Deaktiv.</u>                                    |
| Format                | pocH ; KX-21N; ASTM; K-1000                               |
| Übertragungsrate      | 1200 bps; <u>2400 bps</u> ; 4800 bps; 9600 bps; 19200 bps |
| Datenlänge            | 7 bits ; 8 bits                                           |
| Stop bit              | 1 bit; <u>2 bits</u>                                      |
| Parität               | Gerade ; Ungerade; Keine                                  |
| Protokoll             | Klasse A ; Klasse B                                       |
| Übertragungsintervall | 0 s; <u>2 s</u> ; 3 s; 5 s; 7 s ; 10 s ; 15 s             |
| RTS/CTS               | Aktiv; <u>Deaktiv.</u>                                    |
| ID Pad.               | 0 pad; <u>SpacePad.</u>                                   |
| RDW                   | RDW-SD ; RDW-CV                                           |
| ASTM Rev.             | <u>1381-95</u> ; 1381-02                                  |

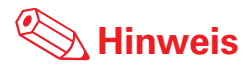

Die unterstrichenen Werte bzw. Optionen sind vom Hersteller voreingestellt.

### **5.1. EINSTELLUNGEN**

#### 5.1.2.7. Druckereinstellungen

Hier kann das Ausdrucken der Analyseergebnisse eingestellt werden. Die Kopfzeile des Ausdrucks kann individuell angepasst werden (z. B. mit Namen des Labors, des Gerätes usw.)

A Hinweis

Die unterstrichenen Werte bzw. Opti-

onen sind vom Hersteller voreingestellt.

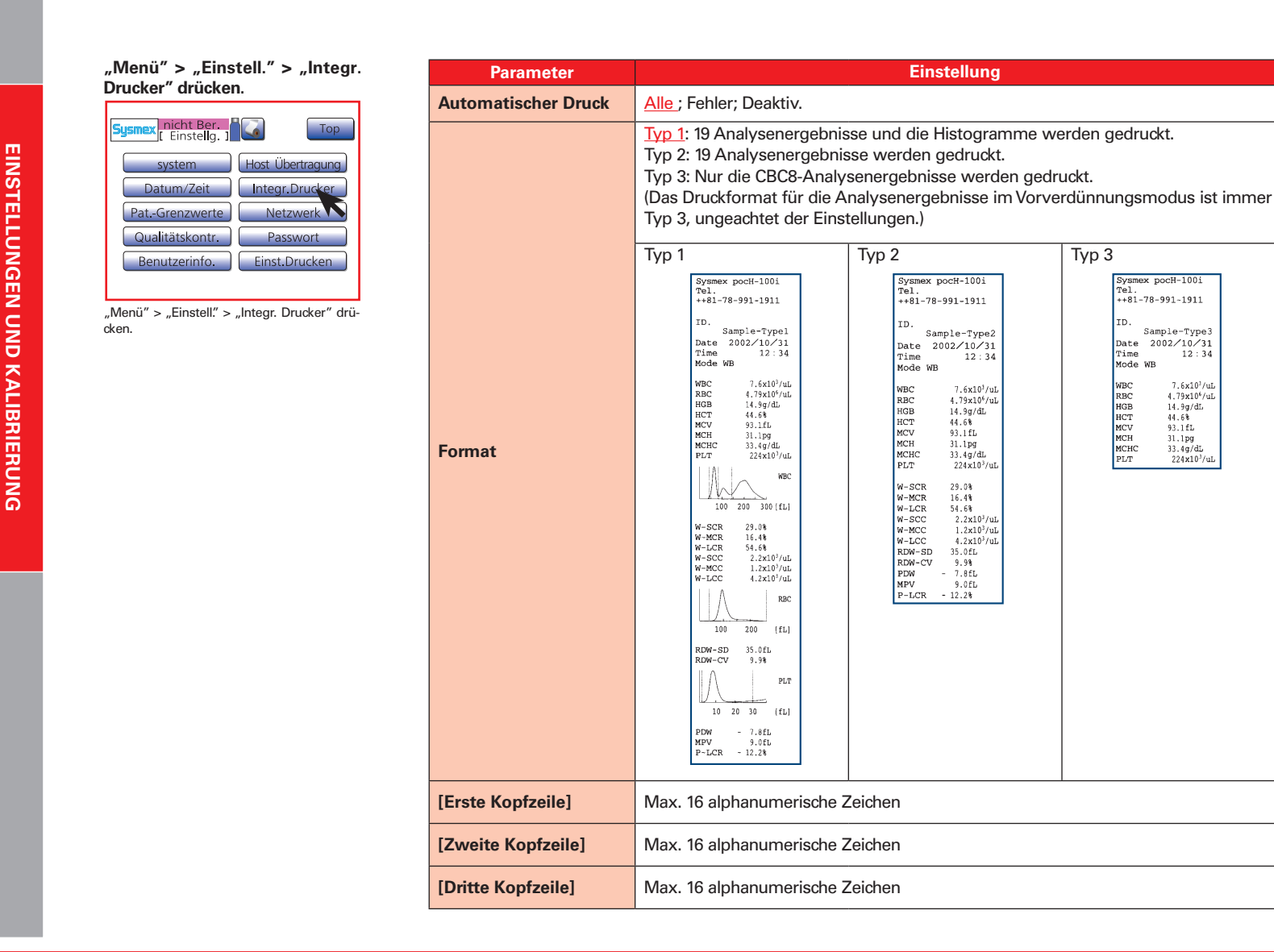

ດ

#### 5.1.2.8. Netzwerk-Einstellungen

Hier können Adressen und andere notwendige Einstellungen für die LAN-Verbindung mit der Labor-EDV eingegeben werden. Außerdem kann hier die MAC-Adresse eingesehen werden.

#### "Menü" > "Einstell." > "Netzwerk" drücken.

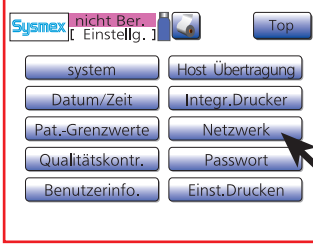

"Menü" > "Einstell." > "Netzwerk" drücken.

#### Geräteseitig

| Parameter       | Einstellung                                                     |
|-----------------|-----------------------------------------------------------------|
| IP Adresse      | 0 – 255 (gilt für alle Felder)<br>Vorgabe: <u>0.0.0.0</u>       |
| Netmask         | 0 – 255 (gilt für alle Felder)<br>Vorgabe: <u>255.255.255.0</u> |
| Default Gateway | 0 – 255 (gilt für alle Felder)<br>Vorgabe: <u>0.0.0.0</u>       |

#### Labor-EDV

| Parameter  | Einstellung                                               |
|------------|-----------------------------------------------------------|
| IP Adresse | 0 – 255 (gilt für alle Felder)<br>Vorgabe: <u>0.0.0.0</u> |
| Portnummer | 0 – 9999<br>Vorgabe: <u>3000</u>                          |

**Hinweis** 

Die unterstrichenen Werte bzw. Optionen sind vom Hersteller voreingestellt.

6

### **5.1. EINSTELLUNGEN**

#### 5.1.2.9. Passworteinstellung

Um die Änderung der Geräteeinstellungen durch Unbefugte zu verhindern, kann ein Passwort eingestellt werden. Passwortgeschützte Funktionen: Kalibrierung und Einstellungen.

#### "Menü" > "Einstell." > "Passwort" drücken.

| usmex nicht Ber.<br>[Einstellg.] | Тор              |
|----------------------------------|------------------|
| system                           | Host Übertragung |
| Datum/Zeit                       | Integr.Drucker   |
| PatGrenzwerte                    | Netzwerk         |
| Qualitätskontr.                  | Passwort         |
| Benutzerinfo.                    | Einst.Drukkin    |

"Menü" > "Einstell." > "Passwort" drücken.

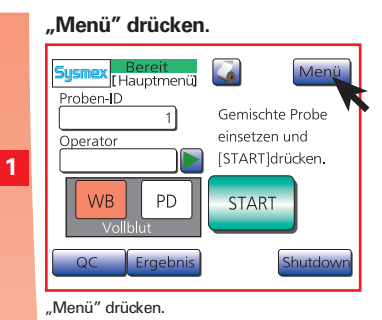

#### "Einstell." drücken.

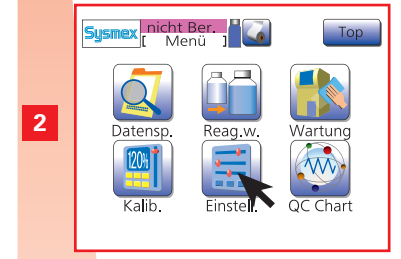

"Einstell." drücken.

#### "Passwort" drücken.

|   | Sysmex nicht Ber.<br>[ Einstellg. ] | Тор              |
|---|-------------------------------------|------------------|
|   | system                              | Host Übertragung |
|   | Datum/Zeit                          | Integr.Drucker   |
| 3 | PatGrenzwerte                       | Netzwerk         |
|   | Qualitätskontr.                     | Passwort         |
|   | Benutzerinfo.                       | Einst.Drucken    |
|   |                                     |                  |
|   | "Passwort" drücken.                 |                  |

Passwort eingeben und "Ent."

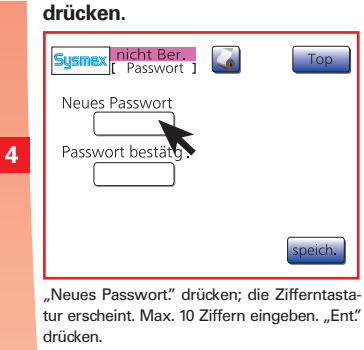

### Passwort zur Bestätigung erneut eingeben und "Ent." drücken.

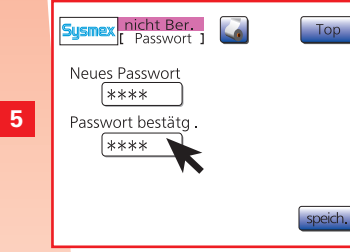

"Passwort bestätg". drücken. Passwort wiederholen und "Ent." drücken.

#### "OK" drücken.

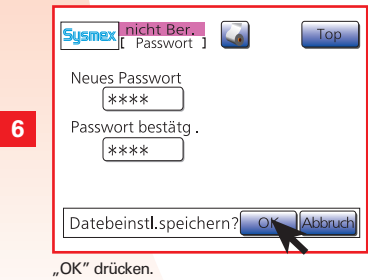

# i Wichtig

Wenn Sie das Passwort vergessen haben, wenden Sie sich bitte an den Sysmex Kundendienst.
Maximal 10 Zeichen aus Ziffern (0-9) oder Bindestrichen (-) eingeben.

EINSTELLUNGEN UND KALIBRIERUNG

ດ

#### 5.1.2.10. Einstellungen ausdrucken

Liste der aktuellen Einstellungen ausdrucken.

"Menü" > "Einstell." > "Einst. Drucken" drücken.

| Sysmex nicht Ber<br>[ Einstellg. ] | Тор              |
|------------------------------------|------------------|
| system                             | Host Übertragung |
| Datum/Zeit                         | Integr.Drucker   |
| PatGrenzwerte                      | Netzwerk         |
| Qualitätskontr.                    | Passwort         |
| Benutzerinfo.                      | Einst.D.ucken    |
|                                    |                  |

"Menü" > "Einstell." > "Einst. Drucken" drücken.

### **5.2. KALIBRIERUNG**

Die Werte für HGB und/oder HCT werden mit einem Kompensationsfaktor korrigiert.

#### 5.2.1. Gerät kalibrieren

- Wenn die Qualitätskontrollen wiederholt Abweichungen in die gleiche Richtung zeigen.
- Wenn eine wichtige Komponente des Gerätes ausgetauscht wurde.

#### Bestimmen von Referenzwerten

Empfohlene Messmethoden:

| HGB | Bestimmung der Hämoglobinkonzentration (DIN/EN 58931)                  |
|-----|------------------------------------------------------------------------|
| нст | Bestimmung der Volumenfraktion der Erythrozyten im Blut (DIN/EN 58933) |

#### Kalibrierungsproben

Mindestens 5 Proben frisches Vollblut verwenden, das folgende Bedingungen erfüllt:

- Blut einer gesunden Person, die keine Medikamente einnimmt
- Blutprobe ist mit der angemessenen Menge Antikoagulans versehen
- Vollblutprobenmenge (WB) muss mindestens 2 mL pro Probe betragen
- HGB-Wert muss mindestens 10,0 g/dL betragen
- HCT-Wert muss zwischen 35,5% und 55,5% liegen.

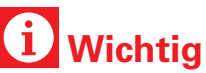

- Die Kalibrierung muss nicht in bestimmten Intervallen durchgeführt werden. Es sind die laborinternen Vorschriften für die Durchführung der Kalibrierung einzuhalten.
- Jede Probe sollte mindestens dreimal analysiert werden.
- Für die Kalibrierung ist EIGHTCHECK nicht geeignet, sondern ausschließlich für die Qualitätskontrolle.

#### 5.2.2. Automatische Kalibrierung

Das Gerät bestimmt den Kompensationsfaktor automatisch durch Analysieren der 5 Kalibrierungsproben.

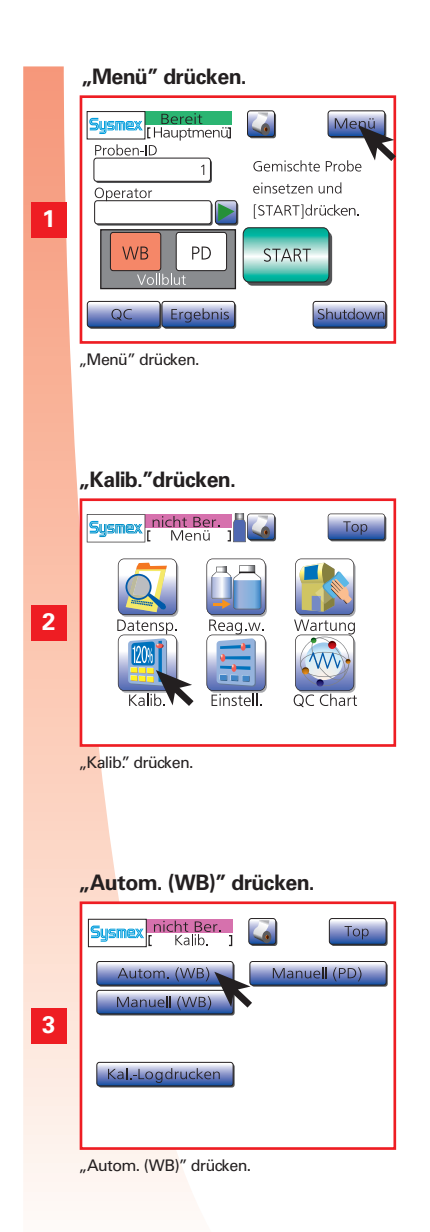

Referenzwerte eingeben und "Ent." drücken.

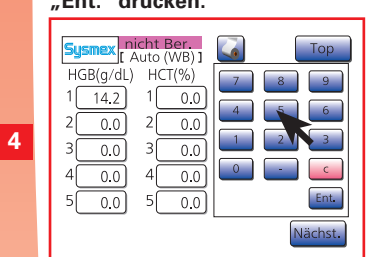

Referenzwert für alle 5 Proben eingeben und "Ent" drücken.

#### "Nächst." und "OK" drücken.

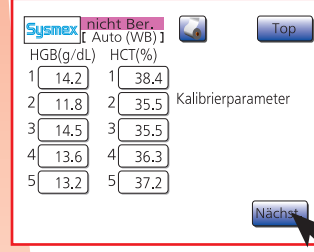

"Nächst." und "OK" drücken.

5

#### Erste Probe einstellen und "START" drücken.

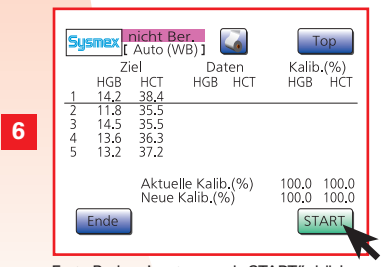

Erste Probe einsetzen und "START" drücken, dann Vorgang für verbleibende 4 Proben wiederholen.

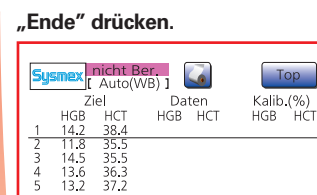

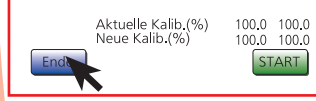

Nach Abschluss aller Analysen "Ende" drücken.

#### "START" drücken.

7

8

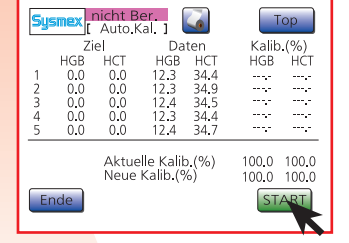

"START" drücken.

# i Wichtig

- Die automatische Kalibrierung wird immer im Vollblutmodus durchgeführt.
- Es ist wichtig, dass die zu den Referenzwerten gehörigen Proben analysiert werden. Die Werte der zu analysierenden Proben sind unterstrichen.
- Für Parameter, die nicht kalibriert werden müssen, "0" einstellen.
- Die Klappe der Probenposition darf nicht geöffnet werden, solange "Ansaugung, angezeigt wird. Nur öffnen, wenn "Läuft" angezeigt wird.

# 🖄 Hinweis

Tritt während der Analyse ein Fehler auf, "Abbruch" drücken und Analyse wiederholen.

00

### **5.2. KALIBRIERUNG**

#### 5.2.3. Manuelle Kalibrierung

Der Kompensationsfaktor muss nach der unten gezeigten Formel berechnet und manuell eingegeben werden. Mindestens 5 Proben frisches Vollblut verwenden.

1. Bestimmen Sie die Referenzwerte. 2. Berechnen Sie den Mittelwert. 3. Analysieren Sie die Proben im Vollblutmodus. 4. Berechnen Sie den Mittelwert. 5. Berechnen Sie den Kompensationsfaktor mit der folgenden Formel:

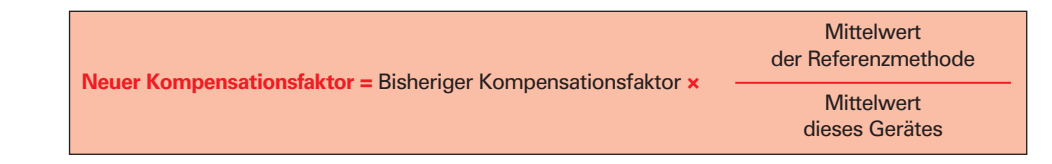

4

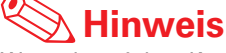

Wenn der mittlere Kompensationsfaktor für jede Analyse größer als 105% oder kleiner als 95% ist oder wenn der neue Kompensationsfaktor größer als 120% oder kleiner als 80% ist, wird ein Kalibrierungsfehler angezeigt. Der Kompensationsfaktor lässt sich mit der folgenden Formel berechnen:

| Kompensati 100 × | Neuer<br>Kompensationsfaktor      |
|------------------|-----------------------------------|
| onsfaktor        | Bisheriger<br>Kompensationsfaktor |

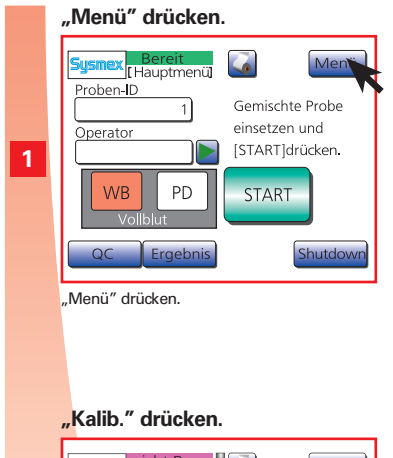

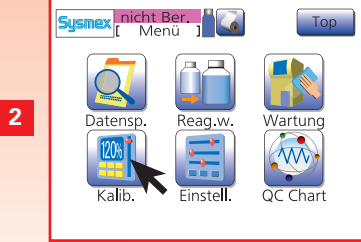

"Kalib." drücken.

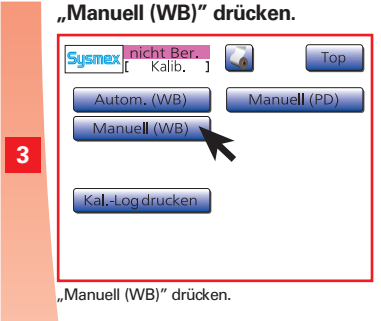

Kalibrierungswert eingeben und "Ent." drücken.

| Sysmex [ Auto (WB)]              | Тор                               |
|----------------------------------|-----------------------------------|
| HGB(g/dL) HCT(%)<br>1 14.2 1 0.0 | 7     8     9       4     5     6 |
| 2 0.0 2 0.0<br>3 0.0 3 0.0       |                                   |
| 4 0.0 4 0.0<br>5 0.0 5 0.0       | Ent.                              |
|                                  | Nächst                            |

Kompensationsfaktor eingeben; "Ent"drücken und mit "OK" bestätigen.

N

ດ

#### 5.2.4. Kalibrierungslogbuch drucken

Übersicht über die letzten fünf Kalibrierungsergebnisse ausdrucken.

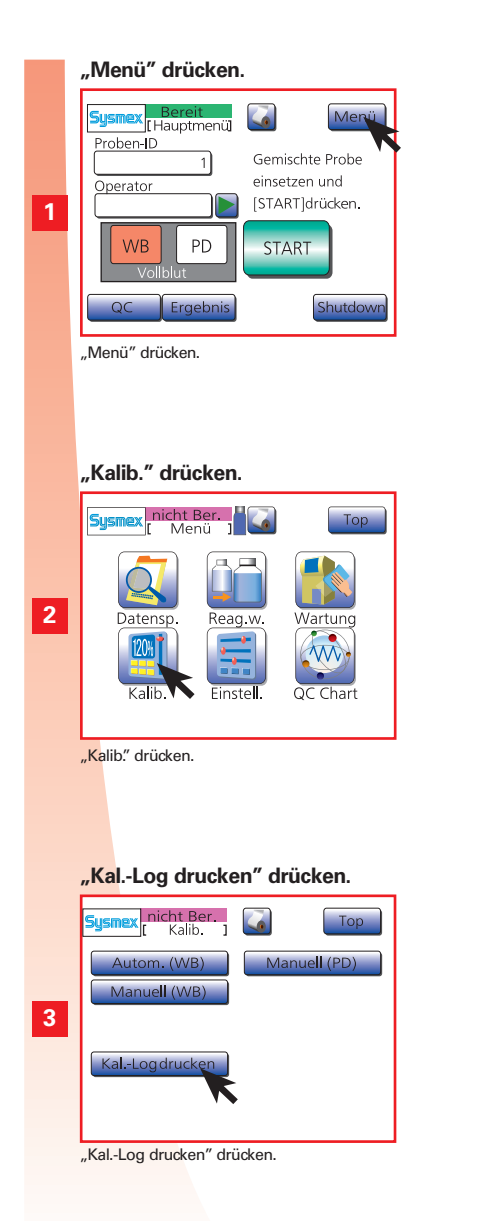

| 6.1. ALLGEMEINE FEHLER, GERÄTEAUSFALL                                                                                                    | 6-2 |
|----------------------------------------------------------------------------------------------------|-----|
| 6.2. FEHLERMELDUNGEN                                                                                                    | 6-3 |
| 6.3. FEHLERMELDUNGEN, MÖGLICHE URSACHEN UND MASSNAHMEN ZUR FEHLERBEHEBUNG                                                                                                    | 6-4 |
| Vakuumfehler<br>Abfallkam.fehler<br>pocH-pack 65 austauschen<br>Abfall ist voll<br>Fehler PiercerST / Fehler Quetsch1 ST / Fehler Quetsch2 ST / Fehler SpritzeST<br>Fehler PiercerMT / Fehler SpritzeMT<br>Fehler Quetsch1 MT<br>Kapillar-Clog<br>Fehler Temp. (+) / Fehler Temp. (-)<br>Leerwertfehler<br>HGB-Fehler<br>Fehler QC (L-J) / Fehler QC $(\bar{X})$<br>PLT-Probennahme! / RBC-Probennahme! / WBC-Probennahme!<br>QC-Datenfehler / Einstellgsfehler / Speicherfehler<br>RAM und ROM Fehler<br>Probenröhrchenhalter offen<br>Fehler Set. Seq.<br>Abdeckg. R offen<br>PLT-Rauschfehler / RBC-Rauschfehler / WBC-Rauschfehler<br>Fehler PPMC<br>Host-Puffer! / LAN-Puffer! / Drucker-Puffer!<br>Kein Druckerpapier<br>Druckerfehler<br>HC ACK Timeout / Host Offline / HC NAK Retry<br>LAN: Keine Antw. |     |

#### 6.4. FEHLERPROTOKOLL DRUCKEN

6-9

N

J

| Gerät ist eingeschaltet, startet je-<br>doch nicht.                                       | <ul> <li>Überprüfen Sie, ob das Netzkabel richtig angeschlossen ist.</li> <li>Prüfen Sie mit einem anderen Gerät, ob die Steckdose unter Spannung steht.</li> <li>Überprüfen Sie die Netz- und Gerätesicherungen und ersetzen Sie sie gegebenenfalls<br/>(Siehe "Technische Wartung" Seite 4-13).</li> </ul> |
|-------------------------------------------------------------------------------------------|----------------------------------------------------------------------------------------------------|
| Auf dem Display erscheint das<br>Logo, jedoch nicht das Hauptbild.                        | Die Programmkarte ist nicht korrekt eingesetzt. Schalten Sie das Gerät aus und prüfen Sie<br>ob die Programmkarte fest im Steckplatz auf der rechten Seite des Gerätes sitzt. Schalten<br>Sie das Gerät wieder ein.                                                                                          |
| Nach dem Einschalten erscheint<br>keine Anzeige auf dem Display.                          | Speicherfehler ist möglich. Schalten Sie das Gerät aus,<br>warten Sie 1 bis 2 Minuten und schalten Sie es dann wieder ein.                                                                                                    |
| Ein Betriebsgeräusch ist zu hören,<br>aber es erscheint keine Anzeige auf<br>dem Display. | Überprüfen Sie, ob der Kontrast des Displays richtig eingestellt ist.                                                                                                    |
| Flüssigkeit tritt aus dem Gerät aus.                                                      | Schalten Sie das Gerät aus und wischen Sie die ausgetretene Flüssigkeit auf.                                                                                                    |

# <u> Biog</u>efährdung

Zur Vermeidung von Infektionen sind bei Reinigungs- und Wartungsarbeiten Handschuhe und Schutzkleidung zu tragen. Nach Abschluss der Arbeiten die Hände mit Desin-

fektionsmittel waschen.

# \Lambda Gefahr, elektrischer Schlag

Vor dem Öffnen des Gerätegehäuses unbedingt den Netzstecker ziehen. Sonst besteht die Gefahr eines elektrischen Schlags und das Gerät kann beschädigt werden.

# 🖄 Hinweis

Wenn das Gerät eine Störung aufweist, schauen Sie bitte in der folgenden Tabelle nach. Wenn die betreffende Störung nicht aufgeführt ist oder wenn das angegebene Verfahren die Störung nicht beseitigt, wenden Sie sich an den Sysmex Kundendienst.

- Bei anderen Fehlern ertönt ein Signalton und auf dem Display wird eine Fehlermeldung angezeigt.
- Betrifft ein Fehler nur ein bestimmtes Analysenergebnis, wird dieses mit einem Flag markiert.

2

### **6.2. FEHLERMELDUNGEN**

FEHLERBEHEBUNG

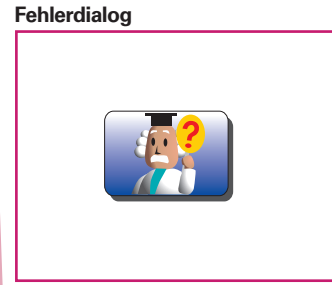

Alarm ertönt, Taste blinkt und ein Fehlerdialog erscheint.

#### "OK" drücken.

1

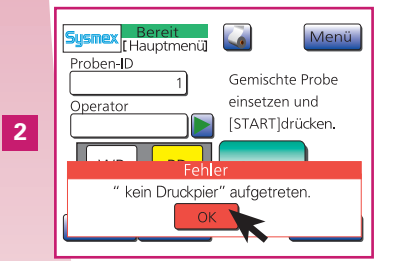

Drücken Sie "OK", um den Alarm zu stoppen und den Fehlerdialog zu schließen.

#### HILFE-Taste, dann "Detail" drücken.

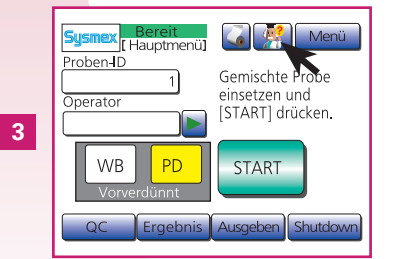

Drücken Sie die HILFE-Taste, dann "Detail"; folgen Sie bitte den Anweisungen auf dem Display. (\*1)

# i Wichtig

- Wenn Sie das Problem nicht selbst beheben können, wenden Sie sich an den Sysmex Kundendienst. Notieren Sie bitte den FEHLERCODE, damit Ihnen der Kundendienst schnell helfen kann.
- Bei einem Ausfall der Stromversorgung während des Betriebs den Hauptschalter des Gerätes ausschalten.

## 🕙 Hinweis

\*1. Mehrere Fehler werden in der Reihenfolge ihrer Wichtigkeit angezeigt. Drücken Sie "Detail", um die Hilfeanzeige für den ersten Fehler aufzurufen. Abfall ist voll

#### Vakuumfehler

| Mögliche Ursache                                    | Defekte Vakuumpumpe oder undichte Vakuumleitung.                                                                                                    |
|-----------------------------------------------------|----------------------------------------------------------------------------------------------------|
| Maßnahmen zur Fehlerbe-<br>hebung                   | <ul> <li>Überprüfen Sie, ob sich Flüssigkeit im Abscheider angesammelt hat.</li> <li>Drücken Sie "Start", um die Fehlermeldung zu löschen und die Abhilfemaßnahmen durchzuführen. Wenn sich der Druck normalisiert, werden nacheinander die automatische Spülung und die Leerwertkontrolle durchgeführt. Dann erscheint wieder das Hauptbild. Die Fehlermeldung wird wieder angezeigt, wenn sich der Druck nicht normalisiert.</li> <li>Mit "Abbruch" kehren Sie wieder zur vorherigen Anzeige zurück.</li> </ul> |
| Besondere Hinweise, falls<br>der Fehler fortbesteht | Das Gerät ist nicht bereit, bis der Fehler behoben ist.                                                                                                    |

#### Abfallkam.fehler

| Mögliche Ursache                                    | <ul> <li>Verstopfung von Abfallkammer und -schlauch.</li> <li>Abfallschlauch abgeknickt.</li> <li>Fehlfunktion des Quetschventils 2.</li> <li>Schlauch des Quetschventils 2 verstopft.</li> <li>Druckpumpe defekt oder undichte Druckleitung.</li> <li>Schwimmerschalter funktioniert nicht korrekt.</li> </ul> |
|-----------------------------------------------------|----------------------------------------------------------------------------------------------------|
| Maßnahmen zur Fehlerbe-<br>hebung                   | <ul> <li>Prüfen Sie Abfallkammer und -schlauch auf Verstopfung.</li> <li>Prüfen Sie den Abfallschlauch auf Knicke.</li> <li>Nach der Überprüfung drücken Sie "Start", um die Fehlermeldung zu löschen. Die Sequenz zum Entleeren der Abfallkammer wird ausgeführt.</li> </ul>                                   |
| Besondere Hinweise, falls<br>der Fehler fortbesteht | Das Gerät ist nicht bereit, bis der Fehler behoben ist.                                                                                                    |

#### pocH-pack 65 austauschen

| Mögliche Ursache                                    | Füllstand in pocH-pack 65/pocH-pack 65XL reicht nicht mehr aus.                                                                                                    |  |
|-----------------------------------------------------|----------------------------------------------------------------------------------------------------|--|
| Maßnahmen zur Fehlerbe-<br>hebung                   | <ul> <li>pocH-pack 65/pocH-pack 65XL austauschen.</li> <li>Gegen neues Reagenz austauschen und "OK" drücken. Die<br/>Fehlermeldung wird gelöscht und die Reagenzaustauschse-<br/>quenz wird ausgeführt.</li> <li>Siehe "Reagenzien austauschen" auf Seite 4-12.</li> <li>Es wird wieder eine Fehlermeldung angezeigt, wenn die Rea-<br/>genzaustauschsequenz nicht erfolgreich durchlaufen wird.</li> </ul> |  |
| Besondere Hinweise, falls<br>der Fehler fortbesteht | Das Gerät ist nicht bereit, bis der Fehler behoben ist.                                                                                                    |  |

#### Mögliche Ursache Die Abfallflasche ist voll. Siehe "Abfallflüssigkeit entsorgen" auf Seite 4-8. Maßnahmen zur Fehlerbehe-• Nach Überprüfung "Start" drücken, um die Fehlermeldung zu bung löschen, und die Wiederanlaufsequenz wird durchgeführt. **Besondere Hinweise, falls** Das Gerät ist nicht bereit, bis der Fehler behoben ist. der Fehler fortbesteht Fehler PiercerST Fehler Quetsch1 ST Fehler Quetsch2 ST Fehler SpritzeST Mögliche Ursache Störung in der Steuereinheit des jeweiligen Motors. Maßnahmen zur Fehlerbe-Gerät ausschalten und wieder einschalten. hebung Besondere Hinweise, falls Das Gerät ist nicht bereit, bis der Fehler behoben ist. der Fehler fortbesteht Fehler PiercerMT Fehler SpritzeMT

| Mögliche Ursache                                    | Fehlfunktion des jeweiligen Motors.                     |
|-----------------------------------------------------|---------------------------------------------------------|
| Maßnahmen zur Fehlerbe-<br>hebung                   | Gerät ausschalten und wieder einschalten.               |
| Besondere Hinweise, falls<br>der Fehler fortbesteht | Das Gerät ist nicht bereit, bis der Fehler behoben ist. |

|   | EINFUHRUNG |  |
|---|------------|--|
| 2 |            |  |

## 6.3. FEHLERMELDUNGEN, MÖGLICHE URSACHEN UND MASSNAHMEN ZUR FEHLERBEHEBUNG

#### Fehler Quetsch1 MT

| Mögliche Ursache                                    | Fehlfunktion des Motors. Schlauch hängt fest oder ist gebro-<br>chen. |  |
|-----------------------------------------------------|-----------------------------------------------------------------------|--|
| Maßnahmen zur Fehlerbe-<br>hebung                   | Gerät ausschalten und wieder einschalten.                             |  |
| Besondere Hinweise, falls<br>der Fehler fortbesteht | Das Gerät ist nicht bereit, bis der Fehler behoben ist.               |  |

#### **Kapillar-Clog**

| Mögliche Ursache                                    | Kapillare der Transducerkammer ist verstopft oder Luftblasen in der Transducerkammer.                                                                                                    |
|-----------------------------------------------------|----------------------------------------------------------------------------------------------------|
| Maßnahmen zur Fehlerbe-<br>hebung                   | <ul> <li>Verstopfung der Kapillare beseitigen. Automatische Beseitigung einer Verstopfung ausführen (siehe Seite 4-8)</li> <li>Transducer reinigen (siehe Seite 4-4).</li> <li>Kapillare mit dem Reinigungspinsel reinigen (siehe Seite 4-13).</li> <li>"Start" drücken, um die Fehlermeldung zu löschen. Anschließend wird das Verfahren zur Beseitigung von Verstopfungen ausgeführt.</li> </ul> |
| Besondere Hinweise, falls<br>der Fehler fortbesteht | Bereit für die nächste Analyse, doch wird die nächste Probe<br>möglicherweise ungenau analysiert.                                                                                                    |

# Fehler Temp. (+) Fehler Temp. (–)

| Mögliche Ursache                                    | Femperatur im Detektorblock ist zu hoch oder zu niedrig.<br>• "Fehler Temp. (–)": Detektorblock-Temperatur beträgt 10 °C<br>oder weniger<br>• "Fehler Temp. (+)": Detektorblock-Temperatur beträgt 40 °C<br>oder mehr                                                                                                    |  |
|-----------------------------------------------------|----------------------------------------------------------------------------------------------------|--|
| Maßnahmen zur Fehlerbe-<br>hebung                   | Stellen Sie die Raumtemperatur auf 15-30 °C ein.                                                                                                    |  |
| Besondere Hinweise, falls<br>der Fehler fortbesteht | <ul> <li>Das Zeichen * (nicht zuverlässiges Ergebnis) erscheint links<br/>neben den Analysenergebnissen.</li> <li>Wenn die Temperatur im Detektorblock zu hoch oder zu niedrig<br/>ist, einen Shutdown des Gerätes durchführen. Das Gerät eine<br/>Zeit lang bei einer geeigneten Raumtemperatur stehen lassen,<br/>dann wieder einschalten.</li> </ul> |  |

# Leerwertfehler

| Mögliche Ursache                                    | <ul> <li>Das Gerät wurde einige Tage nicht benutzt.</li> <li>Kapillare verstopft.</li> <li>HGB-Messzelle verschmutzt.</li> <li>Lufteinschlüsse im System.</li> <li>Reagenz nicht einwandfrei.</li> </ul>                       |
|-----------------------------------------------------|----------------------------------------------------------------------------------------------------|
| Maßnahmen zur Fehlerbe-<br>hebung                   | <ul> <li>CTransducer reinigen (siehe Seite 4-4).</li> <li>Reagenz austauschen (siehe Seite 4-12).</li> <li>"Start" drücken, um die Fehlermeldung zu löschen. Anschließend wird die automatische Spülung ausgeführt.</li> </ul> |
| Besondere Hinweise, falls<br>der Fehler fortbesteht | Bereit für die nächste Analyse, doch können die folgenden Proben-<br>ergebnisse ungenau sein.                                                                                                    |

#### **HGB-Fehler**

| Mögliche Ursache                                    | <ul><li>HGB-Messzelle verschmutzt.</li><li>Luftblasen in der HGB-Messzelle.</li><li>WBC-Transducer verunreinigt.</li></ul> |  |
|-----------------------------------------------------|----------------------------------------------------------------------------------------------------|--|
| Maßnahmen zur Fehlerbe-<br>hebung                   | "Start" drücken, um die Fehlermeldung zu löschen. Anschließend wird die Transducer-Reinigung ausgeführt.                   |  |
| Besondere Hinweise, falls<br>der Fehler fortbesteht | Bereit für die nächste Analyse, doch können die folgenden Proben-<br>ergebnisse ungenau sein.                              |  |

# Fehler QC (L-J) Fehler QC $(\bar{\chi})$

| Mögliche Ursache                                    | <ul> <li>Unvollständiges Ansaugen von Kontrollblut.</li> <li>Kontrollblut wurde unzureichend gemischt.</li> <li>Kontrollblut ist verdorben.</li> <li>Gerätefehler.</li> <li>ZIELWERT oder LIMIT-Wert wurden falsch eingegeben.</li> </ul> |
|-----------------------------------------------------|----------------------------------------------------------------------------------------------------|
| Maßnahmen zur Fehlerbe-<br>hebung                   | <ul><li>Kontrollblutanalyse wiederholen.</li><li>ZIELWERT und LIMIT-Wert überprüfen.</li></ul>                                                                                                    |
| Besondere Hinweise, falls<br>der Fehler fortbesteht | Bereit für die nächste Analyse, doch können die folgenden Proben-<br>ergebnisse ungenau sein.                                                                                                    |

ω

#### PLT-Probennahme! RBC-Probennahme! WBC-Probennahme!

| Mögliche Ursache                                    | <ul> <li>Kapillare teilweise verstopft.</li> <li>Luftblasen hängen in Transducer-Kapillare.</li> <li>Fehlfunktion durch externe elektromagnetische Störungen.</li> </ul>                                                                                                    |
|-----------------------------------------------------|----------------------------------------------------------------------------------------------------|
| Maßnahmen zur Fehlerbe-<br>hebung                   | <ul> <li>Verstopfung der Kapillare beseitigen. Automatische Beseitigung einer Verstopfung ausführen (siehe Seite 4-8).</li> <li>Automatische Transducer-Reinigung durchführen. CELLCLE-AN in den Transducer geben und automatische Transducer-Reinigungssequenz starten (siehe Seite 4-4).</li> <li>Kapillare mit dem Reinigungspinsel reinigen (siehe Seite 4-13).</li> <li>Quelle der elektromagnetischen Störungen aus dem Bereich des Gerätes entfernen.</li> <li>"Start" drücken, um die Fehlermeldung zu löschen. Anschließend wird das Verfahren zur Beseitigung von Verstopfungen ausgeführt.</li> </ul> |
| Besondere Hinweise, falls<br>der Fehler fortbesteht | Bereit für die nächste Analyse, doch können die folgenden Pro-<br>benergebnisse ungenau sein.                                                                                                    |

#### QC-Datenfehler Einstellgsfehler Speicherfehler

| Mögliche Ursache                                    | Fehler in den Einstellwerten der Speicherdaten oder der QC-Da-<br>ten aufgrund von Stromausfall, elektromagnetischen Störungen<br>etc.                                                                                                    |  |
|-----------------------------------------------------|----------------------------------------------------------------------------------------------------|--|
| Maßnahmen zur Fehlerbe-<br>hebung                   | Gerät ausschalten und wieder einschalten.                                                                                                    |  |
| Besondere Hinweise, falls<br>der Fehler fortbesteht | <ul> <li>Anweisungen auf dem Display zum Wiederherstellen der Daten befolgen. Dann das Gerät neu starten. Wenn die Wiederherstellung nicht erfolgreich ist, die Daten initialisieren.</li> <li>Beim Initialisieren des Gerätes werden alle gespeicherten Daten gelöscht. Wenn die Einstellungen initialisiert wurden, müssen sie erneut vorgenommen werden.</li> <li>Wenn die Wiederherstellung oder Initialisierung erfolgreich ist, wird das Programm gestartet.</li> </ul> |  |

#### **RAM und ROM Fehler**

| Mögliche Ursache                                    | Fehlfunktion der CPU aufgrund von Stromausfall, elektromagne-<br>tischen Störungen etc. |
|-----------------------------------------------------|-----------------------------------------------------------------------------------------|
| Maßnahmen zur Fehlerbe-<br>hebung                   | Gerät ausschalten und wieder einschalten.                                               |
| Besondere Hinweise, falls<br>der Fehler fortbesteht | Anwendungen können nicht gestartet werden.                                              |

#### Probenröhrchenhalter offen

| Mögliche Ursache                                    | <ul> <li>Die Probenposition wurde während des laufenden Betriebs ge-<br/>öffnet.</li> <li>Es wurde kein Adapter eingesetzt.</li> </ul> |
|-----------------------------------------------------|----------------------------------------------------------------------------------------------------|
| Maßnahmen zur Fehlerbe-<br>hebung                   | Nach Schließen der Klappe "Start" drücken, um die Fehlermel-<br>dung zu löschen. Die Sequenz zur Fehlerbehebung wird ausge-<br>führt.  |
| Besondere Hinweise, falls<br>der Fehler fortbesteht | Das Gerät ist nicht bereit, bis der Fehler behoben ist.                                                                                |

#### Fehler Set. Seq.

| Mögliche Ursache                                    | Beim Ansaugen von Reagenz in das Gerät (Priming) ist ein Mo-<br>torfehler, Kammerfehler, Probenpositionsfehler oder Fehler der<br>rechten Geräteabdeckung aufgetreten.                                                             |
|-----------------------------------------------------|----------------------------------------------------------------------------------------------------|
| Maßnahmen zur Fehlerbe-<br>hebung                   | <ul> <li>"Start" drücken, dann das Gerät ausschalten. Anschlüsse an Reagenzien und Abfallflasche überprüfen, dann das Gerät wieder einschalten.</li> <li>Mit "Abbruch" kehren Sie wieder zur vorherigen Anzeige zurück.</li> </ul> |
| Besondere Hinweise, falls<br>der Fehler fortbesteht | Das Gerät ist nicht bereit, bis der Fehler behoben ist.                                                                                                    |

-

2

**m** 

### 6.3. FEHLERMELDUNGEN, MÖGLICHE URSACHEN UND MASSNAHMEN ZUR FEHLERBEHEBUNG

Die Abdeckung auf der rechten Geräteseite wurde geöffnet.

Nach Schließen der rechten Gehäuseabdeckung die Taste "Start" drücken, um die Fehlermeldung zu löschen. Die Seguenz zur Feh-

lerbehebung wird ausgeführt. Wenn die Fehlerbehebungsseguenz

erfolgreich abgeschlossen wird, werden nacheinander die automatische Spülung und die Leerwertkontrolle durchgeführt. Dann

• Fehlfunktionen durch externe elektromagnetische Störungen.

Quelle der elektromagnetischen Störungen aus dem Bereich des

Bereit für die nächste Analyse, doch können die folgenden Pro-

Das Gerät ist nicht bereit, bis der Fehler behoben ist.

Leitungssystem oder Kapillare teilweise verstopft.

erscheint wieder das Hauptbild.

Fehlfunktion der Steuerplatine.

benergebnisse ungenau sein.

Fehler in der Motorsteuereinheit.

Gerät ausschalten und wieder einschalten.

Das Gerät ist nicht bereit, bis der Fehler behoben ist.

Gerätes entfernen.

# ÜHRUNG

Abdeckg. R offen

Maßnahmen zur Fehlerbe-

Besondere Hinweise, falls

der Fehler fortbesteht

PLT-Rauschfehler

RBC-Rauschfehler WBC-Rauschfehler

Maßnahmen zur Fehlerbe-

Besondere Hinweise, falls

Maßnahmen zur Fehlerbe-

Besondere Hinweise, falls

der Fehler fortbesteht

der Fehler fortbesteht

Fehler PPMC

Mögliche Ursache

Mögliche Ursache

hebung

hebung

Mögliche Ursache

hebung

FEHLERBEHEBUNG

| 6 - 7 | pocH-100 <i>i</i> Revidiert Februar 2011 |
|-------|------------------------------------------|
|-------|------------------------------------------|

#### Host-Puffer! LAN-Puffer!

#### **Drucker-Puffer!**

| Mögliche Ursache                                    | Datenmenge für Ausgabe oder Ausdruck ist zu groß.       |
|-----------------------------------------------------|---------------------------------------------------------|
| Maßnahmen zur Fehlerbe-<br>hebung                   | "Zurück" drücken, um die Fehlermeldung zu löschen.      |
| Besondere Hinweise, falls<br>der Fehler fortbesteht | Das Gerät ist nicht bereit, bis der Fehler behoben ist. |

#### Kein Druckpapier

| Mögliche Ursache                                    | Kein Papier im integrierten Thermodrucker.                                                                                                    |
|-----------------------------------------------------|----------------------------------------------------------------------------------------------------|
| Maßnahmen zur Fehlerbe-<br>hebung                   | <ul> <li>Nach Einlegen von neuem Papier in den Thermodrucker<br/>"Wdh." drücken, um die Fehlermeldung zu löschen. Der<br/>Ausdruck der aktuellen Daten wird, beginnend bei dieser<br/>Probe, neu gestartet.</li> <li>Nach Einlegen von neuem Papier in den Thermodrucker "Ab-<br/>bruch" drücken, um das Ausdrucken der Daten abzubrechen.<br/>Leeren Sie den Druckerpuffer, um die Fehlermeldung zu lö-<br/>schen.</li> </ul> |
| Besondere Hinweise, falls<br>der Fehler fortbesteht | Das Gerät ist nicht bereit, bis der Fehler behoben ist.                                                                                                    |

#### Druckerfehler

| Mägliobo Ursacho                                                                                                    | <ul> <li>Fehler im integrierten Thermodrucker.</li> </ul>                  |
|----------------------------------------------------------------------------------------------------|----------------------------------------------------------------------------|
| Mögliche Ursache       • Fehler im integrierten Thermodrucker.         • Die Druckerklappe ist offen.       • Überprüfen, ob das Papier richtig eingelegt ist, und die Druck klappe schließen (siehe Seite 4-11).         • Nach Überprüfung des Thermodruckers "Wdh." drücken, die Fehlermeldung zu löschen. Der Ausdruck der aktuellen ten wird, beginnend bei dieser Probe, neu gestartet.         • Nach Überprüfung des Thermodruckers "Abbruch" drück um das Ausdrucken der Daten abzubrechen. Leeren Sie o Druckerpuffer, um die Fehlermeldung zu löschen. |                                                                            |
|                                                                                                    | • Überprüfen, ob das Papier richtig eingelegt ist, und die Drucker-        |
|                                                                                                    | klappe schließen (siehe Seite 4-11).                                       |
|                                                                                                    | <ul> <li>Nach Überprüfung des Thermodruckers "Wdh." drücken, um</li> </ul> |
| Maßnahmen zur Fehlerbe-                                                                                                    | die Fehlermeldung zu löschen. Der Ausdruck der aktuellen Da-               |
| hebung                                                                                                    | ten wird, beginnend bei dieser Probe, neu gestartet.                       |
|                                                                                                    | <ul> <li>Nach Überprüfung des Thermodruckers "Abbruch" drücken,</li> </ul> |
|                                                                                                    | um das Ausdrucken der Daten abzubrechen. Leeren Sie den                    |
|                                                                                                    | Druckerpuffer, um die Fehlermeldung zu löschen.                            |
| Besondere Hinweise, falls                                                                                                    | Das Gerät ist nicht hereit, his der Fahler behohen ist                     |
| der Fehler fortbesteht                                                                                                    |                                                                            |

#### HC ACK Timeout HC Off-line HC NAK Retry

| Mögliche Ursache                                    | <ul> <li>Verbindungskabel zum Computer ist nicht in Ordnung.</li> <li>Computer ist nicht eingeschaltet oder nicht bereit für die Übertragung.</li> <li>Fehler in der seriellen Schnittstelle des Computers der Labor-EDV.</li> </ul>                                                                                                    |
|-----------------------------------------------------|----------------------------------------------------------------------------------------------------|
| Maßnahmen zur Fehlerbe-<br>hebung                   | <ul> <li>Computerkabel der Labor-EDV überprüfen.</li> <li>Verbindungskabel zur Labor-EDV überprüfen.</li> <li>"Wdh." drücken, um die Fehlermeldung zu löschen und die<br/>Übertragung zur Labor-EDV neu zu starten.</li> <li>"Abbruch" drücken, um die Fehlermeldung zu löschen. Alle<br/>für die Ausgabe an die Labor-EDV hängigen Daten werden ge-<br/>löscht.</li> </ul> |
| Besondere Hinweise, falls<br>der Fehler fortbesteht | Das Gerät ist nicht bereit, bis der Fehler behoben ist. Wenn der<br>Wiederholungsversuch das Problem nicht behebt, schalten Sie<br>die Übertragung an die Labor-EDV offline, damit das Gerät wie-<br>der betriebsbereit ist.                                                                                                    |

#### LAN: Keine Antw.

| Mögliche Ursache                                    | <ul> <li>Verbindungskabel zum Computer ist nicht in Ordnung.</li> <li>Computer nicht eingeschaltet oder nicht bereit für die Übertragung.</li> <li>Ausfall der LAN-Verbindung zum Computer.</li> </ul>                                                                                                    |
|-----------------------------------------------------|----------------------------------------------------------------------------------------------------|
| Maßnahmen zur Fehlerbe-<br>hebung                   | <ul> <li>Computerkabel der Labor-EDV überprüfen.</li> <li>Verbindungskabel zur Labor-EDV überprüfen.</li> <li>"Wdh." drücken, um die Fehlermeldung zu löschen und die<br/>Übertragung zum LAN neu zu starten.</li> <li>"Abbruch" drücken, um die Fehlermeldung zu löschen. Alle für<br/>die LAN-Ausgabe hängigen Daten werden gelöscht.</li> </ul> |
| Besondere Hinweise, falls<br>der Fehler fortbesteht | Das Gerät ist nicht bereit, bis der Fehler behoben ist. Wenn der<br>Wiederholungsversuch das Problem nicht behebt, schalten Sie<br>die Übertragung an die Labor-EDV offline, damit das Gerät wie-<br>der betriebsbereit ist.                                                                                                    |

### **6.4. FEHLERPROTOKOLL DRUCKEN**

Die letzten 10 Fehlermeldungen werden ausgedruckt.

# FÜHRUNG

FEHLERBEHEBUNG

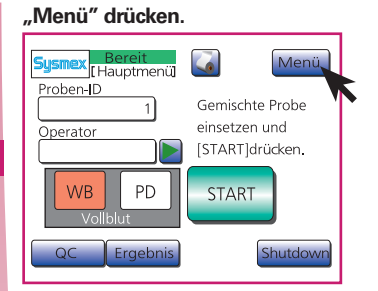

"Menü" drücken.

1

#### "Wartung" drücken.

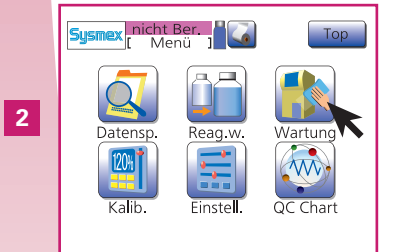

"Wartung" drücken.

Fehlergeschichte ausdrucken.

| Sysmex [ Wartung ] | Тор              |
|--------------------|------------------|
| Autom. Spülung     | Statusdisplay    |
| Clog entfernen     | LCD-kalibrierung |
| TD-kam. leeren     | Fehlerausdruck   |
| Transducer rein.   | Setting seq.     |
| Abfallkam. rein.   | Reagenzablauf    |
|                    |                  |

"Fehlerausdruck" drücken; das Fehlerprotokoll wird nun ausgedruckt.

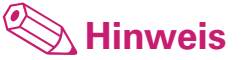

Drucken Sie die Fehlermeldungen aus, bevor Sie sich an den Sysmex Kundendienst wenden

|   |   |   | FEHLERBE | HEBUNG |   |   |   |        |
|---|---|---|----------|--------|---|---|---|--------|
| œ | 7 | ပ | വ        | 4      | ო | 0 | ~ | EINFÜH |

## 7. SICHERHEITSHINWEISE UND ABFALLENTSORGUNG : INHALT

| 7.1.  | SICHERHEITSHINWEISE                      | 7-2 |
|-------|------------------------------------------|-----|
| 7.1.1 | Allgemeine Informationen                 | 7-2 |
| 7.1.2 | . Maßnahmen für Mitarbeiter              | 7-2 |
| 7.1.3 | Elektrische Gefahren                     | 7-2 |
| 7.1.4 | . Biologische Gefahren                   | 7-2 |
| 7.1.5 | . Umgang mit Reagenzien                  | 7-3 |
| 7.1.6 | . Warnzeichen am Gerät                   | 7-4 |
| 7.1.7 | Elektromagnetische Verträglichkeit (EMV) | 7-5 |
| 7.2.  | ABFALLENTSORGUNG                         | 7-6 |
| 7.2.1 | Gerät und Zubehör                        | 7-6 |
| 7.2.2 | . Verdorbene Reagenzien                  | 7-6 |
| 7.2.3 | . Abfallflüssigkeiten der Geräte         | 7-6 |

#### 7.1.1. Allgemeine Informationen

- Lesen Sie bitte diese Gebrauchsanweisung aufmerksam durch, bevor Sie das Gerät in Betrieb nehmen. Bewahren Sie die Gebrauchsanweisung gut auf, damit Sie bei Bedarf darin nachschlagen können. Beachten Sie auch alle Warnhinweise im Handbuch und am Gerät.
- Dieses Gerät darf nur gemäß den Anleitungen in dieser Gebrauchsanweisung installiert und betrieben werden.
- Halten Sie Haare, Finger und Kleidung von den beweglichen Teilen fern.
- Wenden Sie sich bitte an den Sysmex Kundendienst, wenn beim Gerät Wartungsmaßnahmen erforderlich sind.
- Alle Erste-Hilfe-Vorschriften im Labor sind unbedingt einzuhalten.

#### 7.1.2. Maßnahmen für Mitarbeiter

- Die Benutzer müssen vor der Benutzung dieses Gerätes die Gebrauchsanweisung aufmerksam durchlesen und das Gerät ordnungsgemäß betreiben.
- Personen mit wenig oder keiner Erfahrung in der Bedienung des Gerätes sollten von einem erfahrenen Benutzer angeleitet werden.
- Schulungen

Nähere Informationen über Schulungen erhalten Sie von Ihrer Sysmex Vertretung.

### 7.1.3. Elektrische Gefahren 🧷

Gefahr von elektrischen Schlägen und Bränden! Lebensgefahr!

- Das Gerät darf nur an Steckdosen mit einer Wechselspannung von 100 240 V angeschlossen werden. Beachten Sie bitte, dass das Gerät geerdet sein muss.
- Niemals stromführende Teile im Geräteinneren berühren.
- Vermeiden Sie Beschädigungen des Netzkabels. Stellen Sie keine Geräte darauf ab. Wenn Sie das Gerät vom Netz trennen, ziehen Sie am Netzstecker, nicht am Netzkabel.
- Wenn das Gerät ungewöhnliche Gerüche oder Rauch von sich gibt oder undichte Stellen aufweist: Schalten Sie das Gerät sofort aus und ziehen Sie den Netzstecker aus der Steckdose. Verständigen Sie in diesem Fall den Sysmex Kundendienst.

Gefahr von Kurzschlüssen und Beschädigungen!

- Keine Blutproben oder Reagenzien auf dem Gerät verschütten.
- Auch Metallgegenstände wie z.B. Büroklammern dürfen nicht auf dem Gerät abgelegt werden.
- Bei einem Kurzschluss: Schalten Sie das Gerät sofort aus und ziehen Sie den Netzstecker aus der Steckdose. Verständigen Sie in diesem Fall den Sysmex Kundendienst.
- Vor dem Anschließen von Peripheriegeräten: Schalten Sie die Geräte aus. Peripheriegeräte sind
- z. B. die Labor-EDV, der Barcodeleser oder die Programmkarte.

### 7.1.4. Biologische Gefahren 🙆

Alle Teile und Oberflächen des Gerätes sind als potenziell infektiös zu betrachten, da das Gerät Patientenproben analysiert. Zur Vermeidung von Infektionen:

- Bei Betrieb, Wartung, Service oder Reparatur des Gerätes sind unbedingt Handschuhe und Schutzkleidung zu tragen.
- Berühren Sie Abfälle oder Teile, die mit Abfällen in Kontakt kommen, niemals mit bloßen Händen.
- Sollten Sie versehentlich mit potenziell infektiösen Materialien oder Oberflächen in Berührung gekommen sein, spülen Sie die betreffenden Hautstellen sofort gründlich mit Wasser ab und führen Sie dann die in Ihrem Krankenhaus bzw. Labor vorgeschriebenen Reinigungs- und Desinfektionsmaßnahmen durch.
- Auch Kontrollblut ist als potenziell infektiös zu betrachten. Tragen Sie auch bei Qualitätskontrollen Schutzkleidung und Handschuhe.
- Nach Abschluss der Arbeiten die Hände mit Desinfektionsmittel waschen.

### 7.1. SICHERHEITSHINWEISE

#### 7.1.5. Umgang mit Reagenzien

Der falsche Umgang mit Reagenzien kann zu fehlerhaften Analyseergebnissen führen! Lagern Sie die Reagenzien bei den angegebenen Temperaturen.

- Abgelaufene Beggenzien dürfen nicht verwendet werden
- Abgelaufene Reagenzien dürfen nicht verwendet werden.
- Die Reagenzien nicht schütteln! Nicht unmittelbar nach dem Transport verwenden. Gehen Sie vorsichtig mit den Reagenzien um, damit sich keine Blasen bilden.
- $\bullet$  Lassen Sie das Reagenz vor Gebrauch mindestens 24 Stunden lang bei Raumtemperatur (15 30 °C) stehen.
- Die Reagenzien müssen vor Staub, Schmutz und Bakterien geschützt werden.

Reagenzien können zu Reizungen an Augen, Haut und Schleimhäuten führen!

- Lesen Sie die Dokumentation und die Etikettierung auf allen Reagenzien.
- Beachten Sie die Kennzeichnungen auf den Verpackungen der Reagenzien sowie die Informationen in den Packungsbeilagen.
- Vermeiden Sie den direkten Kontakt mit Reagenzien.
- Bei versehentlichem Kontakt mit einem Reagenz spülen Sie die betroffenen Hautstellen sofort mit reichlich Wasser ab.
- Bei Augenkontakt sofort mit reichlich Wasser ausspülen. Unverzüglich einen Arzt aufsuchen. Beachten Sie das entsprechende Sicherheitsdatenblatt.
- Wenn Reagenzien versehentlich verschluckt werden, sofort einen Arzt konsultieren. Beachten Sie das entsprechende Sicherheitsdatenblatt.

Gefahr eines elektrischen Schlags bei Verschütten von Reagenzien!

- Achten Sie darauf, dass die mit den Geräten verwendeten Reagenzien auf gleicher Höhe oder niedriger als die Haupteinheit des Systems stehen. Stellen Sie keine Reagenzien auf das Gerät.
- Wenn Reagenzien in der Nähe von elektrischen Kabeln oder Elektrogeräten verschüttet werden, besteht die Gefahr eines elektrischen Schlages. Schalten Sie das Gerät aus, ziehen Sie den Netzstecker aus der Steckdose und wischen Sie die Flüssigkeit auf.
- Wenn Reagenzien verschüttet werden, diese mit einem feuchten Tuch aufwischen.

#### 7.1.6. Warnzeichen am Gerät

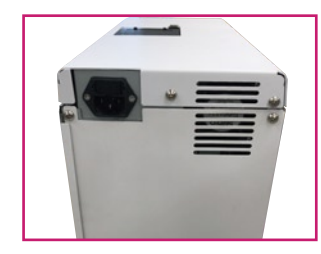

# **M** Vorsicht

- Dieses Gerät muss geerdet sein.
- Vor Wartungsarbeiten den Netzstecker ziehen, um einen elektrischen Schlag zu vermeiden.
- Zum dauerhaften Schutz vor Brandgefahr nur Sicherungen des angegebenen Typs mit den richtigen Nennwerten einsetzen.
- Die Abdeckung an der Rückseite des Gerätes auf keinen Fall bei eingeschaltetem Gerät öffnen. Diese Abdeckung darf nur geöffnet werden, wenn es absolut notwendig ist. Das Gerät enthält keine Teile, die vom Benutzer gewartet werden müssen.

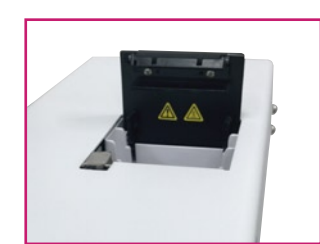

### Vorsicht, heiß Der Druckkopf kann sehr heiß sein.

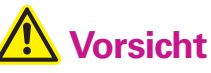

Wenn Sie die Detektorabdeckung öffnen, um die Transducer-Kapillare zu reinigen, beachten Sie die Anleitungen im Kapitel "Kapillare der Transducerkammer reinigen" auf Seite 4-13. Da die Gefahr eines elektrischen Schlags besteht, darf diese Abdeckung ausschließlich zu diesem Zweck geöffnet werden.

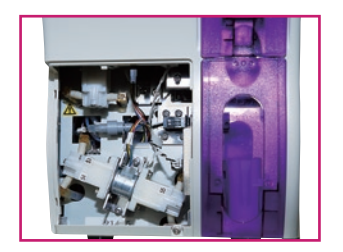

## **A** Vorsicht

Elektrostatische Entladungen vorne links unten am Gerät können zu Funktionsstörungen des Gerätes führen. Während des Betriebs dürfen keine anderen Teile als der Kontrastregler berührt werden.

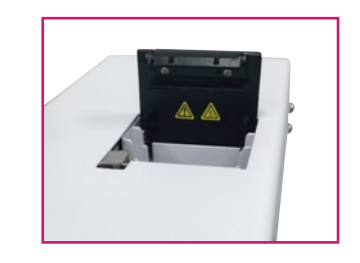

# Vorsicht

Elektrostatische Entladungen können den Druckkopf beschädigen. Nicht berühren.

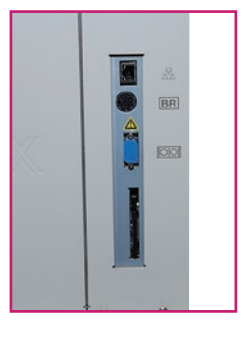

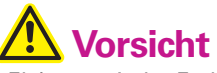

- Elektrostatische Entladungen können über die Anschlüsse auf der rechten Seite die elektronischen Schaltkreise im Gerät beschädigen. Die Anschlussstifte nicht mit den Händen berühren.
- Vor dem Einstecken oder Herausziehen von Anschlusssteckern oder Programmkarten den Hauptschalter ausschalten.

N

ABFALLENTSORGUNG

SICHERHEITSHINWEISE UND

### 7.1. SICHERHEITSHINWEISE

ω

- 1

00

#### 7.1.7. Elektromagnetische Verträglichkeit (EMV)

Dieses Gerät entspricht den folgenden IEC- bzw. EN-Normen:

- IEC61326-1:1997+A1:1998+A2:2000 (EN61326:97+A1) Geräte für Mess-, Kontrollund Laborzwecke – EMV-Anforderungen
- EMS (Elektromagnetische Störempfindlichkeit (= Störfestigkeit)) Die Anforderungen bezüglich der Störfestigkeit in Industrieumgebungen sind erfüllt.
- EMI (Elektromagnetische Störung (= Störstrahlung)) Hier sind die Anforderungen der Klasse B erfüllt.

#### 7.2.1. Gerät und Zubehör

- Das Gerät nicht über öffentliche Recyclingstellen entsorgen!
- Es wird empfohlen, das Gerät in der Verbrennung zu entsorgen!
- Weitere Empfehlungen zur Entsorgung erhalten Sie vom Sysmex Kundendienst.

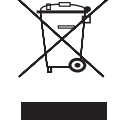

#### 7.2.2. Verdorbene Reagenzien

Beachten Sie alle Warnhinweise und Vorsichtsmaßnahmen auf den Packungsbeilagen der Reagenzien und der Gebrauchsanweisung des Gerätes. Die Entsorgung muss gemäß den geltenden Vorschriften durchgeführt werden.

# **Biogefährdung**

Beim Umgang mit Abfallflüssigkeit stets Schutzkleidung und Schutzhandschuhe tragen. Nach Abschluss der Arbeiten die Hände mit Desinfektionsmittel waschen!

### 7.2.3. Abfallflüssigkeiten der Geräte

Die Abfallflüssigkeiten der Geräte enthalten Patientenblutproben und sind daher als infektiös zu betrachten. Die Entsorgung muss gemäß den geltenden Vorschriften durchgeführt werden.

## \land Biogefährdung

Beim Umgang mit Abfallflüssigkeit stets Schutzkleidung und Schutzhandschuhe tragen. Nach Abschluss der Arbeiten die Hände mit Desinfektionsmittel waschen!

#### Abfallentsorgung

# 

Wenn dieses Gerät und sein Zubehör am Ende der Betriebsdauer entsorgt werden, sind sie als infektiös zu betrachten. Sie sind daher von der EU-Richtlinie 2012/19/EU (Richtlinie über Elektround Elektronikaltgeräte) ausgenommen und dürfen nicht dem öffentlichen Recycling-System zugeführt werden, um eine mögliche Infektion des Personals von Recycling-Anlagen zu vermeiden.

# A Vorsicht

- Entsorgen Sie das Gerät, Zubehör und Verbrauchsmaterialien nicht über das öffentliche Recycling-System.
- Es wird Verbrennung der kontaminierten Teile empfohlen.
- Wenden Sie sich an die Kundendienstabteilung Ihres Sysmex-Repräsentanten vor Ort, wo Sie weitere Informationen zur Entsorgung erhalten. Beachten Sie dabei stets die geltenden Vorschriften.

## **A** Vorsicht

Die Abfallflüssigkeit aus dem Gerät kann gefährliche Substanzen enthalten und die Entscheidung, wie sie zu entsorgen ist, muss von der für Gewässer zuständigen örtlichen Behörde getroffen werden.

#### Dekontamination

# **M** Vorsicht

Schalten Sie das Gerät vor dem Dekontaminieren unbedingt aus und ziehen Sie das Netzkabel aus der Steckdose. So wird die Gefahr eines elektrischen Schlages vermieden. Tragen Sie beim Reinigen des Geräts stets Schutzhandschuhe und Schutzkleidung. Waschen Sie sich nach dem Dekontaminieren außerdem gründlich die Hände, zunächst mit antiseptischer Lösung, dann mit Seife. Öffnen Sie das Gerät nicht, um es innen zu dekontaminieren. Dieser Schritt wird ausschließlich von Kundendiensttechnikern durchgeführt.

# i Wichtig

- Um eine gründliche Dekontamination der Außenflächen des Geräts sicherzustellen, reinigen Sie die Außenflächen am Ende jedes Arbeitstages. Die ist in den folgenden drei Situationen erforderlich:
- regelmäßig am Ende des Arbeitstages,
- sofort nach einer Kontamination mit möglicherweise infektiösem Material und
- vor Reparatur- oder Wartungsarbeiten durch einen Außendienstmitarbeiter der Kundendienstabteilung.
- Wischen Sie die Außenflächen des Geräts mit einem Tuch ab, das mit einer geeigneten Dekontaminationslösung getränkt ist. Benutzen Sie Einwegtücher z. B. aus Papier oder Zellulose. Das Tuch kann angefeuchtet werden, es darf jedoch keine Feuchtigkeit ins Innere des Gerätes gelangen.
- Die angegebene Einwirkzeit der Dekontaminationslösung muss eingehalten werden.
- Falls erforderlich, können Sie danach normale Verschmutzungen mit einem handelsüblichen Neutralreiniger beseitigen, wenn diese mit der Dekontaminationslösung nicht entfernt werden konnten.
- Als letztes muss das Gerät mit einem Einwegtuch getrocknet werden.

EINFÜHRUNG

**\_\_\_** 

N

# 8. INDEX

| Α                                                       | Einstellungen 5-2                              | 0                                                  |
|---------------------------------------------------------|------------------------------------------------|----------------------------------------------------|
| Abfallentsorgung                                        | Einstellungen ändern 5-2                       | Optionale Adapter 1-10                             |
| Abfallflüssigkeiten der Geräte (Abfallentsorgung) 7-6   | Einstellungen von Kontrollblutinformationen    |                                                    |
| Abfallflüssigkeit entsorgen 4-8                         | (Qualitätskontrolldatei) 3-5                   | D                                                  |
| Abfallkammer reinigen 4-5                               | Elektrische Gefahren (Sicherheitshinweise) 7-2 | Panier des Thermodruckers austauschen 4-11         |
| Abkürzungen 2                                           | Elektromagnetische Verträglichkeit (EMV) 7-5   | Panierrolle einsetzen 1-11                         |
| Adressen 1                                              | Liektromagnetische verträghenkeit (Liviv)      | nocH-nack 65                                       |
| Allgemeine Fehler 2                                     | c .                                            | pocH-pack 65/pocH-pack 65XL apschließen 1-12       |
| Allgemeine Informationen (Sicherheitsbinweise) 7-2      | F<br>Fehlerbehehung 1                          | Probanröhrehen 1-18                                |
|                                                         | Fohlermeldungen                                | Probanröhrehenadanter reinigen                     |
| Analyse                                                 | Fehlermeldungen mögliche Ureachen              | Probennomichenauapter reinigen                     |
| Analyseergebhisse anzeigen                              | rememendungen, mognene Orsächen                | 0                                                  |
| (für geschlessene Dirette)                              | Cohlementekell drucken                         | U<br>Qualitätakantrallanzaiga 2.2                  |
| (Tur geschlossene Pipelle)                              | Fenlerprotokoll drucken                        | Qualitatskontrollanzeige                           |
| Analyse Im voliblutmodus (WB-Wodus)                     | Funktionspeschreibung                          |                                                    |
| (tur offene Pipette) $2-7$                              | •                                              | Qualitatskontrolle                                 |
| Analyse im vorverdunnungsmodus (PD-iviodus) 2-9         | G                                              | -                                                  |
| Ausgabe an Labor-EDV 3-3                                | Garantie                                       | R                                                  |
| Automatische Einstellungen 3-6                          | Gebrauchsanweisung 1                           | Reagenzien 1-4                                     |
| Automatische Kalibrierung 5-12                          | Gerät 1-2                                      | Reagenzien ablassen 4-9                            |
| Automatische Spülung durchführen 4-7                    | Geräteausfall 6-2                              | Reagenzien austauschen 4-12                        |
|                                                         | Geräteoberfläche reinigen 4-2                  | Reinigung 4-2                                      |
| B                                                       | Gerätesicherung austauschen                    |                                                    |
| Barcodeleser (optional) 1-13                            | Gerätezustand überprüfen 4-2                   | S                                                  |
| Beeinträchtigungen 1-8                                  | Gerät kalibrieren 5-11                         | Shutdown (Herunterfahren) 2-15, 4-3                |
| Bezeichnungen 2                                         | Gerät und Zubehör 7-6                          | Sicherheitshinweise 2                              |
| Biologische Gefahren (Sicherheitshinweise) 7-2          | Gespeicherte Daten automatisch ausdrucken 2-14 | Sprache einstellen 1-15                            |
| Buchstabentastatur 2-3                                  | Grenzen der Methodik 1-8                       | Symbole 1                                          |
|                                                         |                                                | Systemübersicht 1-2                                |
| C                                                       | Н                                              |                                                    |
| CELLCLEAN 1-5                                           | Histogramm-Flags 2-12                          | Т                                                  |
|                                                         |                                                | Technische Daten 1-6                               |
| D                                                       |                                                | Technische Wartung4-13                             |
| Daten an Labor-EDV senden                               | Inbetriebnahme 1-9                             | Transducer reinigen 4-4                            |
| Daten löschen 3-4                                       |                                                | -                                                  |
| Datenspeicher 2-13                                      | К                                              | U                                                  |
| Datum & Zeit 1-16                                       | Kalibrierung                                   | Umgang mit Reagenzien (Sicherheitshinweise) 7-3    |
| Displayanzeige 2-2                                      | Kalibrierungslogbuch drucken                   |                                                    |
| Display kalibrieren 4-10                                | Kapillare der Transducerkammer reinigen 4-13   | V                                                  |
| Durchführen einer Qualitätskontrolle:                   | Komponenten prüfen 1-9                         | Verdorbene Reagenzien (Abfallentsorgung) 7-6       |
| L-J-Methode (für geschlossene Pipette)                  | ······································         | Verstopfung in Transducer-Kapillare beseitigen 4-7 |
| Durchführen einer Qualitätskontrolle:                   | 1                                              | Vorbereiten von Kontrollblut                       |
| L-J-Methode (für offene Pipette) 3-11                   | CD-Kontrast 1-17                               | Vor der Analyse 2-4                                |
| Durchführen einer Qualitätskontrolle                    | Leistungsmerkmale 1-6                          |                                                    |
| $\overline{X}$ -Methode (für geschlossene Pinette) 3-13 |                                                | 10/                                                |
| Durchführen einer Auslitätskontrolle:                   | М                                              | Warnzeichen am Gerät (Sicherheit) 7-4              |
| X-Methode (für offene Pinette)                          | Manuelle Kalibrierung 5-13                     | Wartung $\Lambda_{-12}$                            |
|                                                         | Maßnahmen für Mitarheiter (Sieherheit) 72      | Waitung                                            |
| F                                                       | Mögliche Einstellungen                         | 7                                                  |
|                                                         | wognone Emstendingen                           |                                                    |
| EIGHICHECK SVVF 1-5                                     |                                                | Zeit I-10<br>Zifferntestetur                       |
| Einneiten                                               | N Natalaalaa aa                                | 2                                                  |
| Einschalten 1-14                                        | петакарег 1-14                                 | Zubenor (Sicherheit) 7-6                           |

INDEX

|     | EINFÜHRUNG |
|-----|------------|
|     | -          |
|     | 2          |
|     | က          |
|     | 4          |
|     | വ          |
| DEX | 9          |
|     | ۲          |
|     | œ          |